# SmartOffice365+Payroll

Reference Book

The important fields or options are highlighted with this color in the background.

1. Dashboard:

| SmartOffice365                  |                                                                  | Last Login- 14-Jan-2019 09:49:23 AM                                                   |
|---------------------------------|------------------------------------------------------------------|---------------------------------------------------------------------------------------|
| Admin Master Leave Managemen    | nt Device Management Utilities HR Letter Reports Payroll Help    | Sign Out                                                                              |
| 😢 New 💌 🍓 Employees 📃 Devic     | ce Management 🛛 👻 Recalculate Attendance 📓 Reports 🖉 🐞 Payroll 🐞 | Report Writer 🐞 Employee Audit Logs                                                   |
|                                 |                                                                  | A 63 V Payroll month Jan-2019 V                                                       |
| 🛎 Master 🔺                      |                                                                  | A                                                                                     |
| BashBoard                       | Dash Board                                                       |                                                                                       |
| Master Company Details          |                                                                  |                                                                                       |
| Salary Structure classification |                                                                  |                                                                                       |
| I PT Group                      | Earning Graph                                                    | Deduction Graph                                                                       |
| Branch Details                  | Oct Nov Dec Jan                                                  | Oct Nov Dec Jan                                                                       |
| Bank Details                    | 325634                                                           |                                                                                       |
| CheckList                       | 1367478 275634                                                   |                                                                                       |
| Journal Voucher                 | 1167478                                                          |                                                                                       |
| CompanyPolicy                   | 967478                                                           |                                                                                       |
| CompanyForms                    | 767478                                                           |                                                                                       |
| ImportFromExcel •               | 567478 125634                                                    |                                                                                       |
| Payroll Input                   | 367478 75634                                                     |                                                                                       |
| Expanse Claim                   | 167478 25634                                                     |                                                                                       |
|                                 | Oct Nov Dec Jan Oc                                               | ct Nov Dec Jan                                                                        |
| Asset Tracker V                 |                                                                  | Activate Windows                                                                      |
| Pre Salary Transaction          | Jan-2019 Dec-2018 Nov-2018 Oct-2018 Sep-201                      | 18 Aug-2018 Jul-2018 Jun-2018 ACTIVATE WITHOWS<br>Go to Settings to activate Windows. |
| Salary Transaction              |                                                                  |                                                                                       |

It shows the Earning and Deduction details of the entire company on the monthly basis.

# 2. Master company Details: Path: Payroll Master:

| 🛎 Master 🔺                                               | Master Company Details  | S                                                     |                                          |                                  |
|----------------------------------------------------------|-------------------------|-------------------------------------------------------|------------------------------------------|----------------------------------|
| DashBoard                                                |                         |                                                       |                                          |                                  |
| Master Company Details                                   |                         |                                                       |                                          |                                  |
| ■ Salary Structure classification                        | Company Name            | Smartoffice Payroll & Biometrics Solutions Pvt Ltd    | Responsible Person                       | Suman                            |
| PT Group                                                 | Company Address         | 648, 2nd Floor, Sri Janardhan Tower, 5th Main 1st Cro | Is Calculate Earned Gross                |                                  |
| <ul> <li>Branch Details</li> <li>Bank Details</li> </ul> | Company Phone No        | 8884402440                                            | EMail                                    | sales@smartofficepayroll.com     |
| <ul> <li>CheckList</li> <li>Journal Voucher</li> </ul>   | Website                 | sales@smartofficepayroll.com                          | Consider as Master Company in<br>Payslip | Ø                                |
| CompanyPolicy<br>CompanyForms                            | IsOneTimeTaxapplicable  | IsCalculateHRAMonthly IsindiCompanyForm16             | OT Approval Required                     |                                  |
| ImportFromExcel •                                        | Company Code            | No. 01                                                | Company GroupCode                        | No. 01                           |
| 🛱 Payroll Input 🔹                                        | TAN                     | BLRS59540F                                            | Account No.                              |                                  |
| 🛱 Expense Claim 🔹 🔻                                      |                         |                                                       |                                          |                                  |
| 🛱 Asset Tracker 🔹 🔻                                      | Company Type            | •                                                     | Pan No.                                  | AAXCS8649D                       |
| Pre Salary Transaction                                   | MaxLossOnPropertyAmount | 200000.00                                             | Max80EEAmount                            | 50000.00 Activate Windows        |
| Salary Transaction                                       | 1                       |                                                       |                                          | Go to settings to activate windo |

In this, the details of the company should be provided. So that the same is reflected in Payslip, F-16 and other reports generated.

## SmartOffice Payroll and Biometrics Solutions Pvt. Ltd Company Name: The name of the company

Responsible person: Name of the person who handles the business

Company Address: Complete address of the company (without special characters).

Is Calculate Earn Gross: This option should be used by those who want to first calculate the earned gross and then, divide the earned number into different components on a priority basis

Company Phone No: The contact number of the company

Consider as Master Company in Payslip: This option if checked, will print the master/ company details in the payslip or it will print the branch details.

One time Taxable: Tax will deduct in single shot i.e. in the same month in which the amount is earned.

IsCalculateHRAMonthly: HRA will be calculated on a monthly basis.

OT Approval Required: If you want Overtime to be approved before the OT hours are used in salary calculation. Check this box

Email ID: The email address of the responsible person.

Website: The website of the company

Company Group Code: The code of the company

TAN: Provide company TAN number, required in Income tax related areas (10 Digit ALPHANUMERIC)

Company Type: Type of the company (Govt sector, Public Sector, others)

PAN No: Enter the PAN number of Company

MaxLossOnPropertyAmount and Max80EEAmount: Maximum limitation of exemption, for more details can check in IT declaration part.

TDS Month: Tax deduction month (From which month TDS (Tax deducted at source) should start)

Gratuity Earning Head: Assign the salary head against which Gratuity earning should reflect

Gratuity Deduction Head: Assign the salary head against which Gratuity earning should reflect

Multishift: Under development.

Upload Employee Photo: Attach company logo and it will appear in your payslip.

Click on **SAVE** to save the settings.

3. Salary Structure Classification: we can define multiple structures

A. We would like to provide different components to different group of people.

#### B. We would like the components calculation to be different for a different set of people.

| Admin Master Leave Manag        | gement | Device Management Utilities   | HR Letter Reports Payroll Help                                       |
|---------------------------------|--------|-------------------------------|----------------------------------------------------------------------|
| 😫 New 👻 🏜 Employees 📃           | Device | Management 🛛 👻 Recalculate Al | tendance 🧮 Reports 👻 🏟 Payroll 🐞 Report Writer 🐞 Employee Audit Logs |
|                                 |        |                               | A 62 V Payroll month Jan-2019 V                                      |
| Aaster                          | •      | Salary Structure Classifi     | ation                                                                |
| DashBoard                       |        |                               |                                                                      |
| Master Company Details          |        | (D) Add now record            |                                                                      |
| Salary Structure classification | n      | Add new record                |                                                                      |
| PT Group                        |        | Salary Structure Name         | Salary Structure Details                                             |
| Branch Details                  |        | S1                            | Salary Structure Name                                                |
| Bank Details                    |        | S2                            | Salary Structure Rame                                                |
| CheckList                       |        | 83                            | Remarks                                                              |
| Journal Voucher                 |        |                               |                                                                      |
| CompanyPolicy                   |        | S4                            | Actual Days Per Month                                                |
| CompanyForms                    |        | S5                            | Fixed 30 Days In Month                                               |
| ImportFromExcel                 | •      | OPen Comp                     | Allow Uses To Edit Days In Month                                     |
| Payroll Input                   | •      | Radhika                       | Mid Of Month                                                         |
| Expense Claim                   | •      | DeductPFESIBasic              | ⊘ Update ⊗ Cancel Activate Windows                                   |
| Asset Tracker                   |        | Testing                       | So to Settings to activate Windows                                   |
| Pre Salary Transaction          | +      |                               |                                                                      |

#### Steps To Add Salary Structure:

#### In salary structure classification click on Add new record, a drop up menu appears headed

#### **Salary Structure Details**

Salary structure name: Enter the name of a structure you want to create

Remarks: Enter particular remarks for a structure.

Select any one option given below:

1. Actual Days per Month: Salary of an Employee is paid considering actual days in a month i.e. 31 days, 30 days, or 28 days. So check on this option if you want to pay salary on the bases of actual days in a month.

2. Fixed 30 Days in Month: Salary is paid considering constant fixed 30 days all the 12 months of a year irrespective of actual days in a month. If you want to pay salary on the bases of the same you can check this option.

3. Allow User to Edit Days: In a Month: As the name states that user can edit the days of a month as per company requirement. If you check this option you can edit days in payroll month.

4. Mid Of Month: Mid of Month is used when Companies has Different attendance. Month and Payroll Month. For example if the Attendance has to be taken from 20th or 21st for current month. Whereas, next processing salary from 1st to 30th then you would have to check this option.

Click Update to save .

# 4. PT Group (professional Tax)

| 🛎 Master 🔺                             | PT Group                              |                |         |                            |            |         |                |                 |     |
|----------------------------------------|---------------------------------------|----------------|---------|----------------------------|------------|---------|----------------|-----------------|-----|
| DashBoard                              |                                       |                |         |                            |            |         |                |                 |     |
| Master Company Details                 |                                       |                |         |                            |            |         |                |                 |     |
| Salary Structure classification        | PT Group Search for PT                | Group Name     |         |                            |            |         |                |                 |     |
| E PT Group                             |                                       |                |         |                            |            |         |                |                 |     |
| Branch Details                         | Add new record                        |                |         |                            |            |         |                |                 |     |
| Bank Details                           | Name 🐨                                | Certificate No | $\odot$ | State 🕤                    | PTO Circle | $\odot$ |                |                 |     |
| CheckList                              | Andhra Pradesh                        |                |         | Andhra Pradesh             |            |         | C Edit         | × Delete        | -   |
| I Journal Voucher                      | Assam                                 |                |         | Assam                      |            |         | C Edit         | × Delete        | - 1 |
| CompanyPolicy<br>CompanyForms          | Bihar                                 |                |         | Bihar                      |            |         | C Edit         | × Delete        |     |
| ImportFromExcel -                      | Chhattisgarh                          |                |         | Chhattisgarh               |            |         | Contended Edit | × Delete        |     |
| 🛱 Payroll Input 🔹                      | Goa                                   |                |         | Goa                        |            |         | Center Edit    | × Delete        |     |
| 🛱 Expense Claim 🔹                      | Gujarat                               |                |         | Gujarat                    |            |         | C Edit         | × Delete        |     |
| 🛱 Asset Tracker 🔻                      | Haryana                               |                |         | Haryana                    |            |         | Co Edit        | × Delete        |     |
| Pre Salary Transaction                 | - Illino alt al Dan da alt            |                |         | I first a ball Date data b |            |         |                | L C. Balan      | -   |
| <ul> <li>Salary Transaction</li> </ul> | i i i i i i i i i i i i i i i i i i i | ▶ ▶ 10 ▼       | items p | per page                   |            |         |                | 1 - 10 of 37 it | ems |

Professional tax is the tax set by the state governments in India. Anyone earning or income from salary or anyone practicing profession such as chartered accountant, company secretary, lawyer, doctor etc. are required to pay this professional tax. Different states have different rates and methods of collection. All the slabs are configured in the system but if you still need to include any new one you can use the below process.

# Adding a new Record

| 🚔 Master 🔺                      | PT Group                                                                                                    |
|---------------------------------|----------------------------------------------------------------------------------------------------|
| DashBoard                       |                                                                                                    |
| Master Company Details          |                                                                                                    |
| Salary Structure classification | PI Group Search for PT Group Name                                                                                                    |
| 🕮 PT Group                      | PT Group Details                                                                                                    |
| Branch Details                  | Add new record                                                                                                    |
| Bank Details                    | Name Cen PT Group                                                                                                    |
| CheckList                       | Andhra Pradesh State Andhra Pradesh 👻                                                                                                    |
| Journal Voucher                 |                                                                                                    |
| CompanyPolicy                   | Certificate Numer P.T.O Circle Number                                                                                                    |
| CompanyForms                    | Bihar PT Return Period Monthly                                                                                                    |
| ImportFromExcel •               | Chhatisgarh                                                                                                    |
| 🛱 Payroll Input 🔻               | Goa Address                                                                                                    |
| 🛱 Expense Claim 🔻               | Gujarat 🕑 Update 🛞 Cancel                                                                                                    |
| 🛱 Asset Tracker 🔹               | Haryana                                                                                                    |
| Pre Salary Transaction          |                                                                                                    |
| 0 Colory Transaction            | H         I         I |

#### PT Group: Provide name of the PT group

#### State: Provide PT state

Certificate Number: Provide Certificate number of PT

#### P.T.O circle Number: Provide PTO circle number

Address: Provide complete address of the PT company (No special characters)

Click on **Update** to save.

# 5. Branch Details

| Admin Master Leave Manageme                                                                                                    | nt Device Managem | ent Utilitie            | s HR Letter Repo                   | ts | Payroll Help |  |                |   |                |                         |     |     |                 |     |
|----------------------------------------------------------------------------------------------------|-------------------|-------------------------|------------------------------------|----|--------------|--|----------------|---|----------------|-------------------------|-----|-----|-----------------|-----|
| 🤮 New 🔻 🏟 Employees 📃 Device Management 💌 👶 Recalculate Attendance 🚆 Reports 💌 🏟 Payroll 🐞 Report Writer 🐞 Employee Audit Logs |                   |                         |                                    |    |              |  |                |   |                |                         |     |     |                 |     |
| ▲ 63 ▼ Payroll month Jan-2019 ▼                                                                                                |                   |                         |                                    |    |              |  |                |   |                |                         |     |     |                 |     |
| 🔺 Master 🔺                                                                                                    | Branch Detai      | ls                      |                                    |    |              |  |                |   |                |                         |     |     |                 |     |
| BashBoard                                                                                                    |                   |                         |                                    |    |              |  |                |   |                |                         |     |     |                 |     |
| Master Company Details                                                                                                    | Add new rec       | Add new record          |                                    |    |              |  |                |   |                |                         |     |     |                 |     |
| Salary Structure classification PT Group                                                                                       | Company           | $\overline{\mathbf{v}}$ | Responsible Person                 | ়  | PF Group     |  | PT Group       | ✐ | ESI Group Name | $\overline{\mathbf{v}}$ |     |     |                 |     |
| Branch Details                                                                                                    | AP                |                         | AP                                 |    | PF           |  | Andhra Pradesh |   | AP             |                         | 0 E | dit | × Delete        |     |
| Bank Details                                                                                                    | но                |                         | KA                                 |    | PF           |  | Karnataka      |   | KA             |                         | 0 E | dit | × Delete        |     |
| CheckList                                                                                                    | Tamil Nadu        |                         | TN                                 |    | PF           |  | Telangana      |   | Tamil Nadu     |                         | 0 E | dit | × Delete        |     |
| Journal Voucher     CompanyPolicy                                                                                              | MAH               |                         | MAH                                |    | PF           |  | Maharashtra    |   | MAH            |                         | 0 E | dit | × Delete        |     |
| CompanyForms                                                                                                    | Testing           |                         | Testing                            |    | PF           |  | Karnataka      |   | KA             |                         | 0 E | dit | × Delete        |     |
| ImportFromExcel                                                                                                    | 33                |                         |                                    |    |              |  |                |   |                |                         | 0 E | dit | × Delete        |     |
| 🛱 Payroll Input 🔹                                                                                                    | BANGALORE-R       | EGION                   | ckinfra                            |    | PF           |  | Karnataka      |   | KA             |                         | 0 E | dit | × Delete        |     |
| Expense Claim 🔹                                                                                                    | Default           |                         | Default                            |    | PF           |  | Karnataka      |   | KA             |                         | 0 E | dit | × Delete        | +   |
| Asset Tracker 🔹                                                                                                    | H 4 1 F           | ► 50                    | <ul> <li>items per page</li> </ul> |    |              |  |                |   |                |                         |     |     | 1 - 34 of 34 if | ems |
| Pre Salary Transaction                                                                                                    |                   |                         |                                    |    |              |  |                |   |                |                         |     |     |                 |     |

It shows the list of existing branch details. Use Edit to make changes in the record and Delete to delete the record.

# Adding a new Record

| 🛎 Master 🔺                               | Branch Details   |             | Comapny Details      |                |     |           |  |
|------------------------------------------|------------------|-------------|----------------------|----------------|-----|-----------|--|
| DashBoard                                |                  |             | Branch Details —     |                |     |           |  |
| Master Company Details                   | Add new record   |             | Branch Name          |                |     |           |  |
| Salary Structure classification PT Group | Company          | Responsible | Responsible Person   |                |     |           |  |
| Branch Details                           | AP               | AP          | State                | Andhra Pradesh | •   |           |  |
| Bank Details                             | но               | KA          | PF Group             | None           | • 3 | PF Group  |  |
| CheckList                                | Tamil Nadu       | TN          | PT Group             | None           | • 3 | PT Group  |  |
| Journal Voucher CompanyPolicy            | МАН              | МАН         | ESI Group            | None           | • 3 | ESI Group |  |
| CompanyForms                             | Testing          | Testing     | Address              |                |     |           |  |
| ImportFromExcel •                        | 33               |             |                      |                |     |           |  |
| 🛱 Payroll Input 🔹                        | BANGALORE-REGION | ckinfra     | ResPersonFatherName  |                |     |           |  |
| Expense Claim 🔹                          | Default          | Default     | ResPersonDesignation |                |     |           |  |
| Asset Tracker                            |                  | 50 v items  | Place                |                |     |           |  |
| Pre Salary Transaction                   |                  |             | BranchPANNo          |                |     |           |  |
| Salary Transaction                       |                  |             | D                    |                |     |           |  |

#### Branch Name: Provide the company branch name

Responsible Person: Provide the name of the responsible person/owner of the company

State: Provide the state where the company is located

PF Group: Provide PF Group name, if you want to create new PF group click on **PF GROUP** button then click to add new option, provide the group name and company PF Account Number click on update option.

| Ы | F Group        |   |                       |      |          |   |              |      |        |   |
|---|----------------|---|-----------------------|------|----------|---|--------------|------|--------|---|
|   | Add new record |   |                       |      |          |   |              |      |        |   |
|   | Name           | T | PF Number             | •    | DBL File | Ţ | PF Extension | •    |        |   |
|   | PF             |   | 123456740<br>PF Group | p De | tails    |   |              | _    | G Edit | × |
|   | PF1            |   | 852:<br>PF Group      |      |          |   |              |      |        | × |
|   |                |   | PF No.                |      |          |   |              |      |        |   |
|   |                |   | Address               |      |          |   |              |      |        |   |
|   |                |   |                       |      |          |   | 🕑 Up         | date | Cancel |   |

PT Group: Select the applicable state to calculate Professional Tax on regional Slab wise.

ESI Group: Provide ESI Group name, if you want to create new one, click on ESI GROUP button then click to add new option, Mention the group name with company ESI number and local office and update. Check the limit ESI Gross to Restrict ESI on cut-off amount, if applicable.

| ESI Group        |       |                  |              |   |          |              |
|------------------|-------|------------------|--------------|---|----------|--------------|
|                  |       |                  |              |   |          |              |
| ⊕ Add new record |       |                  |              |   |          |              |
| Name             | ESI N | umber            | Local Office |   |          |              |
| AP               | AP00  | ESI Group De     | tails        |   |          | $\mathbf{x}$ |
| Tamil Nadu       | TNOO  | ESI Group        |              |   |          |              |
| KA               | KA00  | ESI No.          |              |   |          |              |
| МАН              | MAH   | ESI Local Office |              |   |          |              |
|                  |       | Address          |              |   |          | //           |
|                  |       | LimitESI Gros    | s            |   |          |              |
|                  |       |                  |              | l | ⊘ Update | Cancel       |

Address: Provide the complete address of the company (without special characters)

Branch PAN and Branch TAN NO: If this is different company then you can mention PAN and TAN of the company. It will be valid after selecting "IsIndiCompanyForm16" option from master company.

Click on **Update** to save.

## SmartOffice Payroll and Biometrics Solutions Pvt. Ltd 6.Bank Details

| Add new record          |                |                  |         |                 |    |
|-------------------------|----------------|------------------|---------|-----------------|----|
| Financial Institution 💿 | Branch 🕤       | Contact Number 🕤 |         |                 |    |
| idbi                    | gadag          | 9875641230       | Co Edit | × Delete        | -  |
| icici                   | hubli          | 9863574210       | 📀 Edit  | × Delete        |    |
| HDFC                    | HDFC           |                  | @ Edit  | × Delete        |    |
| HSBC                    | HSBC           |                  | C Edit  | × Delete        |    |
|                         |                |                  |         |                 | +  |
|                         | itoms por pago |                  |         | 1 - 4 of 4 iten | 15 |

It shows the list of existing bank details. Use **Edit** option to change the values. You can create all the banks in which your employees have the bank account. Based on this you will get bank statement and bank format (soft copy), the same you can send to your bank to transfer.

# Adding a new Record.

| T Group                |   | Financial Institution | Branch        | Bank Details      | ×                |
|------------------------|---|-----------------------|---------------|-------------------|------------------|
| Branch Details         |   | ICICI                 | JP Nagar      | Name              |                  |
| Bank Details           |   | HDFC                  | Jaynagar      | Name              |                  |
| I CheckList            |   | Axis                  | Jaynagar      | Address           |                  |
| I Journal Voucher      |   | ODI                   | Gadag         | ContactNumber     |                  |
| CompanyPolicy          |   | (SB)                  | Gauay         | eMail             |                  |
| CompanyForms           |   |                       |               | Branch            |                  |
| ImportFromExcel        | • |                       |               | PinCode           |                  |
| Payroll Input          | • |                       |               | IFSC Code         |                  |
| Expense Claim          |   |                       |               | O Update 🐼 Cancel |                  |
| Asset Tracker          | Ŧ |                       | items per pag |                   | 1 - 4 of 4 item: |
| Pre Salary Transaction | • |                       |               |                   |                  |

Name: Provide name of the bank Address: Provide the address of the bank Contact Number: provide the contact details of the bank Email ID: Provide the email address of the bank Branch: Provide the branch name of the bank Pin code: Provide the pin code IFSC code: Provide the IFSC code of the bank Click on Update to save.

# 7 .Check list :

Check list works as a reminder. The check list will show up on your process payroll window so that you do not forget any important task like Addition or Resignation of any employee before processing the payroll.

| DashBoard                       | ⊕ Add new record         |                  |        |          |
|---------------------------------|--------------------------|------------------|--------|----------|
| Master Company Details          | CheckListName            | IsCarryForward 🕤 |        |          |
| Salary Structure classification | New Employee Additions   | true             | ⊘ Edit | × Delete |
| Branch Details                  | Resign employee hold     | true             | ⊘ Edit | × Delete |
| Bank Details                    | Prev month LOP Reversals | true             | 🕑 Edit | × Delete |
| CheckList                       | ESI or PF Applicability  | true             | 🕑 Edit | × Delete |
| Journal Voucher CompanyPolicy   | advance                  | false            | ⊘ Edit | × Delete |
| CompanyForms                    | Attendance               | false            | 🕝 Edit | × Delete |
| ImportFromExcel •               |                          |                  |        |          |

# 8. Journal Voucher(click here) :

A Journal Voucher is an audit trail, carries a code and transaction amount. Normally after processing the salary, HR might have to give the salary sheet to account department to process the journal entries in accounting software. You will get directly the debit and credit amount sheet with salary components in SmartOffice. That report can be used to import the data in the accounting software.

Create the journal voucher heads by using add new record and the same have to be assigned for all components. Based on this you will get journal voucher report From "PAYOUT" window. The difference of the Total Salary Payable and the deductions is the Net salary payable. For the JV Name "Net salary" you can check the option "Is Net Earning" as shown below

| Branch Details  | Duoio               |                        |
|-----------------|---------------------|------------------------|
| Bank Details    | DA                  | JournalVoucher Details |
| 🖾 CheckList     | HRA                 | IVName                 |
| Journal Voucher |                     | VINING                 |
| CompanyPolicy   | Medical             | JVCode                 |
| CompanyForms    | Conv                | IsNetEarning           |
| ImportFromExcel | Other Earnings      |                        |
| Payroll Input 🔹 | Statutory Liability | Update () Cancel       |

**Export to excel:** After assigning the JV heads to salary components and completing the salary process. You can now generate the Journal Voucher from the Advance option window, Other settings, Export Journal Voucher option. Here we have two standard formats.

- 1. Standard format for Tally.
- 2. Standard format for SAP.

You can also use the filter options as per your requirement.

| 1                                 |         |               |                        |                  |          |    | А                     | В           | С        | D        | E | F |
|-----------------------------------|---------|---------------|------------------------|------------------|----------|----|-----------------------|-------------|----------|----------|---|---|
| Master                            | *       |               |                        |                  |          | 1  | FromMonth             | Jul-17      | ToMonth  | Oct-18   |   |   |
| DashBoard                         | Expo    | rt JV Detail  | S                      |                  |          | 2  |                       |             |          |          |   |   |
| 🟛 Master Company Details          |         |               |                        |                  | -        | 3  | JVName                | JVCode      | Debit    | Credit   |   |   |
| ■ Salary Structure classification | From    | Month         | Jan-2019 🔻             | To Month         |          | 4  | Basic                 | B001        | 2022273  | 14640    |   |   |
| E PT Group                        |         | 🐑 Export To B | Excel 🐑 Export To Exce | el SAP           | 5        | DA | D001                  | 331468.8    | 0        |          |   |   |
| 🖹 Press Dataila                   | Salar   | vHeadName     | DebitCredit            | JVName           | _        | 6  | Conv                  | C001        | 98463.38 | 0        |   |   |
| Branch Details                    | Dest    | ,             | D.1.2                  | Pasia            | -        | 7  | Additional Earnings   | AE001       | 34313.95 | 0        |   |   |
| Bank Details                      | basic   |               | Debit                  | Dasic            | -        | 8  | HRA                   | H001        | 588016.4 | 0        |   |   |
| CheckList                         | OT      |               | Debit                  | Other Earnings   | '        | 9  | Other Earnings        | 00011       | 321077.1 | 0        |   |   |
| Journal Voucher                   | Empl    | oyeePF        | Credit                 | Employee PF      | ۲        | 10 | Share Purcahse        | SPP         | 0        | 9483     |   |   |
| CompanyPolicy                     | PT      |               | Credit                 | Professional Tax | ۲        | 11 | Late Deduction        | Late2234567 | 0        | 803      |   |   |
| I Company Forme                   | ESI     |               | Credit                 | Employee ESI     | •        | 12 | Advance               | Adv001      | 0        | 41733    |   |   |
|                                   | TDS     |               | Cradit                 | TDS              | ,        | 13 | Employee PF           | EPF001      | 0        | 196245   |   |   |
| ImportFromExcel                   | •       |               | ciedit                 |                  | <u> </u> | 14 | Professional Tax      | PT001       | 0        | 11790    |   |   |
| 🖞 Payroll Input                   | ▼ Leave | e Encashment  | Debit                  | Other Earnings   | •        | 15 | Employee ESI          | EESI001     | 0        | 38705    |   |   |
| År ov                             | Arrea   | r             | Debit                  | Other Earnings   | ۲        | 16 | TDS                   | T00112      | 0        | 74428.84 |   |   |
| Expense Claim                     | Empl    | oyeeLWF       | Credit                 | LWFEmployee      | ۲        | 17 | LWFEmployee           | L14789      | 0        | 40       |   |   |
| 🛱 Asset Tracker                   | • PLI   |               | Debit                  | Other Earnings   | ۲        | 18 | Medical               | M001        | 44200.92 | 0        |   |   |
| Pre Salary Transaction            | • Bonu  | c             | Debit                  | Other Farnings   | •        | 19 | Additional Deductions | AD001       | 0        | 13000    |   |   |
| 101                               |         |               | 0                      | Other Deductions | -        | 20 | Other Deductions      | OD001       | 0        | 1066.7   |   |   |
| Salary Transaction                | ▼ Lateb | y Deduction   | Credit                 | Other Deductions | _        | 21 | Net Payable           |             |          | 3037879  |   |   |
| Pay Out                           | ▼ Early | By Deduction  | Credit                 | Other Deductions | ۲        | 22 | Total Credit          | 401934.54   |          |          |   |   |
| Notification                      |         |               |                        | 04 E 1           |          | 23 | Total Debit           | 3439813.83  |          |          |   |   |

# Export to excel SAP:

| Δ        | B               | C          | D            | F       | F            | 6             | н                   | 1                      | 1      | K           |                | М    | N            | 0         | P             | 0              |
|----------|-----------------|------------|--------------|---------|--------------|---------------|---------------------|------------------------|--------|-------------|----------------|------|--------------|-----------|---------------|----------------|
| IVCode   | IVName          | Dehit      | Credit       | Tax Cod | e Federal Ta | x IF Tax Amou | r Gross Valu        | Primary Form           | Branch | Material Tv | GST/CENVAT Com | rloc | Payment Blo  | Block Rea | Payment Or    | Receipt Number |
| P001     | Desie           | INIDOCOCC  | INID14640.00 | Tux coo | e reactaria  |               | i di di di di di di | , in the second second | Dramen | materiarry  |                |      | r aymene bie | Dioentica | , ayincine or | neccipentamber |
| BUUI     | Basic           | IINK202227 | INK14040.00  |         |              |               |                     |                        |        |             |                |      |              |           |               |                |
| D001     | DA              | INR331468  | INRO         |         |              |               |                     |                        |        |             |                |      |              |           |               |                |
| C001     | Conv            | INR98463.3 | INRO         |         |              |               |                     |                        |        |             |                |      |              |           |               |                |
| AE001    | Additional Ea   | INR34313.9 | INRO         |         |              |               |                     |                        |        |             |                |      |              |           |               |                |
| H001     | HRA             | INR588016  | INRO         |         |              |               |                     |                        |        |             |                |      |              |           |               |                |
| O0011    | Other Earning   | INR321077  | INRO         |         |              |               |                     |                        |        |             |                |      |              |           |               |                |
| SPP      | Share Purcah    | INR0       | INR9483.00   |         |              |               |                     |                        |        |             |                |      |              |           |               |                |
| Late2234 | 5 Late Deductio | INR0       | INR803.00    |         |              |               |                     |                        |        |             |                |      |              |           |               |                |
| Adv001   | Advance         | INR0       | INR41733.00  |         |              |               |                     |                        |        |             |                |      |              |           |               |                |
| EPF001   | Employee PF     | INR0       | INR196245    |         |              |               |                     |                        |        |             |                |      |              |           |               |                |
| PT001    | Professional    | INRO       | INR11790.00  |         |              |               |                     |                        |        |             |                |      |              |           |               |                |
| EESI001  | Employee ES     | INRO       | INR38705     |         |              |               |                     |                        |        |             |                |      |              |           |               |                |
| T00112   | TDS             | INR0       | INR74428.84  |         |              |               |                     |                        |        |             |                |      |              |           |               |                |
| L14789   | LWFEmploye      | INRO       | INR40.00     |         |              |               |                     |                        |        |             |                |      |              |           |               |                |
| M001     | Medical         | INR44200.9 | INRO         |         |              |               |                     |                        |        |             |                |      |              |           |               |                |
| AD001    | Additional De   | INRO       | INR13000.00  |         |              |               |                     |                        |        |             |                |      |              |           |               |                |
| OD001    | Other Deduct    | INRO       | INR1066.70   |         |              |               |                     |                        |        |             |                |      |              |           |               |                |
|          |                 |            |              |         |              |               |                     |                        |        |             |                |      |              |           |               |                |
| Net1000: | L Net Earning a | nd Payable | INR3037879.  | 29      |              |               |                     |                        |        |             |                |      |              |           |               |                |
|          |                 |            |              |         |              |               |                     |                        |        |             |                |      |              |           |               |                |

# SmartOffice Payroll and Biometrics Solutions Pvt. Ltd **PAYROLL INPUT**

# 1. Payroll Month

| 🛎 Master 🔹 👻                                   | Payroll Month     |             |       |          |                      |             |                  |
|------------------------------------------------|-------------------|-------------|-------|----------|----------------------|-------------|------------------|
| ImportFromExcel •                              |                   |             |       |          |                      |             |                  |
| Payroll Input                                  | ① Create New Mont | h           |       |          |                      |             |                  |
| Payroll Month                                  | Payroll Month 🕤   | Att Start   | 🐨 Att | End      | Payroll Month Deta   | ails        | $\mathbf{	imes}$ |
| ■ Salary Heads ■ Assign Heads to Sal Structure | Jan-2019          | 01-Jan-2019 | 31-   | Jan-201  | Payroll Month        | Feb-2019    |                  |
| Formula Settings                               | Dec-2018          | 01-Dec-2018 | 31-   | Dec-201  | Begin Date           | 01-Feb-2019 | m                |
| 🛱 Expense Claim 🔻                              | Nov-2018          | 01-Nov-2018 | 30-   | Nov-201  | -                    |             |                  |
| Asset Tracker 🔹                                | Oct-2018          | 01-Oct-2018 | 31-   | Oct-201  | End Date             | 28-Feb-2019 |                  |
| Pre Salary Transaction                         | Sep-2018          | 01-Sep-2018 | 30-   | Sep-201  | Salary Calenday Days | 28.00       | \$               |
| Salary Transaction                             | Aug-2018          | 01-Aug-2018 | 31-   | -Aug-201 | DailyHours           | 0.00        | 1                |
| Pay Out                                        | Jul-2018          | 01-Jul-2018 | 31-   | Jul-2018 | In London d          |             |                  |
| Notification •                                 | lup 2019          | 01 Jun 2019 | 20    | hun 201  | IS LOCKED            |             |                  |
| Advance Option                                 | Jun-2018          | 01-301-2018 | 30-   | Jun-201  |                      | Update      | Cancel           |
| Payroll Paparts                                | May-2018          | 01-May-2018 | 31-   | May-201  |                      |             |                  |

In a company, payroll is the sum of all financial records of salaries for an employee, wages, bonus and deductions. In accounting, payroll refers to the amount paid to employees for services they provided during a certain period of time. That period of time refers to Payroll Month.

#### STEPS TO ADD PAYROLL MONTH:

Payroll month: Mention the processing month and year.

Begin date: Provide the beginning date of processing month.

End date: Provide the ending date of processing month.

Salary calendar days: In this option you can edit the days as per your company policy.

**Is Locked**: After completion of salary process, please lock the respective month. By this any, Unnecessary changes will not affect in processed data

Click Update to save or Cancel to close.

**2.Salary Heads:** The salary components constituting an employee's pay structure is called a Pay Head. A Pay Head may be an earning to the employee, or a deduction, which is recovered from employee salary. ... For example: Basic Pay is a fixed pay component whereas Variable Pay, Bonus is variable components. You can define any number of salary heads.

| Admin Master Leave Mana       | igement | Device Management  | Utili    | ties HR Letter Reports Pay   | roll Help                            |                 |            |               |                  |                   |
|-------------------------------|---------|--------------------|----------|------------------------------|--------------------------------------|-----------------|------------|---------------|------------------|-------------------|
| 😫 New 💌 🏜 Employees 📒         | Device  | e Management 🛛 👻 I | Recalcul | ate Attendance 🧮 Reports 💌 🍇 | 🐉 Payroll 🐞 Report Writer 🐞 Empl     | oyee Audit Logs |            |               |                  |                   |
|                               |         |                    |          |                              |                                      |                 | 🜲 62 🔻     | Payroll month | Jan-2019         | •                 |
| 🚔 Master                      | ۳       | Salary Heads Cl    | lassi    | Add Edit Salary Head         |                                      |                 |            |               | $\mathbf{x}$     | ^<br>             |
| ImportFromExcel               | •       |                    |          |                              |                                      |                 |            |               | _                |                   |
| Payroll Input                 |         | Earning Heads      |          | Salary Head Name             |                                      |                 |            |               |                  |                   |
| Payroll Month                 |         | ( Add new record   |          | Print Name                   |                                      |                 |            |               |                  |                   |
| ■ Salary Heads                |         | Name 🕢             | Print    | Display Order In Payslip     | 0                                    |                 |            |               |                  |                   |
| Assign Heads to Sal Structure | ure     | Racio              | Raci     |                              |                                      |                 |            |               | 2 544            | V Delete          |
| Formula Settings              |         | Dasic              | Dasi     | Is FBP                       |                                      |                 |            |               | Dicar            | × Delete          |
| Expense Claim                 | •       | OT                 | от       |                              |                                      |                 |            |               | 🕑 Edit           | × Delete          |
| Asset Tracker                 |         | Leave Encashment   | Leav     | 📽 Payin SalaryPayslip 💷 Sho  | w InNetEarning Only 🔲 Payin Reimbrus | smentPayslip    |            |               | 🕑 Edit           | × Delete          |
| Pre Salary Transaction        | *       | Arrear             | Arre     | 🗹 Show In Gross Rate 🔲 Inclu | ide in CTC Only 🔲 Show InAnnual Earr | ning Only 🔲 All | lowNegativ | veValue       | Edit             | × Delete          |
| Salary Transaction            | •       | PLI                | PLI      | IsPaidInSalary Mode of Pay   | ment None 🔹                          |                 |            |               | 🕑 Edit           | × Delete          |
| Pay Out                       | *       | Bonus              | Boni     |                              |                                      |                 |            |               | 🕑 Edit           | × Delete          |
| Notification                  | •       | Full Present Bonus | Full     | Journal Voucher None         | <ul> <li>SubCategory</li> </ul>      |                 |            | •             | Edit             | × Delete          |
| Advance Option                |         | DA                 | DA       |                              |                                      |                 | adata 🖉    | A             | ctivate Wi       | ndows             |
| Dayroll Reports               |         | - Ch               | DA       |                              |                                      | ( U             | Nate (8    | G             | o to set thigs t | o activate Window |

**Steps To Add Salary Heads** 

Click on Add New Record option, a window "Add Edit Salary Head Option" appears Salary head name: Mention the salary heads which you have in your company for salary calculation.

**Print name:** Enter the Name of salary head which you want to see in the payslip. But you need not to create Basic and OT since these are default Earning Heads.

**FBP (Flexible Benefit Plan):** After selecting this option, automatically two options will be visible i.e. Declaration required and Pay as Proof submitted. If you want to collect proof or declaration against particular component before paying then you have to use these options.

Is pay in salary slip: If you want this salary to be paid through salary slip.

Is show in net earnings: If you want to show the calculations directly in net earnings, not as a separate component in payslip.

Is pay in reimbursement pay slip: If you want to show particular heads of calculation in reimbursement payslip instead of normal payslip.

Show in Gross Rate: By selecting these options, employees' theoretical salary will reflects in employee's individual payslip in actual column.

Include In CTC Only: If this amount is included in CTC then you have to select this option.

Show in Annual Earning Only: In payslip you will get the annual value of each component.

Journal Voucher: As explained in Page 5, you can assign the JV head to the salary heads.

Click Update to save or Cancel to close

# 3.Assign Heads to salary structure

Once we have created the structure next step will be to assign heads to the structur

| 🚔 Master 🔹 👻                    | Assign Salary H    | leads            |                   |                                              |
|---------------------------------|--------------------|------------------|-------------------|----------------------------------------------|
| ImportFromExcel •               |                    |                  | Salary Structure  | Heads Details 🛛 🛛                            |
| 🛱 Payroll Input 🔺               | Salary Structure   | S1               | Basic Details Sta | atutory Details                              |
| Payroll Month                   | ,,                 |                  |                   |                                              |
| ≡ Salary Heads                  | Add new record     |                  | Salary Structure  | s1 •                                         |
| ■ Assign Heads to Sal Structure | Head Name 🐨        | PrintName        | Salary Head       | Basic                                        |
| Formula Settings                | Basic              | Basic            | Valid From Apr-20 | 016 🔻 Valid To TillDate 💌                    |
| 🛱 Expense Claim 🔹               | Full Present Bonus | Full Present Bor | Cale Pasis        | PayDays(SalaryCalendarDays_LOP)              |
| Asset Tracker 🔹                 | Conv               | Conv             | Calc Dasis        |                                              |
| Pre Salary Transaction          |                    |                  | Calc Type         | Formula                                      |
| Salary Transaction              | DA                 | DA               | LumpSum           | 0                                            |
| Pay Out                         | HRA Allow          | HRA              | Formula           | None   Formula                               |
| Notification                    | Special Allowance  | Special Allowand | c                 |                                              |
| D Advance Option                | Medical            | Medical          | Remarks           |                                              |
| Payroll Reports                 | (FA                | OF4              | Calculate Whi     | ile Payroll Process Order 0 🔲 Open Component |
|                                 |                    | i 50 ▼ i         |                   | Update S Cancel                              |

### Adding a New Record

#### Steps to Assign Heads to Salary Structure:

#### I. BASIC DETAILS:

Salary structure: select the salary structure for which you want to define the salary head.

Salary head: choose the salary head which you want to assign under this salary structure.

Valid month: From which month salary head to be valid for particular structure.

Calculation Basis: It means the base of paying salary whether on salary calendar days or pay days.
A. Paydays: Calculation will happen on Attendance i.e. Salary calendar days – LOP
B. Salary calendar Days: It will process whole amount of component means it will not consider any present or absent days of employees for calculation.

Calculation Type: It means the type on the bases of which you want to calculate on employees Salary head. Here you can find three types of calculation.

- A. Formula: If the salary head is to be calculated based on formula then select the calculation type as formula and you have to create a formula as per your requirement from "Formula Setting" window. And have to assign the formula
- B. Manual: To mention salary amount manually for employees, select the calculation type as manual. You can enter amount of salary head amounts manually in the employee view salary window.
- C. Lump sum: If you want to keep the amount of salary head constant throughout financial year select lump sum and enter the amount in "Lumpsum" field. For ex: Medical Allowance or Conveyance Allowance.

**Calculate while Process payroll:** If the calculation of the salary head is defined on a another component which will be pulled from Attendance or calculated during processing payroll then you can use this option.

**Example :** Overtime(Normally Overtime will not have theoretical/fix amount. it is depends on extra working hours, which you will get after process/recalculate the attendance data. Open Component: This option is checked only when the particular component calculation is based on other component apart from the assigned Heads

|                           | unugement |                    | oundes mit          |                                                                  |
|---------------------------|-----------|--------------------|---------------------|------------------------------------------------------------------|
| 🔛 New 🔻 ቆ Employees       | Device    | Management 👻 🔅 F   | Recalculate Attenda | ance 🧮 Reports 🔻 🐞 Payroll 🐞 Report Writer 🐞 Employee Audit Logs |
|                           |           |                    |                     | A 62 V Payroll mor                                               |
| Aaster                    | •         | Assign Salary H    | eads                |                                                                  |
| ImportFromExcel           | •         |                    |                     | Salary Structure Heads Details 🛛 🛛 🛛                             |
| Payroll Input             |           | Salary Structure   | §1                  | Basic Details Statutory Details                                  |
| Payroll Month             |           |                    |                     |                                                                  |
| Salary Heads              |           | Add new record     |                     | PF (%) 100 Vol PF                                                |
| ■ Assign Heads to Sal Str | ructure   | Head Name 🐨        | PrintName           | ESI (%) 100 PT                                                   |
| Formula Settings          |           | Basic              | Basic               |                                                                  |
| Expense Claim             | •         | Full Present Bonus | Full Present Bon    | Taxable/ Settings0                                               |
| Asset Tracker             | •         | Conv               | Conv                | EullyEvennted NonTavableLinnerLimit 0                            |
| Pre Salary Transaction    | •         |                    |                     |                                                                  |
| Salary Transaction        | •         | DA                 | DA                  | Consider for Future Tax Projection                               |
| Pay Out                   | •         | HRA Allow          | HRA                 | TDS Ref None 🔻 0                                                 |
| Notification              | *         | Special Allowance  | Special Allowand    |                                                                  |
| Advance Option            |           | Medical            | Medical             | Vpdate 🛞 Cancel                                                  |
| Payroll Reports           |           | CEA                | OF A                | ,                                                                |

#### STATUTORY DETAILS:

PF: Select the PF option if you want PF calculation to be done on the head you are defining.
ESI: Select this option if you want ESI calculation to be done on the head you are defining
PT: Select the PT option if you want PT calculation to be done on the head you are defining
VOL PF: Check VOL PF, if employee is contributing his share of PF more than 12%. They can increase on % wise or Amount wise in Pre-salary Transaction. (if you want to check click here )

#### **Taxable settings:**

Fully exempted: Check this option if the salary head is exempted from tax.

**Non-taxable upper limit:** check this option if it is not exempted from tax and also mention the exemption amount in side by block. Not relevant any more.

**Consider for future tax projection:** check this option and give TDS reference for tax calculation.

TDS Ref - select the applicable "TDS ref" from drop down list. This is very important for proper calculation of TDS

Click on Update to save or Cancel to close.

# 4 .Formula Setting

|                              |     |                  |                                                                                                    | 🌲 62 🔻 | Payroll month | Jan-2019   |
|------------------------------|-----|------------------|----------------------------------------------------------------------------------------------------|--------|---------------|------------|
| Aaster                       | •   | Formula Setting  | 91                                                                                                    |        | ,             |            |
| ImportFromExcel              |     |                  | jo                                                                                                    |        |               |            |
| Payroll Input                |     | Formula Name S   | earch for Formula Name                                                                                                    |        |               |            |
| Payroll Month                |     | Add new record   |                                                                                                    |        |               |            |
| Salary Heads                 |     | Eormula Name     | Evaracion                                                                                                    |        |               |            |
| ■ Assign Heads to Sal Struct | ure | Formula Name     | Expression                                                                                                    |        |               |            |
| Formula Settings             |     | Basic Formula    | {Gross Salary}*50/100                                                                                                    |        | Edit D        | elete      |
| 🛱 Expense Claim              | •   | Special Allow    | ({Gross Salary}-(Component{Basic}+Component{HRA Allow}+Component{Medical}+Component{Component{Co | nv     | Edit D        | elete      |
| Asset Tracker                | •   | DA               | {Gross Salary}*.2                                                                                                    |        | Edit D        | elete      |
| Pre Salary Transaction       | *   | HRA Formula      | Component{Basic}*50/100                                                                                                    |        | Edit D        | elete      |
| Salary Transaction           | •   | Gratuity Formula | Component{Basic}*{No Of Years Service Completed}*15/26                                                                                                    |        | Edit D        | elete      |
| Pay Out                      | •   | conveyence Allo  | {Gross Salary}*.3                                                                                                    |        | Edit D        | elete      |
| Notification                 | •   | Liniform Allow   | /Gross Salan/i* 1                                                                                                    |        | Edit D        | elete      |
| Advance Option               |     | Onioni Allow     | foros one 11 - i                                                                                                    |        |               | tetivate V |

It shows the list of existing formulas. Use Edit to make changes. You can click on Add new record, if you want to add a new one.

| Formula Settings           |                       |                             |             |          |                  |              |
|----------------------------|-----------------------|-----------------------------|-------------|----------|------------------|--------------|
|                            | Expression            | n Editor                    |             |          |                  |              |
| Formula Name Sear          | Name                  |                             |             |          |                  | Verify Clear |
| Add new record             |                       |                             |             |          |                  |              |
| Formula Name E             | Expression            |                             |             |          |                  |              |
| Gratuity Formula           | Variables             |                             | Operators   | Comparis | ion Function     |              |
| conveyence Allo {          | Componer<br>Earned{Ba | It{Basic}<br>sic}           | +<br>-<br>* | _ =<br>< | f<br>Min<br>Marr |              |
| Uniform Allow {            | Earned{OT             | 1(01)<br>}                  | 1           | <=       | SOIf             |              |
| LTA {                      | Componer<br>Earned{En | t{EmployeePF}<br>1ployeePF} | )           | >= <>    |                  |              |
| Basic- S2 {                | Earned{PT             | n{Ρ1}<br>}                  |             | 88<br>   |                  |              |
| DA- S2 {                   | Earned{ES             | RESI}<br>il}                |             |          |                  |              |
| HRA - S2 {                 | Earned{Vo             | 1{V01PF}<br>1PF}            | •           | -        | -                |              |
| Special - S2 {             | c                     |                             |             |          |                  | ✓ Update     |
| <b>I I I I I I I I I I</b> |                       |                             |             |          |                  |              |
|                            |                       |                             |             |          |                  | Activate     |

Name: Provide the name for the formula

**Expression:** Provide the expression formula

Verify: It is used to verify the expression

**Variables:** All components are available like Salary heads, shifts, OT and all deductions you can choose and define the formula. Double click to select the required variable. You can use the huge number of variable options pulled from Attendance to automate the salary calculations.

# SmartOffice Payroll and Biometrics Solutions Pvt. Ltd **EXPENSE CLAIM**

## 1. Expense Category

|   | Add new record                                     |         |   |      |                  |   |
|---|----------------------------------------------------|---------|---|------|------------------|---|
|   | Expense Name                                       | Remarks | ♥ |      |                  |   |
|   | miscellenious                                      | misc    |   | Edit | Delete           | * |
|   | petrol                                             |         |   | Edit | Delete           |   |
|   |                                                    |         |   |      |                  |   |
|   |                                                    |         |   |      |                  |   |
|   |                                                    |         |   |      |                  |   |
|   |                                                    |         |   |      |                  |   |
|   |                                                    |         |   |      |                  |   |
| L |                                                    |         |   |      |                  | - |
|   | Image: Image     Image: Image         Image: Image |         |   |      | 1 - 2 of 2 item: | 6 |
|   |                                                    |         |   |      |                  |   |
|   |                                                    |         |   |      |                  |   |

It shows the existing list of expense category. Use **Edit** to change and **Delete** to delete the record.

# Adding a new Record

| - i ayron mpar         |   | Add new record |                 |                 |              |
|------------------------|---|----------------|-----------------|-----------------|--------------|
| Expense Claim          |   | Expense Name   | ۲               | Remarks         | •            |
| Expense Category       |   | COMMUNICATION  |                 | COMM            |              |
| Expense SubCategory    |   | outdoor exp    |                 | 22              |              |
| Employee Expense Claim |   | Culdoor exp    | Update ExpenseC | laim            | $\mathbf{x}$ |
| 🛱 Asset Tracker        | * | office charges |                 |                 | _            |
| Pre Salary Transaction | * |                | ExpenseName     |                 |              |
| Salary Transaction     |   |                | Remarks         | 1               |              |
| Pay Out                | • |                |                 | Update 🛞 Cancel |              |
| Notification           | • |                |                 |                 |              |

Expense Name: Here you can provide name for the Category of the expense claim. For example the category would be Travel or Conveyance and the sub category could be Petrol or Auto or Uber etc.

Remarks: Details for the expense claim

Click on **Update** to save or **Cancel** to close.

## 2.Expense Sub-category

It shows the existing list of expense subcategory. Use **Edit** to change and **Delete** to delete the record.

| Expense Category           |   | MOB REIMB         |                    | MOB REIMB      |                |     | Edit | Dele         |
|----------------------------|---|-------------------|--------------------|----------------|----------------|-----|------|--------------|
| Expense SubCategory        |   | petrol            | Update Expense     | e Sub Category |                |     |      | $\mathbf{X}$ |
| 管 Employee Expense Claim   |   |                   | Sub Caterory Name  |                |                |     |      |              |
| 🛱 Asset Tracker            |   | stationeryexpense | oub outerony reame |                |                |     |      | e            |
| Pre Salary Transaction     |   |                   | Expense Category   | All            |                |     |      |              |
| The outly multiplication . |   |                   | IsActive           |                |                |     |      |              |
| Salary Transaction         | · |                   | Bomarks            |                |                |     |      |              |
| Pay Out                    |   |                   | Remarks            |                |                | 11  |      |              |
| Tel Notification           | , |                   |                    |                | ✓ Update S Can | cel |      |              |
| Advance Option             |   |                   | _                  |                |                |     |      |              |

Sub Category Name: Name of the expense of sub category name

**Expense category:** selecting the existing expense category name

Tick to activate current sub category

Remarks: Details of expense sub category

Click on Update to save or Cancel to close

### 1. Employee Expense Claim

| 🔂 Add New Employe | eExpenseClaim<br>된 ExportToEx | cel          |              |        |            |   |                 |   |
|-------------------|-------------------------------|--------------|--------------|--------|------------|---|-----------------|---|
| Employee Code     | Employee Name                 | Expense Name | PayrollMonth | Amount | IsApproved |   |                 |   |
| Y                 | Υ                             | Y            | γ            | γ      | <b>P</b>   |   |                 |   |
| 2                 | В                             | MOB REIMB    | Feb-2018     | 12.00  | True       | 1 | <u>Download</u> | Û |
| Vijay             | Vijay                         | MOB REIMB    | Feb-2018     | 90.00  | True       | 1 | Download        | Û |
| Vijay             | Vijay                         | MOB REIMB    | Jan-2018     | 250.00 | True       | 1 | Download        | Û |
| Vijay             | Vijay                         | MOB REIMB    | Jan-2018     | 200.00 | False      | 1 | Download        | Û |
| abc               | abc                           | MOB REIMB    | Jan-2018     | 200.00 | False      | 1 | Download        | Û |

It shows the existing list of expense claimed by the employee. Use **Edit** to change and **Delete** to delete the record. And also you can export the expense claim report to excel. You will see the various details of the expense claim also in this field like status – Approved in terms of True or False. Admin can directly approve the claim using the edit option after verifying the details.

Adding a new Record or approving the submitted claim

| ImportFromExcel •      | Employee Code          | Employee Name |                     |                 |        |   |      |     |
|------------------------|------------------------|---------------|---------------------|-----------------|--------|---|------|-----|
| Payroll Input 🔹        | Y                      |               | E Save ExpenseSubCa | tegory Details  | 귀피     | 9 | - 0  | X   |
| Expense Claim          | No records to display. |               | Add\Edit ExpenseSub | Category-       |        |   |      | Î   |
| Expense Category       |                        |               | Employee            | 1002-1002       |        |   | •    |     |
| Expense SubCategory    |                        |               | PayrollMonth        | Jan-2019 🔻      |        |   |      |     |
| Employoe Evnense Claim |                        |               | ExpenseSubCategory  | Paul Transfor   |        |   |      |     |
|                        |                        |               | Mode Of Payment     | Bank Iranster V |        |   |      |     |
| Asset Iracker 🔹        |                        |               | Amount              |                 |        |   |      |     |
| Pre Salary Transaction |                        |               | Invoice Number      |                 |        |   |      |     |
| Salary Transaction     |                        |               | InvoiceDate         |                 |        |   |      |     |
| Pav Out                |                        |               | Is Approved         | Approved By     |        |   |      |     |
| 1 Martine -            |                        |               | EmployeeRemarks     |                 |        |   | 1    |     |
|                        |                        |               | ManagerRemarks      |                 |        |   |      |     |
|                        | K 4 1 >                | Page size: 1  |                     |                 | Select |   |      |     |
|                        |                        |               |                     |                 |        | V | Save | ] . |

Employee will be able to submit the expenses using the ESS (Employee self service option) and the same can be approved or rejected from here. You can also directly add a claim here.

Employee Name: Select the employee

Payroll Month: Select on which month you want to give this amount.

Expense Sub-category: Select expense sub-category

Mode of Payment: Select the mode of payment how the payment needs to be processed.

Amount: Enter the amount

**Invoice Number:** Enter the invoice number

Invoice Date: Select invoice date

Is Approved: We can approve the claim by checking this option. This option will be available

only to the Admin.

**Employee Remarks**: Provide employee remarks

Manager Remarks: Provide manager remarks

Click on Save.

# SmartOffice Payroll and Biometrics Solutions Pvt. Ltd ASSET TRACKER

In order to use the setup, we will have to first create the Asset Group ex: Computer & Accessories. And then the Asset type ex: Laptop or Keyboard etc. And then you can add the Asset items as explained below

| Add new record    |            |              |                                        |
|-------------------|------------|--------------|----------------------------------------|
| Asset Type Name 💿 | Serial Nur | nher 🕤       | Purchase Date ( Fmolovee Name ) Cost ( |
| samsung           | 5856       | AssetItem    | iit Delete 1                           |
|                   |            | AssetType    | activa                                 |
|                   |            | Condition    | New                                    |
|                   |            | SerialNumber | 125896                                 |
|                   |            | PurchaseDate | 05-Jun-2017                            |
|                   |            | EntryDate    | 06-Jun-2017                            |
|                   |            | Cost         | 45000                                  |
|                   |            | Manufacture  | 2017                                   |
|                   |            | Brand        | ACTIVA 4G                              |
| H 4 1 <b>F</b> H  | 50 🔻 i     | Model        | 4G 1 - 1 of 1 items                    |
|                   |            | Remarks      | RED COLOUR                             |
|                   |            |              |                                        |
|                   |            |              |                                        |

Asset Type: Select the asset type

**Condition:** Select the condition of asset

Serial Number: Enter the serial number of the asset

Purchase Date: Select the purchase date asset

Entry Date: Select the entry date of the asset

**Cost:** Select the cost of the asset

Manufacture: Enter the manufacture name of the asset

Brand: Enter the brand name of the asset

Model: Enter the model name of the asset

Remarks: Details of the asset

Click on **Update** to save or **Cancel** to close.

Now once the Asset is created you can update the details to whom the asset is being provided or already provided. The process of adding Assets can be done using the import option also.

## Adding a new Record

| e Name | T | Serial N    | umber (     | Issue Date    | $\overline{\mathbf{v}}$ | Return Dat | te 🐨     | Employee Name | T                       |   |
|--------|---|-------------|-------------|---------------|-------------------------|------------|----------|---------------|-------------------------|---|
|        |   |             |             |               |                         |            |          |               |                         | - |
|        |   |             | Employee    | AssetItem     |                         |            |          |               | $\overline{\mathbf{X}}$ |   |
|        |   |             | Asset Item  | 147852        |                         | •          |          |               |                         |   |
|        |   |             | Employee    | bhavana-12    |                         | •          |          |               |                         |   |
|        |   |             | IssueDate   | 05-Jun-2017   |                         |            |          |               |                         |   |
|        |   |             | ReturnDate  | 30-Dec-2017   |                         |            |          |               |                         |   |
|        |   |             | Issue Remar | NEW VEHICLE   |                         |            |          | 1             |                         |   |
| _      |   | -           | Return Rema | THEY WILL RET | URN                     |            |          |               |                         | - |
|        |   | 50 <b>v</b> |             |               |                         |            | ✓ Update | Cancel        |                         |   |
|        |   |             |             |               |                         |            |          |               |                         |   |
|        |   |             |             |               |                         |            |          |               |                         |   |

Asset Item: Select the asset item to be issued to the employee

Employee: Select the employee for whom the asset should be issued

Issue Date: Select the date of issue of the asset

Return Date: Select the Return date of the asset

Issue Remarks: Type the issue remarks

**Return Remarks:** Type the return remarks

Click on **Update** to save or **Cancel** to close.

Asset Stock – This window will show you the status of total stock of each Asset type created.

| Asset Type Name | <ul> <li>Total Asset</li> </ul> | Ŧ | Alloted Asset | Ð | Available Asset | G    | Э  |
|-----------------|---------------------------------|---|---------------|---|-----------------|------|----|
| activa          | 1                               |   | 1             |   | 0               |      | ^  |
| samsung         | 1                               |   | 0             |   | 1               |      |    |
|                 |                                 |   |               |   |                 |      |    |
|                 |                                 |   |               |   |                 |      |    |
|                 |                                 |   |               |   |                 |      |    |
|                 |                                 |   |               |   |                 |      |    |
|                 |                                 |   |               |   |                 |      |    |
|                 |                                 |   |               |   |                 |      |    |
|                 |                                 |   |               |   |                 |      | -  |
| H H I F H 50 V  | lems per page                   |   |               |   | 1 - 2 of 2      | iten | 15 |

It shows the existing stock of assets like Asset name, Total assets, Total number of allotted asset and the available asset.

# **Employee Details**

| Employee De   | tails               |           |               |               |              |            |          |        |          |                       |
|---------------|---------------------|-----------|---------------|---------------|--------------|------------|----------|--------|----------|-----------------------|
| Employee Name | Search for Employee | Name      | Employee Code | Search for Er | nployee Code |            |          |        |          |                       |
| 🕀 Add new Emp | loyee               |           |               |               |              |            |          |        |          |                       |
| Emp Code 🕤    | EmpName 🕤           | Company 🕤 | Category 🕤    | Department 🕤  | Designati 🕤  | Location 🕤 | Status 🐨 |        |          |                       |
| 011           | Sharma              | SoftTech  | GN            | helpdesk      | None         | None       | Working  | C Edit | × Delete | ▲ View Salary Details |
| 012           | Dewakar             | Default   | GN            | Default       | None         | BANGALORE  | Working  | C Edit | × Delete | ▲ View Salary Details |
| 013           | Ansar               | Default   | GN            | Default       | None         | None       | Working  | 📀 Edit | × Delete | ▲ View Salary Details |
| 014           | Arthi Devi          | SoftTech  | GN            | Default       | None         | None       | Working  | 📀 Edit | × Delete | ▲ View Salary Details |
| 015           | Salman              | SoftTech  | GN            | helpdesk      | SALES        | None       | Working  | 📀 Edit | × Delete | ▲ View Salary Details |
| 016           | Azhar khan          | Default   | GN            | Default       | None         | None       | Working  | 📀 Edit | × Delete | ▲ View Salary Details |
| 017           | Ayman               | Default   | GN            | Default       | None         | None       | Working  | 📀 Edit | × Delete | ▲ View Salary Details |
| 018           | Amar                | Default   | GN            | Default       | None         | None       | Working  | 📀 Edit | × Delete | ▲ View Salary Details |
| 019           | Sunil               | TechIndia | GN            | Default       | SALES        | None       | Working  | 📀 Edit | × Delete | ▲ View Salary Details |
|               | ► 50 ► items pe     | r page    |               |               |              |            |          |        |          | 1 - 11 of 11 items    |

It shows the existing list of employees with fields like employee code, employee name, category, department, designation, location and status. Use **Edit** to change the details of employee and Click on **view salary details** to know the assigned salary structure for the employee.

# Adding a new Record

| nployee Detail:   | 5             |              |                      |                      |        |
|-------------------|---------------|--------------|----------------------|----------------------|--------|
| Personal Details  | Other Details | Payroll Deta | ils Document Detai   | Is Seperation De     | etails |
| Employee Name     | Vijaya        |              | Gender               | Male 🔍 Female        | ۲      |
| Employee Code     | essl_290002   |              |                      |                      |        |
| Device Code       | essl_290002   |              | Dhata                |                      |        |
| Company           | Ahemedabad    | •            |                      |                      |        |
| Department        | ACCOUNTS      | •            |                      |                      |        |
| Category          | CAT-1         | •            | Designation          | ASSISTANT MANA       | AG ▼   |
| Employment Type   | Permanent     | •            |                      |                      |        |
| Grade             | 1             | •            | Team                 | A                    | •      |
| Date of Joining   | 16-Jan-2017   |              | Date of Confirmation | 16-Jan-2017          |        |
| Login Name        | vijaya        |              | Password             |                      |        |
| Shift Roster      | None          | •            | Shift Type           | Single Shift in a Da | ay ,   |
| HolidayGroup      | None          | •            | Shift Group          | GS                   | •      |
| Employee Location | n None        | -            | 🖉 la Donaiva Matifia | stion                |        |

Employee personal details are same as in smartoffice365 time and attendance software.

Provide other details of the employee.

| Personal Details    | Other Details Payroll        | Details Document | Details Seperation Details |
|---------------------|------------------------------|------------------|----------------------------|
| Contact Details -   |                              |                  |                            |
| Official Phone      | 08372-66549                  | Extension 4521   |                            |
| Official Mobile     | 8884402449                   |                  |                            |
| Father Name         | MANASING                     | Contact Number   | 9242341366                 |
| eMail ID            | vjlamani1@gmail.com          | Blood Group      | NA                         |
| Personal eMail ID   | vjlamani1@gmail.com          | Spouse Name      | NA                         |
| Nominee1            | SHAKUNTALA                   | Nominee2         | SHILPA                     |
| Date Of Birth       | 18-Sep-1995                  | 🛅 Birth Place    | Gadag                      |
| Residential Address | BEHIND GANESH<br>HOSTEL J.T. | \$               |                            |
| Permanent Address   | BEHIND GANESH<br>HOSTEL J.T. | \$               |                            |

Provide the payroll details for the employee.

| ersonal Details Othe  | er Details Payroll Details | Document Details Sep      | eration Details |
|-----------------------|----------------------------|---------------------------|-----------------|
| Salary Calculate From | Dec-2017 •                 | Salary Structure          | hourly concept  |
| Mode of Payment       | BankTransfer •             | Salary Calculation Method | MonthlyHour 🔻   |
| Financial Institution | HDFC •                     | Bank Account No           |                 |
| Account Holder Name   | 12                         | IFSC Code                 |                 |
| PF / ESI / PT Details |                            |                           |                 |
| ESI No.               | 159                        | ESI Dispensary 468        |                 |
| PF No. 🔲 98           | Get                        | PF No UAN No 854          |                 |
| DateOf Joining PF     | 01-Jan-3000 🗰              |                           |                 |
| DateOf Exit PF        | 01-Jan-3000 🛅              |                           |                 |
| PAN Number            | Ward                       | /Circle                   |                 |
| Other Details         |                            |                           |                 |
| Metro                 | Contract Employ            | ee Gratuity               |                 |

Salary Calculate From: Select the month from which employee's salary calculation starts.

Salary Structure: Select the applicable salary structure.

Mode of Payment: Select the payment mode i.e. Bank Transfer, Cash or Cheque

Salary Calculation Method: i.e. Monthly, Monthly Hour, Daily or Daily Hour.

Financial Institution: Select the Bank institution in which bank employee has bank account.

When the mode of payment is Bank Transfer

Bank Account Number: Enter the Bank Account number of Employee.

Account Holder Name: Enter the Bank Account Holder name as seen in Pass book

IFSC Code: Enter the IFSC Code of Branch

ESI No: Check this box, if ESI needs to be deducted. And mention the ESI number.

PF No: Check mark the PF check box, if an employee comes under PF deduction. And mention

the PF and UAN number, without UAN number PF Challan will not generate.

ESI Dispensary: Enter the number of ESI Dispensary.

PAN Number: Enter the PAN Number of Employee.

Ward/Circle: Enter the Ward/Circle of Employee.

# SmartOffice Payroll and Biometrics Solutions Pvt. Ltd Other Details:

Metro: Check the check box if employee belongs to the metro city.

Contract Employee: If the Employee is Contract based then check this box

Gratuity: Select this option if this employees under gratuity.

Exclude Payroll: If this box is checked, salary will not calculate for that particular employee Zero Pension: In PF calculation 8.33% will go for pension Fund from Employer contribution, so if you don't want to calculate this 8.33% in pension fund then you can make it as zero then the whole 12% will go to EPF account.

Zero PT: To calculate Zero Professional Tax where employee salary is more than gross PT amount (Slab Rate).

Zero LWF: To calculate Zero LWF for particular employee, should select this option.

Override PF Setting: If company wants to modify the PF contribution policy for a selected few employees they can use this option.

Restrict Employee PF Contri: After selecting Override PF setting, if you want to restrict employee PF contribution then you can select this option.

Employer PF Restrict: After selecting Override PF setting, if you want to restrict employer PF contribution then you can select this option.

Provide document details of the employee.

| E | imployee Detai   | ls            |                 |         |             |           |           |
|---|------------------|---------------|-----------------|---------|-------------|-----------|-----------|
|   | Personal Details | Other Details | Payroll Details | Docum   | ent Details | Seperatio | n Details |
|   | Driving License  | JK/200457     | Aadha           | rCardNo | 653892416   | 6         |           |
|   | RationCardNo     | JK00256914    | Passpo          | ortNo   | J83EEEF     |           |           |
|   | VoterIdNo        | JK45693623    |                 |         |             |           |           |
|   |                  |               |                 |         | $\bigcirc$  | Update    | Cancel    |

Provide separation details of the employee. This is important so that the salary does not get calculated for a resigned employee and it also helps in Full & Final settlement.

| nployee  | e Details    |                   |                 |                       |                    |  |
|----------|--------------|-------------------|-----------------|-----------------------|--------------------|--|
| Personal | Details      | Other Details     | Payroll Details | Document Details      | Seperation Details |  |
| Status   | Resigned     | •                 |                 |                       |                    |  |
| Resi     | Working      |                   |                 |                       |                    |  |
| Res      | Resigned     |                   | 01-Mar-2017     | <b></b>               |                    |  |
| Rea      | son for Leav | ving              | RETIREMENT      | •                     |                    |  |
| Tent     | ative Leavir | ng Date           | 31-Mar-2017     | <b>==</b>             |                    |  |
| Fina     | I Settlemen  | t Salary HoldFron | None            | -                     |                    |  |
| Exit D   | Details      |                   |                 | -Exit Interview Detai | ls —               |  |
| Date     | ofLeaving    | 31-Mar-2017       | <b>III</b>      | Exit Interview Date   | 31-Mar-2017        |  |
| Rema     | arks         | Retirement        |                 | Notes                 | NA                 |  |

To resign employees, change the status as Resigned, Then mention the valid resignation date, reason, Tentative Leaving Date, Date of leaving and Exit Interview date.

## How to mention employee theoretical salary of employees:

| Employee    | Details  |            |              |            |          |                 |            |         |        |          |                      |
|-------------|----------|------------|--------------|------------|----------|-----------------|------------|---------|--------|----------|----------------------|
| Employee Na | ame      | h Emp Name | Employee Coo | le V       | Salar    | y Structure All |            | •       |        |          |                      |
| Add new E   | Employee |            |              |            |          |                 |            |         |        |          |                      |
| Emp Code    | EmpNar   | ne 🐨       | Company 🕤    | Category 🕤 | Depart 🐨 | Designa 🕤       | Location 🕤 | St 🐨    |        |          |                      |
| Varsha      | Varsha   |            | AP           | S1         | S2 SE    |                 | None       | Working | 🕑 Edit | × Delete | ▲ View Salary Detail |
| Vijay       | Vijay    |            | Tamil Nadu   | S1         | S2 SE    |                 | None       | Working | C Edit | × Delete | ▲ View Salary Detail |
| V1          | V1       |            | Tamil Nadu   | PARADIGM1  | S2 SE    |                 | None       | Working | 📀 Edit | × Delete | ▲ View Salary Detail |
| √2          | ∨2       |            | Tamil Nadu   | S1         | S2 SE    |                 | None       | Working | C Edit | × Delete | ▲ View Salary Detail |

After assigning the structure, click on view salary details from employee window, and mention the salary in Gross Salary field or CTC field as applicable. If the heads are defined on formula or Lump sum basis than it will be non-editable and will appear with grey background

| EmployeeCod | e SUDHAKAR-SL | JDHAKAR   |         | View All Employe | ee Month/Year May-2018 ▼ |
|-------------|---------------|-----------|---------|------------------|--------------------------|
| Earning     |               |           |         |                  |                          |
| Basic       | DA            | HRA Allow | Conv    | others           |                          |
| 25000.00    | 19000.00      | 2500.00   | 1580.00 | 2000.00          |                          |
| 0           | 0             | 0         | 0       | 0                |                          |
| 0           | 0             | 0         | 0       | 0                |                          |
|             |               |           |         |                  |                          |
| GrossSalary | CTC           | Total     |         |                  |                          |
| 50000.00    | 0.00          | 60080     |         |                  |                          |

# SmartOffice Payroll and Biometrics Solutions Pvt. Ltd **PRE SALARY TRANSACTIONS**

# **1.EMPLOYEE ADVANCE**

| Employee Name  | Search for Em | ployee Name    | Employee   | Code Search | for Employee Code | e      |          |                  |
|----------------|---------------|----------------|------------|-------------|-------------------|--------|----------|------------------|
| CreateEmployee | Advance       |                |            |             |                   |        |          |                  |
| Emp Code 🕤     | Emp Na 🐨      | Adv Name 🕤     | Recover Fr | P. Amo 🕤    | Installment       |        |          |                  |
| Ganesh         | Ganesh        | Advance-001    | May-2016   | 13,000.00   | 13                | O Edit | × Delete | Premium          |
| Nida           | Nida          | Advance-001    | May-2016   | 13,000.00   | 13                | 🕑 Edit | × Delete | Premium          |
| Lavisha        | Lavisha       | Advance-001    | May-2016   | 13,000.00   | 13                | 🕑 Edit | × Delete | Premium          |
|                |               |                |            |             |                   |        |          |                  |
|                |               |                |            |             |                   |        |          |                  |
|                |               |                |            |             |                   |        |          |                  |
|                |               |                |            |             |                   |        |          |                  |
|                |               |                |            |             |                   |        |          | -                |
|                | ▶ 50 ▼        | items per page |            |             |                   |        |          | 1 - 3 of 3 items |

It shows the existing advance details given to the employees by the organisation with the required information like, advance name, recover from (in month) principal amount, number of instalment. Use **Edit** to change the details of advance, click **Premium** to know about premium details of advance given.

# Adding new record of advance

| Allot  | Employee Advan                                                              | ce               |                    |                  |                  |                 |                  |  |  |
|--------|-----------------------------------------------------------------------------|------------------|--------------------|------------------|------------------|-----------------|------------------|--|--|
| Adva   | nce Advance-001                                                             | ▼ 2 Create Ad    | vance Issue Date A | ug-2017 🔻 Recove | er From Aug-2017 | PrincipalAmount | 0.00             |  |  |
| Intere | Interest Rate 0.00 🖕 LumpSum 🔺 No Of Installment 🔺 Remarks 🔲 Not To Recover |                  |                    |                  |                  |                 |                  |  |  |
|        | Emp Code 🕤                                                                  | EmpName 🕤        | Company 🕤          | Category 🕤       | Department 🕤     | Designation 🕤   | Status 🕤         |  |  |
|        | Ganesh                                                                      | Ganesh           | Rajasthan          | Default          | Finance          | Senior Manager  | Working          |  |  |
|        | Joylin                                                                      | Joylin           | Maharashtra        | Default          | Operations       | Executive       | Working          |  |  |
|        | Lavisha                                                                     | Lavisha          | Karnataka          | Default          | Executive        | Executive       | Working          |  |  |
|        | Nida                                                                        | Nida             | Tamil Nadu         | Default          | Payroll          | Executive       | Working          |  |  |
|        | Salma                                                                       | Salma            | Karnataka          | Default          | Accounts         | Executive       | Working          |  |  |
|        | Vaishali                                                                    | Vaishali         | Maharashtra        | Default          | Operations       | Senior Manager  | Working          |  |  |
|        | ∨ijaya                                                                      | Vijaya           | Tamil Nadu         | Default          | Payroll          | Executive       | Working          |  |  |
|        | 12                                                                          | bhavana          | collections        | Level 1          | mktg             |                 | Working -        |  |  |
| M      | <ul><li>▲ 1 ► ► 50</li></ul>                                                | ▼ items per page |                    |                  |                  |                 | 1 - 8 of 8 items |  |  |

Provide detailed information about advance in this window:

Advance: Select the created advance heads from the blocks.

Issue date: Select the month from which month advance is to be issued.

**Recover date:** Select the month from which advance is to be recovered.

Principal amount: Total amount given to the employee should be mentioned.

Interest rate: Rate of interest is to be calculated on advance which is to be mentioned.

**Lump sum:** Total amount to be recovered from employee.

**No of instalments:** Total in how many instalment advances is to be recovered should be mentioned.

**Remarks:** Provide the remarks.

#### Adding a new Record for advance head:

| ew record |                         |                   |                   |       |
|-----------|-------------------------|-------------------|-------------------|-------|
| Code      | $\overline{\mathbf{v}}$ | Advance Name      | $\odot$           |       |
| vance     |                         | Salary Advance    | C Edit            | × Del |
|           | Advance                 |                   | $\mathbf{X}$      |       |
|           | Advance                 | Salary Advance    |                   |       |
|           | Advance Co              | de Salary Advance |                   |       |
|           | Description             | Salary Advance    |                   |       |
|           |                         |                   | ✓ Update ( Cancel |       |
|           |                         |                   |                   |       |
|           |                         |                   |                   |       |
| 1 🕨       | 50 🔻                    | items per page    |                   |       |

Provide details for creating advance head:

Advance: Provide advance head name

Advance code: Provide advance code for assigned head

Description: Give any description for the advance head.

To check premium of given advance can be checked by clicking premium from main window of employee advance.

| Add new record | d        |          |             |         |        |         |
|----------------|----------|----------|-------------|---------|--------|---------|
| RecoverM 🕤     | Amount 🕤 | Recove 🐨 | M. Date 🕤   | М. Ву 🕤 |        |         |
| 01-May-2016    | 1100     | true     | 06-Jun-2017 |         | 🕑 Edit | × Delet |
| 01-Jun-2016    | 1100     | true     | 06-Jun-2017 |         | 🕑 Edit | × Delet |
| 01-Jul-2016    | 1100     | true     | 06-Jun-2017 |         | 🕑 Edit | × Delet |
| 01-Aug-2016    | 1100     | true     | 06-Jun-2017 |         | 🕑 Edit | × Delet |
| 01-Sep-2016    | 1100     | true     | 06-Jun-2017 |         | 🕑 Edit | × Delet |
| 01-Oct-2016    | 1100     | true     | 06-Jun-2017 |         | 📀 Edit | × Delet |

If any employee is not in condition to pay the premium for a particular month, can adjust the month by clicking **EDIT** option from above window.

|           |                   | ,                          |              |
|-----------|-------------------|----------------------------|--------------|
| Add h     | Update Employ     | ree AdvancePremium Details |              |
| 01-May-2  |                   |                            | v Delete     |
| 01-May-2  | Advance Name      | Advance-001                | < Delete     |
| 01-Jun-2  | Employee Name     | Nida                       | × Delete     |
| 01-Jul-20 | Amount            |                            | × Delete     |
| 01-Aug-2  | Amount            | 1,100.00                   | × Delete     |
| 01-Sep-2  | Adjust in New Mon | th 📃                       | < Delete     |
| 01-Oct-20 | RecoverMontYear   | Jun-2016                   | × Delete     |
|           | Remarks           |                            | 15 of 15 ite |
|           |                   | O Update Cancel            |              |
|           |                   |                            |              |
|           |                   |                            |              |

Click to adjust in new month option and enter the amount, how much employee has paid for the current month and a new premium will be created in the new month for the difference.

#### 2. EMPLOYEE ADDITIONAL EARNINGS

If any employees have additional earnings like **Commissions, Incentives** etc. then you can create those additional earnings in **Employee Additional Earnings** 

| ay Month Jun-     | 2017     | ▼ Emp         | ployee | e Name  | Search for E | mployee Name. |                         | Employee C  | ode | Search for E | Emplo | yee Code | <u></u> |  |
|-------------------|----------|---------------|--------|---------|--------------|---------------|-------------------------|-------------|-----|--------------|-------|----------|---------|--|
| Allot Employee Ad | Iditiona | I Earning     |        |         |              |               |                         |             |     |              |       |          |         |  |
| Employee Code     | ়        | Employee Name | ◄      | Company | $\odot$      | Department    | $\overline{\mathbf{v}}$ | EarningName | ☜   | Pay Month    | ▼     | Amount   | $\odot$ |  |
|                   |          |               |        |         |              |               |                         |             |     |              |       |          |         |  |
|                   |          |               |        |         |              |               |                         |             |     |              |       |          |         |  |
|                   |          |               |        |         |              |               |                         |             |     |              |       |          |         |  |
|                   |          |               |        |         |              |               |                         |             |     |              |       |          |         |  |
|                   |          |               |        |         |              |               |                         |             |     |              |       |          |         |  |
|                   |          |               |        |         |              |               |                         |             |     |              |       |          |         |  |
|                   |          |               |        |         |              |               |                         |             |     |              |       |          |         |  |
|                   |          |               |        |         |              |               |                         |             |     |              |       |          |         |  |
|                   |          |               |        |         |              |               |                         |             |     |              |       |          |         |  |
|                   |          |               |        |         |              |               |                         |             |     |              |       |          |         |  |
|                   |          |               |        |         |              |               |                         |             |     |              |       |          |         |  |
|                   |          |               |        |         |              |               |                         |             |     |              |       |          |         |  |
|                   |          |               |        |         |              |               |                         |             |     |              |       |          |         |  |

Created additional earnings details will be displayed in this window. To add the additional earnings click on ALLOT EMPLOYEE ADDITIONAL EARNING a window will be appeared.

| Allo  | t Employee Addit | ional Earning      |                 |             |                          |                   |                   |
|-------|------------------|--------------------|-----------------|-------------|--------------------------|-------------------|-------------------|
| Sales | Incentiv 🔻 🛛     | Create PayMonth Ma | y-2018 V Amount | 0.00 Form   | ula Bassed<br>ula None 🔻 | From May-2018 V   | ~<br>• Apr-2016 ▼ |
|       | Emp Code         | ) EmpName 🕤        | Company 🕤       | Category (7 | Department 🕤             | Designation ()    | Status            |
|       | abc              | abc                | КА              | Test        | S2 SE                    |                   | Working           |
|       | hourly           | hourly             | KA              | S1          | S2 SE                    |                   | Working           |
|       | Radhika          | Radhika            | KA              | S1          | S2 SE                    |                   | Working           |
|       | SUDHAKAR         | SUDHAKAR           | KA              | S1          | S2 SE                    |                   | Working           |
|       | Vaishu           | Vaishu             | AP              | S1          | S2 SE                    |                   | Working           |
|       | Vijay            | ∨ijay              | Tamil Nadu      | S1          | S2 SE                    |                   | Working           |
|       | 0001             | B1                 | KA              | Test        | S2 SE                    | Technical support | Working           |
|       | Test1            | Test               | KA              | Test        | S1 E                     |                   | Working           |
|       | V1               | V1                 | Tamil Nadu      | S1          | S2 SE                    |                   | Working           |

Additional earning: select one of the created additional earning head.

Pay month: Select the month in which you are paying the additional earnings.

Amount: mention the amount of additional earning.

Formula: If selected additional earning is based on formula then you can select the formula.

(You have to define your formulas from Formula settings window from Payroll Input.)

Select the employee click to Allot additional earning button.

#### Create additional earning head.

From the Allot Employee Additional Earning, Click on create option

| AdditionalEarni   | ng Details           |
|-------------------|----------------------|
| AdditionalEarning | Incentive            |
| Taxable           |                      |
| PF Depended       | PF (%) 0 PT Depended |
| ESIC Depend       | ed ESIC % 0          |
|                   |                      |
| Journal Voucher   | None 🔻               |
| Description       |                      |
| 🕑 Bonus 🔲 Ex      | gratia               |
|                   | Update S Cancel      |

Additional earning: Give any additional which you want to create.

Taxable: check if earning is taxable.

PF depended: check in if PF is dependable on particular earning (mention %)

PT depended: check in if PT is dependable on particular earning.

ESIC depended: check in if ESIC is dependable on particular earning. (Mention %)

Mode of payment: select one of the modes of payment from block given.

If the Earning is Bonus or Gratuity, please select the relevant option so that the system will generate the concerned government form in the reports section.

Click on **Update** to save or **Cancel** to close.

### 3. EMPLOYEE ADDITIONAL DEDUCTIONS

If any employees have additional deductions like **damages**, **mobile charges** etc. then you can create those in **Employee Additional deductions**. Follow the same process as additional earnings. If its Fine, select the check box so the respective government form can be generated.

| AdditionalDeduct    | ion Details     | $\mathbf{x}$     |
|---------------------|-----------------|------------------|
| AdditionalDeduction | Extra Incentive |                  |
| Journal Voucher     | None 🔻          |                  |
|                     | Fine            |                  |
| Description         | Extra Incentive |                  |
|                     | S UI            | pdate (S) Cancel |

### **4**.EMPLOYEE IT DECLARATION

Under sec 92B, if the employee has taxable income being received from Employer in the form of salary, it is the responsibility of employer to deduct income tax from the salary of employees monthly on proportionate basis and deposit before the due date as prescribed. To update income of an employee from different sources, expenses against specific allowance, and submit investments made by them, we will have to use the path: Payroll  $\rightarrow$ Advance Options  $\rightarrow$ Employee IT Declaration. Alternatively you can use excel or the ESS option.

| Employee Name | Sea | rch for Employee Name |     | Employee Code | Search for Employee C | ode        |                |
|---------------|-----|-----------------------|-----|---------------|-----------------------|------------|----------------|
| Employee Code | •   | Employee Name         | Co  | mpany 🕤       | Department 🕤          | Category 💽 | )              |
| Ganesh        |     | Ganesh                | Raj | jasthan       | Finance               | Default    | IT Declaration |
| Joylin        |     | Joylin                | Ма  | harashtra     | Operations            | Default    | IT Declaration |
| Lavisha       |     | Lavisha               | Kar | rnataka       | Executive             | Default    | IT Declaration |
| Nida          |     | Nida                  | Tan | nil Nadu      | Payroll               | Default    | IT Declaration |
| Salma         |     | Salma                 | Kar | rnataka       | Accounts              | Default    | IT Declaration |
| Vaishali      |     | Vaishali              | Ма  | harashtra     | Operations            | Default    | IT Declaration |
| Vijaya        |     | Vijaya                | Tan | nil Nadu      | Payroll               | Default    | IT Declaration |
| Vishnu        |     | Vishnu                | Raj | jasthan       | Finance               | Default    | IT Declaration |
| 12            |     | bhavana               | col | lections      | mktg                  | Level 1    | IT Declaration |

To add details of employee IT declaration click on **IT Declaration** of particular employee from the above window. TDS window will be opened in a new tab

| Employee TDS Exemption Details<br>Inancial Year - Apr-2017 T<br>Employee Code Ganesh Employee Name Ganesh Data of Joining 01-Jan-2017 |                      |                 |          |        |
|----------------------------------------------------------------------------------------------------|----------------------|-----------------|----------|--------|
| IT Declaration HRA Declaration HouseProperty - SelfOccupied HouseProperty - LetOut Income From Prev                                   | vious Employment Oth | ier Income      |          |        |
| Particulars                                                                                                    | Description          | Max. Limit(Rs.) | Declared | Actual |
| PF Deduction                                                                                                    | ?                    | 150000          | 97360    | 97360  |
| 80C - Deposit in NSC                                                                                                    | ?                    | 150000          | 0        | 0      |
| 80C - Interest on NSC Reinvested                                                                                                    | ?                    | 150000          | 0        | 0      |
| 80C - Life Insurance Premium                                                                                                    | ?                    | 150000          | 12000    | 12000  |
| 80C - Mutual Fund                                                                                                    | ?                    | 150000          | 1000     | 1000   |
| 80C - Principal Loan Repayment(Housing Loan)                                                                                          | ?                    | 150000          | 20000    | 20000  |
| 80C - Public Provident Fund                                                                                                    | ?                    | 150000          | <b>(</b> | 0      |
| 80C - Stamp Duty & Registration Fee                                                                                                   | ?                    | 150000          | 54000    | 54000  |
| 80C - ULIP of UTI/LIC                                                                                                    | ?                    | 150000          | 0        | 0      |
| 80C - SUKANYA SAMRIDDHI ACCOUNT                                                                                                    | ?                    | 150000          | 0        | 0      |

In this IT declaration there is about 80D which means about medical exemptions. For which Slabs are given as below

| Covered<br>Individuals                                          | Exemption Limit                   | Health Checkup<br>Exemption | Total<br>Deduction |
|-----------------------------------------------------------------|-----------------------------------|-----------------------------|--------------------|
| Self & Family                                                   | INR 25,000                        | INR 5,000                   | INR 25,000         |
| Self and Family +<br>Parents                                    | INR (25,000 +<br>25,000) = 50,000 | INR 5,000                   | INR 55,000         |
| Self and Family +<br>Senior citizen<br>Parents                  | INR (25,000 +<br>30,000) = 55,000 | INR 5,000                   | INR 60,000         |
| Self (Senior Citizen)<br>and Family + Senior<br>Citizen Parents | INR (30,000 +<br>30,000) = 60,000 | INR 5,000                   | INR 65,000         |

## For entering House Rent Allowance go to the next window.

| IT Declarat | tion HRA De | claration | HouseProperty | - Self | Occupied | HouseProperty - L |
|-------------|-------------|-----------|---------------|--------|----------|-------------------|
| Yearly      | Metro 💌     | Declared  | 144,000.00    | \$     | Actual   | 156,000.00        |
|             |             |           |               |        |          |                   |
| Apr         | Metro 🗹     | Declared  | 12,000.00     | \$     | Actual   | 13,000.00         |
| Мау         | Metro 🗹     | Declared  | 12,000.00     | \$     | Actual   | 13,000.00         |
| Jun         | Metro 💌     | Declared  | 12,000.00     | \$     | Actual   | 13,000.00         |
| Jui         | Metro 🗹     | Declared  | 12,000.00     | \$     | Actual   | 13,000.00         |
| Aug         | Metro 💌     | Declared  | 12,000.00     | \$     | Actual   | 13,000.00         |
| Sep         | Metro 🗷     | Declared  | 12,000.00     | \$     | Actual   | 13,000.00         |
| Oct         | Metro 💌     | Declared  | 12,000.00     | \$     | Actual   | 13,000.00         |
| Nov         | Metro 🗹     | Declared  | 12,000.00     | \$     | Actual   | 13,000.00         |
| Dec         | Metro 🗷     | Declared  | 12,000.00     | \$     | Actual   | 13,000.00         |
| Jan         | Metro 💌     | Declared  | 12,000.00     | \$     | Actual   | 13,000.00         |
| Feb         | Metro 🗷     | Declared  | 12,000.00     | \$     | Actual   | 13,000.00         |

For house rent allowance condition is, if employee belongs to Metro, exemptions will be taken at 50% and if employee belongs to Non-metro then it will be taken at 40%.

For declaring Self occupied property and interest paid on the same.

| IT Declaration HRA Declaration | HouseProperty - SelfOccupied HousePro |
|--------------------------------|---------------------------------------|
| Property Address               |                                       |
| LoanSanctionAmount             | 0.00                                  |
| InterestPaidDuringYear         | 0.00                                  |
| PropertyValueAmount            | 0.00                                  |
| LoanSanctionBefore Apr/2016    |                                       |
| TotalEligibleDeduction         | 0.00                                  |
| EightyEEExemptedAmount         | 0.00                                  |
|                                | Submit House Property SelfOccupied    |

#### **80EE**

This is the additional deduction available for the employees, but there are 4 conditions which must be satisfied for enjoying the exemptions u/s 80EE. Those are as follows:

- Value of property should be *less than or equal to 50 lakh.*
- Loan taken should be less than or equal to 35 lakh.
- Number of house owned should be only 1.
- Loan should be sanctioned after April 2016.

If these conditions are fulfilled, additional deduction will be allowed up to 50000/- p.a.

If LOP is taken for deductions then rental value should be mentioned otherwise notional rent should be mentioned.

#### For declaring Let out property

| IT Declaration HRA Declaration HousePro     | operty - SelfOccupied HouseProperty - LetOu |
|---------------------------------------------|---------------------------------------------|
| Address                                     |                                             |
| Rent Received During the Year(Annual Value) | 0.00                                        |
| Interest Paid During the Year               | 0.00                                        |
| MuncipalTaxPaid                             | 0.00                                        |
| RepairMaintainceCharge                      | 0.00                                        |
| ITDeductionAmount                           | 0.00                                        |
|                                             | Submit House Property LetOut                |

**Notional rent:** it is the assumption amount to be taken for rent if no rent received during the year, if you need to report loss on LOP.

According to the new income tax rules in the 2017 Loss on property has reduced to 2 lakh which will be deducted and balance amount will be carried forward to the next 8 year

For declaring employees Income from previous employment and other source of Income.

| Submit Previou         | s Employment Details |              |                     |  |
|------------------------|----------------------|--------------|---------------------|--|
| Cess                   | 0.00                 |              | Submit Other Income |  |
| SurCharge              | 0.00                 | Litter Harro | ▼                   |  |
| RawTax                 | 0.00                 | Enter name   | 0 00                |  |
| ProvidentFund          | 0.00                 |              |                     |  |
| ProfessionalTax        | 0.00                 | Enter name   | 0.00                |  |
| Income After Exemption | 0.00                 |              |                     |  |

## **5** Employee Increment:

Here you can process employee salary increment by amount or by percentage on selected salary heads with effective month of increment. Increment can be defined only for formula based heads and Gross salary/CTC.

| lary Structure                                                                          | S1   |          |                         | - Emple | ovee Nr                 | ame Search for | E | mplovee Name | Employee Code S   | earch for Employ | vee | Code      |   |   |
|-----------------------------------------------------------------------------------------|------|----------|-------------------------|---------|-------------------------|----------------|---|--------------|-------------------|------------------|-----|-----------|---|---|
| <b>u</b> , <b>u</b> , <b>u</b> , <b>u</b> , <b>u</b> , <b>u</b> , <b>u</b> , <b>u</b> , |      |          |                         |         |                         |                |   |              |                   |                  |     |           |   |   |
| Emp Code                                                                                | ▼    | EmpName  | $\overline{\mathbf{v}}$ | Company | $\overline{\mathbf{v}}$ | Category (     | T | Department 🕤 | Designation 🕤     | Status           | €   | GrossS (  | € | С |
| VHS0034                                                                                 |      | А        |                         | МАН     |                         | S1             |   | S2 SE        | Manager           | Working          |     | 21,000.00 |   | 2 |
| 3                                                                                       |      | с        |                         | KA      |                         | S1             |   | S1 E         | Technical support | Working          |     | 48,400.00 |   | 4 |
| Radhika                                                                                 |      | Radhika  |                         | KA      |                         | S1             |   | S2 SE        |                   | Working          |     | 50,000.00 |   | 0 |
| 10000                                                                                   |      | 10000    |                         | AP      |                         | S1             |   | S2 SE        |                   | Working          |     | 10,000.00 |   | 0 |
| Vaishu                                                                                  |      | Vaishu   |                         | AP      |                         | S1             |   | S2 SE        |                   | Working          |     | 11,000.00 |   | 1 |
|                                                                                         |      |          |                         |         |                         |                |   |              |                   |                  |     |           |   |   |
| Increment —                                                                             |      |          |                         |         |                         |                |   |              |                   |                  |     |           | _ | _ |
| Salary Head                                                                             | Gro  | ss & CTC |                         | •       |                         |                |   |              |                   |                  |     |           |   |   |
| By Amount                                                                               | 0.00 | )        | *                       |         |                         |                |   |              |                   |                  |     |           |   |   |
| D. Dansantana                                                                           | 0.00 | )        | +                       |         |                         |                |   |              |                   |                  |     |           |   |   |
| By Percentage                                                                           |      |          |                         |         |                         |                |   |              |                   |                  |     |           |   |   |

# SmartOffice Payroll and Biometrics Solutions Pvt. Ltd 6. EMPLOYEE ARREARS

If an employee is promised hike from the months that have already passed (ex: current month is July, but the employee is promised hike from April) then it is called as Hike Arrears. We can create these arrears in Employee Arrears option. We have to create Arrear master setup to specify the heads to be considered for Arrears calculation.

| Arrear Deta  | ils       |                                 |                  |                           |             | $\mathbf{x}$ |
|--------------|-----------|---------------------------------|------------------|---------------------------|-------------|--------------|
| Arrear       | Hike Arre | ars                             |                  |                           |             |              |
| ApplicableSa | laryHeads | Basic × DA ×<br>Medical Allow × | HRA ×<br>Special | Conveyance<br>Allowance × | Allow ×     |              |
| PF Depe      | nded 🔲 f  | PT Depended 📃                   | ESIC De          | pended                    |             |              |
| Description  |           |                                 |                  |                           | 1           |              |
|              |           |                                 |                  | Opd<br>Opd                | ate 🛞 Cance | el           |

Arrear: Add arrear name.

Applicable salary heads: Mention all heads to be included in Arrear calculation.

Description: provide if any description is required

Check if PF, PT & ESIC to be calculated on Arrears.

Click on **Update** to save or **Cancel** to close.

And then we have to assign Arrear as a head to the salary structure so that the system can store the Arrear value in a particular head

| Salary Struc     | ture Heads Details              |
|------------------|---------------------------------|
| Basic Details    | statutory Details               |
| Salary Structure | Tech Support                    |
| Salary Head      | Arrear 🔹                        |
| Valid From       | Apr-2016 🔹                      |
| Calc Basis       | PayDays(SalaryCalendarDays-LOP) |
| Calc Type        | Formula                         |
| LumpSum          | 0.00                            |
| Formula          | None                            |
| Remarks          |                                 |
|                  | Update S Cancel                 |

For the current month, in the employee view salary window specify the revised/incremented salary. Then in Arrear window click on Allot Arrear, below window will be displayed.

| llo  | Employee Arrea                             | r               |                   |                  |                  |                     |            |  |
|------|--------------------------------------------|-----------------|-------------------|------------------|------------------|---------------------|------------|--|
| rrea | ar Employee H 🔻                            | C Arrear Master | PayMonth Aug-2017 | From May-20      | )17 🔻 To Jul-201 | 17 🔹 Ref Month      | Aug-2017 🔻 |  |
| Pa   | artialMonth Arrear—<br>artialMonth Aug-201 | 7 • Days 0.00   | On Da             | ys ArrearPayDays | .00              |                     |            |  |
|      | Emp Code 🕤                                 | EmpName 🕤       | Company 🕤         | Category 🕤       | Department 🕤     | Designation 🕤       | Status     |  |
| ~    | 1                                          | Vaishali        | Gadag             | Manager          | Default          |                     | Working    |  |
|      | 5                                          | Lavisha         | Gadag             | Manager          | Default          | Marketing Executive | Working    |  |
|      | 7                                          | Salma           | Gadag             | Default          | Default          |                     | Working    |  |
|      | 9                                          | ∨ijayalakshmi   | Gadag             | Default          | Default          |                     | Working    |  |
|      | 10                                         | VIJAY KUMAR TOS | Unimark           | Default          | Default          |                     | Working    |  |
|      | 14                                         | Praveen         | Gadag             | Default          | Default          |                     | Working    |  |
|      | 20                                         | sumayya         | Gadag             | Default          | Default          |                     | Working    |  |
|      |                                            |                 |                   | D-1-11           | B-6-3            |                     |            |  |

Arrear: Select the arrear master from the list, which has been recently created.

Pay month: Select the month in which you want to pay.

From: Select the month from which arrear has to be paid.

To: Select the month till which arrear has to be paid.

Ref month: Select the month in which the revised/incremented salary has been specified/updated. Finally, Select the employee and click to Allot arrear to allot the arrears.

Partial month arrear: If any partial arrear is to be given then select the month in partial month and mention the days in days block. This is generated used for reversal of LOP or similar scenarios.

# **7.EMPLOYEE GRATUITY**

Gratuity is a part of salary that is received by an employee from his/her employer in gratitude for the services offered by the employee in the company. Gratuity is a defined benefit plan and is one of the many retirement benefits offered by the employer to the employee upon leaving his job. It is given when a employee leaves the company after working in the same company for more than 5 years without gap.

Since it is paid to out going employees only, the employee status has to be changed to resigned and the DOL has to be updated as shown below.
| ployee Details                   |                 |                      |                    |    |
|----------------------------------|-----------------|----------------------|--------------------|----|
| Personal Details Other Details   | Payroll Details | Document Details     | Seperation Details |    |
| Status Resigned 🔹                |                 |                      |                    |    |
| Resignation Details              |                 |                      |                    |    |
| Resignation Submitted On         | 01-Jan-2017     |                      |                    |    |
| Reason for Leaving               | RETIREMENT      | •                    |                    |    |
| Tentative Leaving Date           | 01-Jan-2017     | m                    |                    |    |
| Final Settlement Salary HoldFrom | None            | *                    |                    |    |
| Exit Details                     |                 | Exit Interview Detai | ls                 |    |
| Date of Leaving 01-Jan-2017      |                 | Exit Interview Date  | 01-Jan-2017        |    |
| Remarks                          |                 | Notes                | na                 | 1. |
|                                  |                 |                      |                    | (  |

Select the same formula for Gratuity Calculation.

Click on Calculate, if once gratuity calculated successfully, then click on Update

| Employee Gra   | tuity Disburseme | ent |                |                 | $\mathbf{\times}$ |
|----------------|------------------|-----|----------------|-----------------|-------------------|
| Employee       | Vaishali-1       |     |                | •               |                   |
| DOJ            | 01-Jan-1900      |     | DOL            | 01-Jan-2017     |                   |
| Payment Mode   | BankTransfer     | •   | DateOfPayment  | 01-Feb-2017     |                   |
| Cheque/DD No.  | 6002543          |     | ChequeDDDate   | 01-Feb-2017     | <b></b>           |
| Formula        | Gratuity Formula | •   | S Formula      |                 |                   |
| Max Amount     | 100000.00        |     | NoOfYears      | 117             |                   |
| GratuityAmount | 810000           |     | ExemptedAmount | 810000          |                   |
| TaxableAmount  | 0                |     | Refer Month    | Apr-2017 🔻      |                   |
|                |                  |     | ⊘ Update       | Calculate S Can | cel               |

#### 8. EMPLOYEE LEAVE ENCASHMENT

Leave Encashment refers to process of en-cashing leave or converting the Leave into Cash. This is generally followed when employee has unused balance of leaves at the end of the year or while processing F&F. In order to use this option, first the Leave Encashment Option in Leave type has to be enabled.

| Update Leave Type                                                                        |                                                                                                    |
|------------------------------------------------------------------------------------------|----------------------------------------------------------------------------------------------------|
| Master Definition Name Casual Leave Code CL Applicable to All All All All Is Loss of Pay | Auto Leave Allotment         Allotment Type       Yearly       ▼ Effective From       1 ▼ Apr ▼ 2017 ▼         Day(s)       10.00       Carry forward limit       5.00         Increase leave by       0.00       When       0         Image: Carry forward limit       0.00       Month of employment completed         Image: Carry forward limit       0.00       Month of employment completed         Max Avail Leave Per Month       0.00       Image: Prorated |
| Leave 'Allotment From' Settings<br>Leave Date  Joining Date  Confirmation Date           | Joining Date      Confirmation Date     Probation Completion Date     Avail After     Days of Employment Completed     Save     Save     Close                                                                                                    |

Assign Leave Encashment Salary Head to Salary Structure

| Salary Struc  | ture | Heads Details                   | $\mathbf{	imes}$ |
|---------------|------|---------------------------------|------------------|
| Basic Details | s    | tatutory Details                |                  |
| Salary Struc  | ture | Tech Support                    |                  |
| Salary Head   | ł    | Leave Encashment                |                  |
| Valid From    |      | Apr-2017 🔹                      |                  |
| Calc Basis    |      | PayDays(SalaryCalendarDays-LOP) |                  |
| Calc Type     |      | Formula                         |                  |
| LumpSum       |      | 0                               |                  |
| Formula       |      | None                            |                  |
| Remarks       |      |                                 |                  |
|               |      | Oupdate Scancel                 |                  |

Now you can apply leave encashment in EMPLOYEE LAEVE ENCASHMENT option in pre salary transaction. To add new record, click on

# SmartOffice Payroll and Biometrics Solutions Pvt. Ltd Add new record.

| Employee Leave   | Encashment Details |                            | $\mathbf{x}$ |
|------------------|--------------------|----------------------------|--------------|
| Employee         |                    | LeaveType     T            |              |
| DOJ              | <b>m</b>           |                            |              |
| Formula          | None               | Formula                    |              |
| Payment Mode     | BankTransfer 🗸     |                            |              |
| Max Amount       | 300000.00          | NoOfEncashLeave            |              |
| EncashmentAmount |                    |                            |              |
| Leave Year       | 2019 🔻             | Refer/Pay Month Jan-2019 👻 |              |
|                  |                    | O Update Calculate Cancel  |              |
|                  |                    |                            |              |

Employee: Select the employee from the list.

Leave type: Select the Leave type, which you want to en-cash.

Formula: Mention the formula for calculating leave encashment.

Payment Mode: You can choose the relevant option. For resigned employee you can choose FFS.

No of Encash Leave: Mention the number of days for which you want to process leave encashment.

Encashment Amount: When all details are given, click on the Calculate button, amount will be calculated and get filled in automatically.

Leave year: Select the year for which the leaves are being encashed.

Ref/pay month: Select the month in which you want to pay encashment.

Click on **Update** to save or **Cancel** to close.

## 9. Lock IT Declaration:

Company usually follow time lines for submitting IT declaration by employee's. Accordingly, once the time line is over they would not look like the IT numbers and TDS calculations to keep changing. This can be prevented using lock IT declaration option.

| nan | cial Year - Apr-2017 | •             |           |              |              |           |        |
|-----|----------------------|---------------|-----------|--------------|--------------|-----------|--------|
| mpl | oyee                 | Employee Na   | Company S | Category S N | Department 🕥 | is Lock   | (      |
|     | VHS0034              | A             | ман       | S1           | S2 SE        | No        | ,      |
|     | 15                   | Vijayalakshmi | KA        | S2           | S1 E         | Yes       |        |
| V   | 2                    | В             | AP        | S1           | S1 E         | No        |        |
|     | 5                    | E             | МАН       | S2           | S2 SE        | No        |        |
|     | 6                    | F             | MAH       | S2           | S2 SE        | No        |        |
|     | 7                    | G             | KA        | S3           | S3 TL        | No        |        |
| •   | ▲ 1 2 3 ▶            | ► 20 ▼ items  | per page  |              |              | 1 - 20 of | 56 ite |

# **SALARY TRANSACTION**

## 1. HOLD EMPLOYEE SALARY

If you want to temporarily hold any employee's salary for any reasons, you can do it using this option. Just select the "Hold Month" & Employee whose salary needs to be kept on hold and click on Hold salary.

| н | old  | Employee Salary | ,               |                      |            |              |                     |          |
|---|------|-----------------|-----------------|----------------------|------------|--------------|---------------------|----------|
| н | lold | Month Aug-2017  | Hold Remarks    | Hold emp sal for Aug | month      |              |                     |          |
|   |      | Emp Code 🕤      | EmpName 🕤       | Company 🕤            | Category 🕤 | Department 🕤 | Designation 🕤       | Status 🕤 |
|   |      | 1               | Vaishali        | Gadag                | Manager    | Default      |                     | Working  |
|   |      | 5               | Lavisha         | Gadag                | Manager    | Default      | Marketing Executive | Working  |
|   | <    | 7               | Salma           | Gadag                | Default    | Default      |                     | Working  |
|   |      | 9               | Vijayalakshmi   | Gadag                | Default    | Default      |                     | Working  |
|   |      | 10              | VIJAY KUMAR TOS | Unimark              | Default    | Default      |                     | Working  |
|   |      | 14              | Praveen         | Gadag                | Default    | Default      |                     | Working  |
|   |      | 20              | sumavva         | Gadao                | Default    | Default      |                     | Working  |

**2.PROCESS PAYROLL:** This is the window where you can process the payroll. There are options to filter employee, category, designation, branch & structure etc.

| Payroll Input               | • | Process Payroll                                                                                                    |         |
|-----------------------------|---|----------------------------------------------------------------------------------------------------|---------|
| Expense Claim               |   | Pending Task _ Completed Tasks _                                                                                                    |         |
| C Asset Tracker             | * |                                                                                                    |         |
| EB Pre Salary Transaction   | * | Anna (Anna 2010 a) The Control of Anna and Anna and Anna an |         |
| GI Salary Transaction       |   | From Jain-2019 * To Jain-2019 * Salaryonucture All * Mode CP Calculation Monthly *                                                                                                    |         |
| W Hold Employee Salary      |   | Filter Employee Department                                                                                                    |         |
| Process PayRoll             |   | Employee Code Exact Aperiganh * Accounts<br>Cash Management                                                                                                    | - î     |
| Full and Final Settlement   |   | Impage name Unit Unit Unit Unit Unit Unit Unit Unit                                                                                                    |         |
| Employee Earned Salary      |   | Employee Category All Khatushyamji House_Keeping                                                                                                    |         |
| Condition Production I will |   | Employee Designation All P Khejroli Employee Designation                                                                                                    |         |
| Carrier resolutions         |   | Cocation All * Patiana Management                                                                                                    |         |
| 3D Pay Out                  | * | EmploymentType All * Entert All Developt All                                                                                                    |         |
| ER2 Notification            | * | And A Contraction And A Contraction And A Contraction                                                                                                    | L COM   |
|                             |   | 15 Receivulate Attendance IIII Calculate Theoritical                                                                                                    |         |
|                             |   | Quick Process Process Payroll With I                                                                                                    | Payslip |
|                             |   |                                                                                                    |         |
|                             |   | There are total 2 Employees whose SalaryStructure is not Defined. Please click on this link to chaose if.                                                                                                    |         |
|                             |   | There are total 2 Employees whose SalaryDetails is not Defined. Please click on this link to change it.                                                                                                    |         |

Select the month of salary processing and click on Quick process to process payroll without payslip. At the bottom you have certain links providing you important notification and

option to change certain setting to complete your payroll process accurately.

#### **3.**FULL AND FINAL SETTLEMENT

If any employee resigns from the company the final formalities can be completed through FFS i.e. full and final settlement.

Fill the details in separation details from employee's option. where we have to Select or enter the resignation Date and Date of leaving.

| Personal Details Other Details P | ayroll Details | Document Details   | Seperation Details |    |
|----------------------------------|----------------|--------------------|--------------------|----|
| Status Resigned                  |                |                    |                    |    |
| Resignation Details              |                |                    |                    |    |
| Resignation Submitted On         | 15-Aug-2018    | <b>[]]</b>         |                    |    |
| Tentative Leaving Date           | 15-Aug-2018    | <b></b>            |                    |    |
| Final Settlement Salary HoldFrom | None           | T                  |                    |    |
| Exit Details                     |                | Exit Interview Det | ails —             |    |
| Date of Leaving 31-Aug-2018      |                | Exit Interview Dat | e 31-Aug-2018      | I) |
| Remarks                          |                | Notes              |                    | 1  |

Once the Employee resignation and DOL is updated, you will have to go and stop the salary of the employees (path Advance option  $\rightarrow$  Stop Salary  $\rightarrow$  Select the employee). After this you can continue normally processing all the employee salary.

Once the notice period is over and all the formalities are completed, you can process Leave Encashment if applicable and any other Additional Earning or Deductions. After clicking the Full and Final Settlement this window will appear .Select the employee and select the reason for leaving and click process payroll amount will reflect in earnings and deduction

| Employee None                 | ▼ Process                      | Payroll         |           |  |
|-------------------------------|--------------------------------|-----------------|-----------|--|
| Resignation Details           | Earnings                       |                 | Deduction |  |
| Resignation Details-          |                                |                 |           |  |
| EmployeeCode                  |                                | EmployeeName    |           |  |
| Resignation Submitted on      |                                | Date of Leaving | Ë         |  |
| Reason for Leaving            | ABANDONED •                    | Settlement Date | Ē         |  |
| -Notice Period Days-          |                                |                 |           |  |
| Is Notice Required            |                                |                 |           |  |
| No of Days Served(DateOfL     | eaving-ResignationSubmittedOn) |                 | Days      |  |
| Sortfall in Notice(Absent Day | ys during Notice Periood)      |                 | Days      |  |

# 4.EMPLOYEE EARNED SALARY

Here you can check the employee's Earned Salary (Earnings and Deductions)

| E | mployee Earı                   | ned | Salary Rat         | e De                    | etails            |        |              |     |           |                         |          |         |                  |     |        |       |
|---|--------------------------------|-----|--------------------|-------------------------|-------------------|--------|--------------|-----|-----------|-------------------------|----------|---------|------------------|-----|--------|-------|
| S | alary Structure                | FC  | DM                 |                         | ▼ Sal             | lary N | Nonth Aug-20 | )17 |           | •                       | Employee | Searcl  | n for Employee N | lan | ne     |       |
| Γ | - Employee Salary Rate Details |     |                    |                         |                   |        |              |     |           |                         |          |         |                  |     |        |       |
|   | Drag a column he               | ade | r and drop it here | e to gr                 | oup by that colur | nn     |              |     |           |                         |          |         |                  |     |        |       |
|   | Emp Code                       |     | Emp Name           | $\overline{\mathbf{v}}$ | TotalPayDays      | ▣      | Present Days | €   | NetAmount | $\overline{\mathbf{v}}$ | Basic    | $\odot$ | DA               | •   | HRA 🐨  | CEA   |
|   | Joylin                         |     | Joylin             |                         | 4                 |        | 0            |     | 2,359.00  |                         | 1,290.00 |         | 387.00           |     | 903.00 | 26.00 |
|   | Vaishali                       |     | Vaishali           |                         | 4                 |        | 0            |     | 26.00     |                         | 0.00     |         | 0.00             |     | 0.00   | 26.00 |

Salary structure: Select the structure.

Salary month: select the salary month.

You can see the earned salary i.e. Employee Earnings and Deductions of the employee by

double clicking on **NET AMOUNT** of a particular employee.

|                                                                        | Salary Structure     | npioyees                  |          | View Farned Salary Rate Details                        |
|------------------------------------------------------------------------|----------------------|---------------------------|----------|--------------------------------------------------------|
| 🛱 Expense Claim 🔹                                                      | -Employee Salary R   | ate Details               |          | Employee Code 1010 Employee Name Shailandra Singh Nagi |
| 🛱 Asset Tracker 🔹                                                      | Drag a column header | r and drop it have to arr | un hy th | Earnings                                               |
| Pre Salary Transaction                                                 |                      |                           |          | DA-242.00<br>Special Allowence-363.00                  |
|                                                                        | Emp Code 🐨           | Emp Name 🐨                | TotalPa  | HRA-605.00                                             |
| Salary Transaction                                                     | 1010                 |                           | 5        | Basic-1210.00                                          |
| Hold Employee Salary                                                   | 1011                 | Ankita Sharma             | 4        | Gross Total 2420                                       |
| <ul> <li>Process PayRoll</li> <li>Eull and Einal Sottioment</li> </ul> | 1012                 | Kiran Kumhar              | 4        | EmployeePF-0<br>PT-0.00                                |
| Employee Earned Salary                                                 | 1013                 | Mamta Yadav               | 4        | ESI-0<br>Vol PF-0.00                                   |
| DayWiseProductionUnit                                                  | 1014                 | Deshraj Kundalwal         | 13.5     | EmployeeLWF-0.00                                       |
| Pay Out                                                                | 1016                 | Rajesh Kumar Jo           | 4        | Decution Total 0<br>Net Income 2420                    |
| Notification                                                           | 1018                 | Kailash Chand B           | 12.5     | View Attendance                                        |
|                                                                        | 1019                 | Aiay Sharma               | 4        | 0 903.00 452.00                                        |

# **1.BANK STATEMENT**

| Master                  | * Payout Sta | tement        |               |                     |
|-------------------------|--------------|---------------|---------------|---------------------|
| ImportFromExcel         | *            |               |               |                     |
| Payroll Input           | •            | Month         | Jan-2019      | •                   |
| Expense Claim           | •            | Bank          | None          | -                   |
| Asset Tracker           | •            | ModeOfPayment | BankTransfer  | <b>-</b>            |
| Pre Salary Transaction  | *            | Group By      | None          |                     |
| Salary Transaction      | *            | BayType       | PaidloSalany  | -                   |
| Pay Out                 |              | Раутуре       | Faidinisalary | · · · · ·           |
| 🐸 Bank Statement        |              |               | Generate      | Cash\Cheque Voucher |
| Sank Format             |              |               |               |                     |
| Search Payslip          |              |               |               |                     |
| Generate Payslip Report |              |               |               |                     |

Here can generate Bank Statement for sending the same to the bank for remittance.

Month: Select the Month for which you want to generate Bank Statement.

Bank: Select the relevant bank.

Mode of Payment: should be Bank Transfer

Pay Type: If you are paying it with Salary Select Paid in Salary and If You are paying it

independently then select accordingly. Click on Generate, it will Generate in excel Sheet.

# **2.BANK FORMAT**

Here you can generate the soft statement that needs to be sent to bank for salary remittance.

|                    |                                                     | F G                                                                        | i H I JK                                                           | L N Q                                                                                     |
|--------------------|-----------------------------------------------------|----------------------------------------------------------------------------|--------------------------------------------------------------------|-------------------------------------------------------------------------------------------|
| Smartoffic         | ce                                                  |                                                                            | P                                                                  | rint Date: 24/May/2017                                                                    |
|                    |                                                     | Bank Stater                                                                | nent                                                               |                                                                                           |
|                    |                                                     |                                                                            |                                                                    |                                                                                           |
| То                 |                                                     |                                                                            |                                                                    |                                                                                           |
| The Brane          | ch Manager                                          |                                                                            |                                                                    |                                                                                           |
| State Ban          | k of India                                          |                                                                            |                                                                    |                                                                                           |
|                    |                                                     |                                                                            |                                                                    |                                                                                           |
| P                  | lease credit the followi                            | ng SB Accounts maintained with yo                                          | ou by the amounts mentioned ag                                     | ainst the                                                                                 |
| ac                 | count numbers. This i                               | s towards the salary for the Month                                         | of Ap                                                              | r-2017                                                                                    |
|                    |                                                     |                                                                            |                                                                    |                                                                                           |
|                    |                                                     |                                                                            |                                                                    |                                                                                           |
|                    |                                                     |                                                                            |                                                                    |                                                                                           |
| Sl. No.            | Employee Code                                       | Employee Name                                                              | Bank Account Number                                                | Net Earning                                                                               |
| SL No.             | Employee Code                                       | Employee Name<br>Salma                                                     | Bank Account Number<br>1234567                                     | Net Earning<br>9352                                                                       |
| Sl. No.            | Employee Code                                       | Employee Name<br>Salma<br>VIJAY KUMAR TOSNIWAL                             | Bank Account Number<br>1234567<br>1235646                          | Net Earning<br>9352<br>5132                                                               |
| Sl. No.            | Employee Code<br>1 7<br>2 10<br>3 14                | Employee Name<br>Salma<br>VIJAY KUMAR TOSNIWAL<br>Praveen                  | Bank Account Number<br>1234567<br>1235646<br>36456                 | Net Earning<br>9352<br>5132<br>11762                                                      |
| Sl. No.            | Employee Code<br>1 7<br>2 10<br>3 14<br>4 9         | Employee Name<br>Salma<br>VIJAY KUMAR TOSNIWAL<br>Praveen<br>Vijayalakshmi | Bank Account Number<br>1234567<br>1235646<br>36456<br>123387469879 | Net Earning           9352           5132           11762           66016                 |
| SL No.<br>Grand To | Employee Code 1 7 2 10 3 14 4 9 otal                | Employee Name<br>Salma<br>VIJAY KUMAR TOSNIWAL<br>Praveen<br>Vijayalakshmi | Bank Account Number<br>1234567<br>1235646<br>36456<br>123587469879 | Net Earning<br>9352<br>5132<br>11762<br>66016<br>92262                                    |
| SL No.<br>Grand To | Employee Code<br>1 7<br>2 10<br>3 14<br>4 9<br>otal | Employee Name<br>Salma<br>VIJAY KUMAR TOSNIWAL<br>Praveen<br>Vijayalakshmi | Bank Account Number<br>1234567<br>1235646<br>36456<br>123387469879 | Net Earning           9352           5132           11762           66016           92262 |
| SL No.<br>Grand To | Employee Code<br>1 7<br>2 10<br>3 14<br>4 9<br>otal | Employee Name<br>Salma<br>VIJAY KUMAR TOSNIWAL<br>Praveen<br>Vijayalakshmi | Bank Account Number<br>1234567<br>1235646<br>36456<br>123587469879 | Net Earning           9352           5132           11762           66016           92262 |

| Payout State | ement       |              |         |             |             |                     |     |               |              |
|--------------|-------------|--------------|---------|-------------|-------------|---------------------|-----|---------------|--------------|
|              |             |              |         |             |             |                     |     |               |              |
|              | Month       | May-2018     |         |             | •           |                     |     |               |              |
|              | Bank        | None         |         |             | •           |                     |     |               |              |
|              | Bank Format | ICICI Bank   |         |             | •           |                     |     |               |              |
|              | РауТуре     | PaidInSalary | /       |             | •           |                     |     |               |              |
|              | Date        |              |         |             |             |                     |     |               |              |
|              |             |              | Preview | Generate Sa | mple Format |                     |     |               |              |
|              | Filter E    | Employee —   |         |             |             | Filter Company      |     | Filter D      | epartment    |
|              | Employee    | Code         |         |             | IsExcat     | AP<br>KA            | -   | S2 SE<br>S1 E | -            |
|              | Employee    | Name         |         |             |             | Tamil Nadu<br>MAH   |     | S3 TL<br>S4 M |              |
|              | Employee    | Category     | All     | •           |             | Naraina             |     |               |              |
|              | Employee    | Designation  | All     | •           |             |                     |     |               |              |
|              | Employee    | Location     | All     | •           |             |                     | -   |               | -            |
|              | Employee    | ment Type    | All     | •           |             | Select All Deselect | All | Select All    | Deselect All |
|              |             |              |         |             |             |                     |     |               |              |

Month: Select the Month for which you want to get bank format.

Bank: Select the relevant bank.

Bank format: Select the bank for which you want the format.

Pay Type: If you are paying it with Salary Select Paid in Salary and If You are paying it

independently then select accordingly.

If you want to generate Company wise and department wise then you can select options. Click

on Generate, it will Generate in excel Sheet.

#### Bank Format will be generated in excel format

|   | Α   | В                    | С      | D            | E        | F     | G        | Н         |
|---|-----|----------------------|--------|--------------|----------|-------|----------|-----------|
| 1 | SNO | ACCOUNT_NAME         | SOL_ID | ACCOUNT_NO   | CUR_CODE | CR_DR | TRAN_AMT | TRAN_PART |
| 2 | 1   | Lavisha              |        | 123456       | 123      | C     | 80451    |           |
| 3 | 2   | Salma                |        | 1234567      | 123      | С     | 9352     |           |
| 4 | 3   | Vijayalakshmi        |        | 123587469879 | 123      | С     | 4580     |           |
| 5 | 4   | Praveen              |        | 36456        | 364      | С     | 4027     |           |
| 6 | 5   | VIJAY KUMAR TOSNIWAL |        | 1235646      | 123      | C     | 5132     |           |
| 7 | 6   | Vaishali             |        | 123456       | 123      | C     | 86568    |           |
| 8 |     |                      |        |              |          |       |          |           |

#### To get a pay slip this option will help you. Firstly generate Payslip in Generate payslip report

| 🛎 Master 🔹 🔻            | Generate Payslin Report |       |                           |                            |                                   |
|-------------------------|-------------------------|-------|---------------------------|----------------------------|-----------------------------------|
| ImportFromExcel •       |                         |       |                           |                            |                                   |
| 🛱 Payroll Input 🔹       | Marth Fab 2010          |       | David                     | in Turne Colony Dovolin    |                                   |
| 🛱 Expense Claim 🔹       | Month Peb-2019          |       | <ul> <li>Paysi</li> </ul> | ip Type Salary Paysiip     | ¥                                 |
| 🕮 Asset Tracker 🔹       | Filter Employee         |       |                           | Filter Company             | Filter Department                 |
| Pre Salary Transaction  | Employee Code           | 000   | S IsExcat                 | НО                         | S1E                               |
| Salary Transaction      | Employee Name           |       |                           | MAH                        | S4 M                              |
| Pay Out                 | Employee Category       | All 🔹 |                           | Testing<br>22              | B2B<br>F&V                        |
| Bank Statement          | Employee Designation    | All 🔹 |                           | BANGALORE-REGIO<br>Default | Receiving<br>P&A                  |
| Bank Format             | Employee Location       | All 🔹 |                           | Siri Info<br>HEAD OFFICE - | EXPRESS<br>Entrepreneur Model +   |
| Generate Payslip Report | Employeement Type       | All   |                           | Select All Deselect All    | Select All Deselect All           |
| Notification •          |                         |       |                           | Generate S                 | eprate Files Generate Single File |

|                           |   |     |            |           |                 |                     |          |                           |            |                   |                       | _  |
|---------------------------|---|-----|------------|-----------|-----------------|---------------------|----------|---------------------------|------------|-------------------|-----------------------|----|
| A Master                  | - | Pay | / slips    |           |                 |                     |          |                           |            |                   |                       |    |
| ImportFromExcel           | * |     | and a      |           |                 |                     |          |                           |            |                   |                       | -  |
| Payroll Input             | * | Dia | averall be | The Feb   | -2019           | -                   |          |                           |            |                   |                       |    |
| Caim Expense Claim        | * |     | lyron me   |           | -2010           |                     |          |                           |            |                   |                       |    |
| C Asset Tracker           | * | 5   | Salary P   | aySlip    | Reimbrusment P  | ayslip Final Settle | ement Pa | yslip                     |            |                   |                       |    |
| Pre Salary Transaction    | * |     | Employ     | ee Name   | Search for Empl | oyee Name           | Emplo    | yee Code Search for Emplo | yee Code   |                   |                       |    |
| Salary Transaction        | - |     |            |           |                 |                     |          |                           |            |                   | 0                     |    |
| Pay Out                   |   | 11  |            | Employeed | Lode (          | EmployeeName        | æ        | Company                   | Department | <br>Email         |                       | -  |
| 🖤 Bank Statement          |   |     | ~          | 000       |                 | 000                 |          | Default                   | Default    |                   |                       | Ē. |
| 📽 Bank Format             |   |     |            | 01        |                 | Manager             |          | AP                        | S2 SE      | support@smartoffi | cepayroll.com         |    |
| 😁 Payslip                 |   |     |            | 02        |                 | 02                  |          | AP                        | S2 SE      | salma@smartoffice | epayroll.com          |    |
| I Generate Payslip Report |   |     |            | 1001      |                 | 1001                |          | AP                        | S2 SE      |                   |                       |    |
| Notification              | - |     |            | 333       |                 | 333                 |          | AP                        | Default    |                   |                       |    |
| Advance Option            |   |     |            | 555       |                 | RAJ                 |          | Default                   | Default    |                   |                       |    |
| Payroll Reports           |   |     |            | 888       |                 | 888                 |          | Default                   | Default    | Activate Wir      | ndows<br>activate Win |    |
|                           |   |     |            |           |                 |                     |          |                           |            |                   |                       |    |

After that go to Payslip option in the same section and once you have selected the month, click on employee code , Payslip will be generated in PDF format. You can even email the payslip to the employee using this option.

|                                      | Smartoffice Payro                         | II & Biometrics Solution                                | ons Pvt Ltd                                                       |                                                              |
|--------------------------------------|-------------------------------------------|---------------------------------------------------------|-------------------------------------------------------------------|--------------------------------------------------------------|
|                                      | 648, 2nd Floor, Sri Janardhan<br>Nag      | Tower, 5th Main 1st Cross, F<br>ar 7, Bangalore- 560078 | 8BI East Layout, JP 💌                                             |                                                              |
|                                      | Payslip                                   | for the Month Jan-2019                                  |                                                                   |                                                              |
| Employee :                           | 000 : 000                                 | Bank Name:                                              |                                                                   |                                                              |
| Joining Date:                        | 01-Apr-2018                               | Bank Account Number:                                    |                                                                   |                                                              |
| Designation:                         |                                           | ESI No                                                  |                                                                   |                                                              |
| Department                           | Default                                   | PAN No                                                  |                                                                   |                                                              |
| Location                             | 11                                        | LOP :                                                   | 0.00                                                              |                                                              |
| Effective Work Days                  | 31.00                                     | PF NO:                                                  | 000                                                               |                                                              |
| Pay Days                             | 31.00                                     | UAN No                                                  | 000                                                               |                                                              |
| Earnings                             | Full                                      | Actual                                                  | Deductions                                                        | Amoun                                                        |
| Basic<br>DA<br>HRA<br>HRA<br>Medical | 19750.00<br>11850.00<br>7900.00<br>500.00 | 19750.00<br>11850.00<br>7900.00<br>500.00               | EmployeePF<br>PT<br>ESI<br>Employer PF<br>Employer ESI<br>Loan+NR | 1800.00<br>200.00<br>700.00<br>1800.00<br>1900.00<br>4000.00 |
| Total Earnings (in Rs.)              | 40000.00                                  | 40000.00                                                | Total Deductions (in Rs.)                                         | 6700.00                                                      |
| Net Pay for the month :33300.00      |                                           |                                                         | <b>I</b>                                                          |                                                              |
| (Thirty Three Thousand Three H       | undred )                                  |                                                         |                                                                   |                                                              |
|                                      | This is a system generated pa             | syslip and does not required s                          | ignature                                                          |                                                              |

# SmartOffice Payroll and Biometrics Solutions Pvt. Ltd ADVANCE OPTION

Form 24Q

| • Form 2               | 4Q Callan Se     | tting              |                     |
|------------------------|------------------|--------------------|---------------------|
| Form24Q Employe        | er Details       |                    |                     |
| 1. Particulars of Retu | irn              |                    |                     |
| Deductor Name          | SMARTOFFICE PA   | ROLL AND BIOMETRIC | S SOLUTIONS PVT LTD |
| Type Of Deductor       | COMPANY          | •                  | Pay                 |
| 2. Particulars of Ded  | uctor (Employer) |                    |                     |

| Deductor Name             | SMARTOFFICE PAYROLL AND BIOM       |                    | IOMETRICS | ETRICS SOLUTIONS PVT LTD  |         |                   |                  |                         |  |
|---------------------------|------------------------------------|--------------------|-----------|---------------------------|---------|-------------------|------------------|-------------------------|--|
| Type Of Deductor          | COMPANY                            | •                  |           |                           | Paym    | ent Section Cod   | e Payments r     | nade to empl 👻          |  |
| 2. Particulars of Deduc   | tor (Employer)                     |                    |           |                           |         |                   |                  |                         |  |
| Has Address Changed Si    | nce Last Return                    | No                 | -         | Branch / Division         |         |                   |                  |                         |  |
| Flat No                   |                                    | 648, 2ND FLOOR     | Ł         | Name of Premises / Bu     | uilding | JANARDHAN         | TOWER            |                         |  |
| Area / Location           | a / Location JP NAGAR 7TH PHAS     |                    | PHASE,    | E, Town / City / District |         | BANGALORE         |                  |                         |  |
| Road / Street / Lane      | ad / Street / Lane RBI EAST LAYOUT |                    | JT        | State                     |         | KARNATAKA -       |                  |                         |  |
| PINCode                   |                                    | 560087             |           | Email                     |         | sales@smarto      | fficepayroll.cor | n                       |  |
| STDCode                   |                                    | 080                |           | TelephoneNo               |         | 87654321          |                  |                         |  |
|                           |                                    |                    |           | -                         |         |                   | <u>^</u>         |                         |  |
| Name                      |                                    |                    | Cheta     | in Jain                   | Area    | / Location        | JP NAGAR 7       | TH PHASE,               |  |
| Designation               |                                    |                    | PM        |                           | Town    | / City / District | Bangalore        |                         |  |
| FlatNo                    |                                    |                    | 648, 2    | IND FLOOR                 | State   |                   | KARNATAKA        | •                       |  |
| Name of Premises/Buildir  | ng                                 |                    | JANA      | RDHAN TOWER               | PINC    | ode               | 560078           |                         |  |
| Road / Street / Lane      |                                    |                    | RBI E     | AST LAYOUT                | Email   | i (               | chetan@smai      | tofficepayroll.co       |  |
| STDCode                   |                                    |                    | 080       | 080                       |         | honeNo            | 78543612         |                         |  |
| Has Address Changed Si    | nce Last Return                    |                    | No        | •                         |         |                   |                  |                         |  |
| MobileNo                  |                                    |                    | 98448     | 337354                    |         |                   |                  |                         |  |
| PANNO                     |                                    |                    | AMAR      | °J2194C                   |         |                   |                  |                         |  |
| 3. Particulars of the Per | son Responsibl                     | e for Deduction of | Tax       |                           |         |                   |                  |                         |  |
| E Form 24Q                |                                    |                    | 🗆 sup     | opressZeroGrossIncome     |         |                   |                  |                         |  |
| Form24QAnnexure1          |                                    |                    | Sup       | opressZerolTinAnnexurel   | 1       |                   |                  |                         |  |
| Form24QAnnexure2          |                                    |                    | Sup       | opressAddressinAnnexur    | rell    |                   | A                | ivate Window            |  |
| SuppressZerolTinAnn       | exurell                            |                    | Incl      | udeZerolTineTds           |         |                   | Go 1             | o Settings to activa    |  |
| ExcludeEmployeesW         | ithoutPANandZer                    | olTineTds          | For       | Eorm27A                   |         |                   |                  | Go to settings to activ |  |

#### 1. Particulars of Return

Type of Deductor: Select the type of deductor Payment Section Code: Select the payment section code

#### 2. Particulars of Deductor (Employer)

Fill all the information of Deductor

#### 3. Particulars of the Person Responsible for Deduction of Tax

Fill all the information of Responsible person for tax deduction

**Click Save** 

• Form24Q Challan Details.

| I new record   |                  |        |                      |             |   |
|----------------|------------------|--------|----------------------|-------------|---|
|                |                  | A      |                      |             |   |
| Form24QCh      | allanDetails Det | ails   |                      |             |   |
| Month          | Apr-2016 🔹       |        | Challan No           |             |   |
| Amount         | 0.00             | A<br>T | Challan Deposit Date | 01-Jan-0001 |   |
| Raw Tax        | 0.00             | *      | SurCharge            | 0.00        |   |
| Education Cess | 0.00             | Å      | Interest             | 0.00        |   |
| Others         | 0.00             | *      | Late Pay Fee         | 0           |   |
| Payment Date   | 01-Jan-0001      |        | Deduction Date       | 01-Jan-0001 |   |
| BSR Code       |                  |        | Minor Head Code      |             | • |

To fill the new record or details click on Add new record .Fill the all information and click on calculate it will calculate automatically. Click on update to save

## • Form24Q Return:

In this option form24Q return can generate in text format by clicking on Generate

|                                                | •                                                                                                    |
|------------------------------------------------|----------------------------------------------------------------------------------------------------|
|                                                | •                                                                                                    |
|                                                |                                                                                                    |
|                                                |                                                                                                    |
|                                                |                                                                                                    |
| -CN.                                           |                                                                                                    |
| No file chosen Use this link to download the C | SI file                                                                                                    |
| Generate Save                                  |                                                                                                    |
|                                                | No file chosen Use this link to download the Contract Contract Con |

• configure statutory settings:

# 1.Pt Rate Editor:

#### In this you can record PT slabs for state wise

| Group Rate     |                |         | PT Group Rate   | Details              | l        |
|----------------|----------------|---------|-----------------|----------------------|----------|
| T Group Search | n for PT Group | Name    | PT Group        | Andhra Pradesh 🔹 🛛 🏲 | Group    |
| Add new record | 1              |         | Effective From  | Jan-2019 🔻           |          |
| Effective Fr   | Gender         | 🐨 Minir | Gender          | Female 🔻             |          |
| 01-Apr-2016    | Male           | 0       | Minium          | 0.00                 | <b>*</b> |
| 31-Dec-1899    | Male           | 1500    | Maxium          | 0.00                 | <b>*</b> |
| 31-Dec-1899    | Male           | 2000    | PT              | 0.00                 | •        |
| 31-Dec-1899    | Female         | 0       |                 |                      | •        |
| 31-Dec-1899    | Female         | 1500    | LastMonth       | 0.00                 | ÷        |
| 31-Dec-1899    | Female         | 2000    | LastMonthAmount | 0.00                 | \$       |
| 01-Aug-2018    | Male           | 0       | Description     |                      |          |
| 31-Dec-1800    | Famala         | 0       |                 |                      | 11       |

# 2.PF/ESI Rate Editor

| Add new re | ecord  |                  |           |            |             |             |            |        |          |
|------------|--------|------------------|-----------|------------|-------------|-------------|------------|--------|----------|
| Month/Year | EPF(%) | Pension Fund (%) | PF CutOff | ESIC Emp % | ESIC Empr % | ESIC CutOff | Gratuity % |        |          |
| Apr-2017   | 12     | 8.33             | 15000     | 1.75       | 4.75        | 21000       | 0          | ⊘ Edit | × Delete |
| Apr-2016   | 12     | 8.33             | 15000     | 1.75       | 4.75        | 15000       | 0          | 🕑 Edit | × Delete |

It shows the details of PF/ESI rate which already exits. Use **Edit** option to change the values of PF and ESI rates.

# Adding a new Record

| 🌥 Master                | PFESI Rate Editor                                                   |
|-------------------------|---------------------------------------------------------------------|
| ImportFromExcel         | •                                                                   |
| 🛱 Payroll Input         | PF/ESI Rate Details                                                 |
| Expense Claim           | Add new record                                                      |
| Asset Tracker           | ▼ Month/Year EPF(% Effective From Dac-2017 ▼                        |
| Pre Salary Transaction  | Dec-2017 12 Company PF Details Company ESI/Gratuity Details         |
| Salary Transaction      | ▼ Apr-2017 12 EPF(A) - (%) 12.00 Cut Off 15.000.00 C                |
| Pay Out                 | Jun-2018 12                                                         |
| Bank Statement          | Employer's Share (%)                                                |
| 管 Bank Format           | Pension Fund(B) 8.33 💠 Acc. No. 02 - (%) 0.65 💠 Min Charge 500.00 💠 |
| 🖀 Payslip               | EPF(A-B) 3.67 Acc. No. 21 - (%) 0.50 Min Charge 0.00                |
| Generate Payslip Report |                                                                     |
| Notification            | Acc. No. 22 - (%) 0.00      Min Charge 0.00                         |
| Advance Option          | Construct Employee Share                                            |
| D Payroll Reports       | Concel A                                                            |

Effective from: The month that the PF/ESI should be applicable.

Company PF Details

EPF (A): The maximum percent (%) of PF amount should be deducted from the employee gross

salary.

Cut off: The maximum Cut off salary for the employee was the PF should not be applicable.

#### Employer's Share (%)

The maximum contribution from employer's (company)

- 1. Pension Fund
- 2. EPF(A-B)

#### Company ESI/Gratuity Details

#### Employee State Insurance

It is a self-financing social security & <u>health insurance</u> scheme for Indian workers where the amount will be utilized by ESIC authorities for providing health facilities. You can update Employee %, Employer % and cut off of salary for the contribution of ESI. Once done, Click on Update to save.

## 3. Labour Welfare Details

Here you can add the "Labour Welfare Fund Contribution" according to Rules of your state.

You should update Branchwise LWF contribution if you have many Branches in Different

#### Locations

| ŀ | Labour Welfare | Details List   |         |                      |                   |          |
|---|----------------|----------------|---------|----------------------|-------------------|----------|
|   | Add new record |                |         | Labour Welfare De    | etails            |          |
|   | Name 🕤         | State Name     | ▣       | Name                 | SmartOffice       |          |
|   |                |                |         | EffectiveFrom        | Apr-2017 🔹        |          |
|   |                |                |         | State                | Karnataka 🗸       |          |
|   |                |                |         | ContributionPeroid1  | Dec 🔹             |          |
|   |                |                |         | ContributionPeroid2  | None 🔻            |          |
|   |                |                |         | ContributionPeroid3  | None 🔻            |          |
|   |                |                |         | EmployeeContribution | 6.00              |          |
|   |                |                |         | EmployerContribution | 12.00             |          |
|   |                | <b>50</b> - 14 |         | Description          | Yearly Contbn     | No itom  |
|   |                | <u>50</u> ↓    | erns pe |                      | O Update S Cancel | Nonterin |
|   |                |                |         |                      |                   |          |

Name: Provide the name of the State where company's branch is located & LWF is applicable. Effective from: Select the month from which this deduction should be applicable

State: Select the state of branch where LWF is to be deducted

Contribution Period: Select the contribution period

Employee Contribution: Enter the employee contribution amount as per LWF slabs

Employer contribution: Enter the employer contribution amount as per LWF slabs Description: You can provide additional details here, if required. Click on **Update** to save.

## 4. PF Zero Pension Setting

| Add new record |                  |      |        |
|----------------|------------------|------|--------|
| Effective From | Zero Pension Age |      |        |
| Apr-2015       | 58               | Edit | Delete |
|                |                  |      |        |
|                |                  |      |        |
|                |                  |      |        |
|                |                  |      |        |
|                |                  |      |        |
|                |                  |      |        |
|                |                  |      |        |
|                |                  |      |        |
|                |                  |      |        |

| PF Zero Pension Settings |            |  |  |  |  |  |
|--------------------------|------------|--|--|--|--|--|
| Effective From           | May-2016 🔻 |  |  |  |  |  |
| Age(Zero Pension)        | 0          |  |  |  |  |  |
|                          | ✓ Update   |  |  |  |  |  |

Effective from: select the month.

Age: Mention the age after which you want to make pension as zero. This option is used for mentioning the age limit from when the entire contribution goes to Provident Fund.

## 5.Employer PF Restrictions:

| Employee Name | Sear | ch for Employee Name | Employee Code | Search for Employee C | ode          |                    |
|---------------|------|----------------------|---------------|-----------------------|--------------|--------------------|
| Emp Code      | ۲    | EmpName 🐨            | Company 🐨     | Category 🐨            | Department 🐨 | Restrict PF        |
| 011           |      | Sharma               | SoftTech      | GN                    | helpdesk     | ′                  |
| 012           |      | Dewakar              | Default       | Default               | Default      |                    |
| 013           |      | Ansar                | Default       | Default               | Default      |                    |
| 014           |      | Arthi Devi           | SoftTech      | GN                    | Default      |                    |
| 015           |      | Salman               | SoftTech      | Default               | helpdesk     |                    |
| 016           |      | Azhar khan           | Default       | Default               | Default      |                    |
| 017           |      | Ayman                | Default       | Default               | Default      |                    |
| 018           |      | Amar                 | Default       | Default               | Default      | □ .                |
| H - 1         | 4    | 50 • items per page  |               |                       |              | 1 - 11 of 11 items |

This option is used to stop/Restrict the employer contribution in PF for particular employees.

Click **Save** to make changes.

# 6. EMPLOYEE VOLUNTARY PF:

If any Employee wants to contribute extra amount to PF, i.e. more than 12% then you can create **Employee Voluntary PF.** To create employee voluntary PF, click on CREATE VOLPF from Employee Vol PF List window.

| Amaster 4                  | * | Allot  | Employee Emplo      | yee VOL PF     |             |              |              |               |                        |
|----------------------------|---|--------|---------------------|----------------|-------------|--------------|--------------|---------------|------------------------|
| ImportFromExcel            |   |        |                     |                |             |              |              |               |                        |
| Payroll Input              | - | Effect | tive From Feb       | -2019 +        | Is Vol PF % | PF vol % 0.0 | 0 🔹 PEV      | /olAmount     | *<br>*                 |
| Expense Claim              | - |        | Emp Code            | EmpName 🐨      | Company 🐨   | Category 🕤   | Department 🐨 | Designation 🐨 | Status 🐨               |
| Asset Tracker              | - |        | 000                 | 000            | Detault     | Detault      | Detault      |               | Working                |
| [0] Pre Salary Transaction | - |        | rmc                 | RMC            | AP          | S1           | \$2.8F       |               | Working                |
| Salary Transaction         | - |        | 04                  | Managan        | 40          | Default      | 63.85        |               | Marking                |
| Pay Out                    | - | 0      |                     | Manager        |             | Delaut       | 02 0E        |               | working                |
| Notification               |   |        | 02                  | 02             | AP          | S1           | S2 SE        |               | Working                |
| Employee Birthday          |   |        | 109                 | mehar          | Default     | Default      | Default      |               | Working                |
| Employee Probation         |   |        | 333                 | 333            | AP          | Default      | Default      |               | Working                |
| Employee Anniversary       |   |        | hbb                 | RAJ            | Detault     | Detault      | Detault      |               | Working                |
| 📽 General Email            |   |        | 999                 | 999            | Default     | Default      | Default      |               | Working +              |
| South Check List           |   | 14     | а <u>1</u> р. р. 50 | items per page |             |              |              |               | 1 - 10 of 10 items     |
| Reg Advance Option         |   |        |                     |                |             |              |              | Activ         | vate Windows           |
| D Payroll Reports          |   |        |                     |                |             |              |              | Go to         | Allot Employee vol RFi |

Effective from: select the month from which voluntary PF is to be calculated.

Is VOLPF %: You can contribute more than the PF ceiling of 12% that has been mandated by

#### the government.

PFVOLAmount: mention the amount if it is not in %.

Select the employee and Click on Allot Employee vol PF to get create.

Note: If this has to work the Vol PF check box in the Assign heads to salary structure window has to be enabled. And it has to be enabled for all the heads on which you want voluntary PF calculation to happen.

# 7. PF and ESI Remittance Details:-

| Monthly PF/E   | SI Chal   | llan Details       |        | $\mathbf{x}$ |
|----------------|-----------|--------------------|--------|--------------|
| Payroll Month  | Feb-2019  | 9                  |        | •            |
| PF Challan Det | ails ES   | 81 Challan Details |        |              |
| ESI Amount E   | Deposited | 0.00               | \$     |              |
| ESI Deposited  | d Date    | 22-Jan-2019        | Î      |              |
| ESI ChallanN   | o         |                    |        |              |
|                |           |                    | 🕢 Upda | te 🛞 Cancel  |

We use this option to enter the Challan filed Details

# 8. PT Remittance Details

| PT Challan D  | etails 🛛 🔀    |
|---------------|---------------|
| Payroll Month | Feb-2019 -    |
| r ayron Month |               |
| Company       | AP 🔹          |
| Amount        | 0.00          |
| Date          | 22-Jan-2019   |
| Challan No    |               |
|               | Update Cancel |

We use this function to enter the Challan filed Details

# 9. Update Employee Statuary Details :-

| PayrollMonth      | Feb-2019 🔻 |
|-------------------|------------|
| EmployeCode       |            |
| PFEmployeeContri  |            |
| PFEmployerContri  |            |
| ESIEmployeeContri |            |
| ESIEmployerContri |            |
| TDS               |            |
| GrossTotal        |            |
| TotalDeduction    |            |
| NetTotal          |            |
| Save              |            |
|                   |            |

we use this option to fill the Responsible person and employer details.

# IT and Form16 settings

# 1. Employee IT summary:

Here you can Check Monthly IT summary of your Employees, And you can also Overide TDS from this window. Once you select the month for which you want to override TDS number, that specific month TDS number become editable.

| Amaster .              | ,   |                 |               |               |       |        |        |        |        |        |         |             |              |
|------------------------|-----|-----------------|---------------|---------------|-------|--------|--------|--------|--------|--------|---------|-------------|--------------|
| ImportFromExcel        |     | PayrollMont: Fe | eb-2019 🔻     |               |       |        |        |        |        |        |         |             |              |
| Payroll Input          | ,   | EmployeeCode    | EmployeeName  | TaxableIncome | Apr   | May    | Jun    | Jul    | Aug    | Sep    | Oct     | Nov         | Dec          |
| Expense Claim          | ,   | Y               | A             |               |       |        |        |        |        |        |         |             |              |
| Asset Tracker          | ,   |                 |               | 0             | 0     | 0      | 0      | 0      | 0      | 0      | 0       | 0           | 0            |
| Pre Salary Transaction | , . |                 |               | 0             | 0     | 0      | 0      | 0      | 0      | 0      | 0       | 0           | 0            |
| Salary Transaction     |     |                 |               | 0             | 0     | 0      | 0      | 0      | 0      | 0      | 0       | 0           | 0            |
| Pay Out                |     |                 |               | 0             | 0     | 0      | 0      | 0      | 0      | 0      | 0       | 0           | 0            |
| [0] Netification       | _   |                 |               | 0             | 0     | 0      | 0      | 0      | 0      | 0      | 0       | 0           | 0            |
| - Noulication          |     | 000             | 000           | 0             | 18.00 | 110.00 | 115.00 | 115.00 | 116.00 | 116.00 | 116.00  | 324.00      | 327.00       |
| 🔳 Employee Birthday    |     |                 |               | 0             | 0     | 0      | 0      | 0      | 0      | 0      | 0       | 0           | 0            |
| Employee Probation     |     |                 |               |               | -     | -      | -      | -      | -      | -      | -       | -           | -            |
| Employee Anniversary   |     |                 |               | 0             | U     | U      | U      | U      | U      | U      | U       | U           | U            |
| 🖀 General Email        |     |                 |               | 0             | 0     | 0      | 0      | 0      | 0      | 0      | 0       | 0           | 0            |
| Month Check List       | •   |                 |               | 0             | 0     | 0      | 0      | 0      | 0      | 0      | 0       | 0           | 0            |
| Advance Option         |     | K 4 1 2 3       | 4 🕨 🕅 Page si | ize: 10 🔻     |       |        |        |        |        |        | Activ   | ate Wila    | d MWpages    |
| Payroll Reports        |     |                 |               |               |       |        |        |        |        |        | Go to : | settings to | activate Win |

# 2. Process Payroll Audit log

Here you can see the employee process payroll detail audit log , Click on view employee salary.

| Financial Year - Apr-2 | .018 • E      | mployee Name Search fo | or Employee Name   | Employee C | ode Search for Er | mployee Code                            |
|------------------------|---------------|------------------------|--------------------|------------|-------------------|-----------------------------------------|
| Employee Id            | Employee Code | Employee Name          | Total Taxable Inco | Tax Paya 🕤 | Tax Deduc 🕤       |                                         |
| 1                      | Del_1         | xyz                    | -20,000.00         | 0.00       | 0.00              | <ul> <li>View Salary Details</li> </ul> |
| 3                      | Del_1001      | Pawan Kumar Pareek     | -20,000.00         | 0.00       | 0.00              | ▲ View Salary Details                   |
| 6                      | 1010          | Shailendra Singh Negi  | -25,000.00         | 0.00       | 0.00              | ▲ View Salary Details                   |
| 8                      | 1014          | Deshraj Kundalwal      | -30,000.00         | 0.00       | 0.00              | View Salary Details                     |
| 9                      | 1018          | Kailash Chand Bunkar   | -32,000.00         | 0.00       | 0.00              | ▲ View Salary Details                   |
| 11                     | 1020          | Sandhya Patel          | -32,000.00         | 0.00       | 0.00              | ▲ View Salary Details                   |
| 13                     | 1025          | Brijesh Kaisore        | -32,000.00         | 0.00       | 0.00              | ▲ View Salary Details                   |
| 14                     | 1030          | Diksha Rawat           | -27,000.00         | 0.00       | 0.00              | ▲ View Salary Details                   |
| 15                     | 1033          | Rajendra Singh Rathore | -25,000.00         | 0.00       | 0.00 Act          | Jat View Salary Details                 |
| 17                     | 1041          | Arplt Vilavvargiya     | -30,000.00         | 0.00       | 0.00 Go tr        | Set View salary Detail                  |

| 10-Jan-2019 13:09:57}-@IsCalculateTax-True                                                                                                    |     |
|----------------------------------------------------------------------------------------------------|-----|
| 10-Jan-2019 13:09:57}-Begin                                                                                                    |     |
| 10-Jan-2019 13:09:57}-TotalannualIncomeas-0                                                                                                    |     |
| 10-Jan-2019 13:09:57}-@@EarnedAmount from earned for Salary Head Basic Amount is 10000.00 and<br>rrear Amount is 0 and Total Amount is -10000.00           |     |
| 10-Jan-2019 13:09:57}-@@EarnedAmount from earned for Salary Head DA Amount is 2000.00 and Arrea<br>mount is 0 and Total Amount is -2000.00                 |     |
| 10-Jan-2019 13:09:57}-@@EarnedAmount from earned for Salary Head HRA Amount is 5000.00 and Arre<br>mount is 0 and Total Amount is -5000.00                 | ir. |
| l0-Jan-2019 13:09:57)-0g€arnedAmount from earned for Salary Head Special Allowence Amount is<br>900.00 and Arrear Amount is 0 and Total Amount is -3000.00 |     |
| 10-Jan-2019 13:09:57}-TotalannualIncomeas from earned-20000.00                                                                                             |     |
| 10-Jan-2019 13:00:57)-TaxableFBPAmountEntitlement from earned-0                                                                                            |     |

# **3.CHEQUE/CASH STATEMENT**

Here you can generate Cheque/Cash Statement.

| Salary Month Aug | -2 | 017           | •            | Include Employees with | n Salary Greater than z | zero         |                         |
|------------------|----|---------------|--------------|------------------------|-------------------------|--------------|-------------------------|
| Employee Code (  | •  | Employee Name | Department 🕤 | Payment Mode 🕤         | Net Earning 🕤           | ChequeNumber | $\overline{\mathbf{v}}$ |
| Vijaya           |    | Vijaya        | Payroll      | Cash                   | 5486                    |              | *                       |
| Joylin           |    | Joylin        | Operations   | Cheque                 | 2359                    |              |                         |
| Nida             |    | Nida          | Payroll      | Cash                   | 206                     |              |                         |
|                  |    |               |              |                        |                         | '            |                         |

This window will be enabled only for the employees for whom you have selected cash/cheque as mode of payment in employee payroll Details. Edit Cheque Number if you are generating Cheque Statement and Save it

**4.Form 16** (or salary certificate in layman's language) is a certificate issued by an employer to all his employees for a particular financial year at the end of the said year reflecting the total salary paid and amount of tax deducted ('TDS') during the year. <u>Firstly Generate FORM 16 in</u> Payroll Reports window – Income Tax Report –Form 16.

| tep 1(Generate Form 16 I              | Part A) | Step 2(Sign F | orm 16)  | Step 3(Upload Signed Form 16) |
|---------------------------------------|---------|---------------|----------|-------------------------------|
| Financial Year Apr-2018               |         |               | -        |                               |
| <ul> <li>Filter Employee —</li> </ul> |         |               |          |                               |
| Employee Code                         |         |               | IsExcat  |                               |
| Employee Name                         |         |               |          |                               |
| Employee Category                     | All     | *             |          |                               |
| Employee Designation                  | All     | Ψ.            |          |                               |
| Employee Location                     | All     | Ψ.            |          |                               |
| Company                               | All     | *             |          |                               |
| Department                            | All     | •             |          |                               |
| - Responsible Person                  |         |               |          |                               |
| Responsible Person Na                 | ime     |               | Responsi | blePersonDesignation          |
| ResponsiblePersonFath                 | nerName |               | Place    |                               |

Select Financial year and Select Particular Employee by entering Employee Code or employee

Name in Filter Employee. Click on Generate.

After Generating FORM 16 the below shown Message appears.

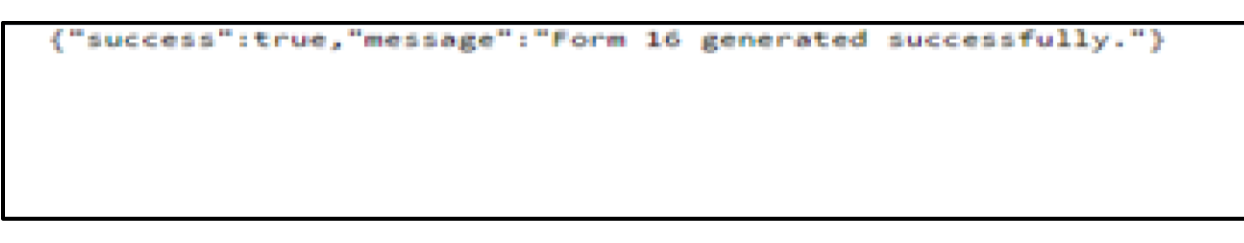

Go to Form 16 option of **Advance window, IT And Form 16 Option**. Form 16 section, after selecting the year, double click on the Employee code for whom you want to generate FORM 16.

| Financia     | ilvear  | Apr-2017            |         |               |     |                       |         |            |   |
|--------------|---------|---------------------|---------|---------------|-----|-----------------------|---------|------------|---|
| Financial/ea |         |                     |         |               |     |                       |         |            |   |
| imploye      | e Name  | Search for Employee | Narr    | Employee Code | Sea | rch for Employee Code |         |            |   |
|              | Employe | eCode               | $\odot$ | EmployeeName  | ۲   | Company               | $\odot$ | Department | 6 |
|              | 1       |                     |         | Vaishali      |     | Gadag                 |         | Default    |   |

FORM 16 will be generated in PDF format

|                                                                                                    | F                                                                                       | orm No. 16              |                           |                   | Note :1. aggregate amount deductible under section 80C shall not exceed                                                                                       |                                                           |                 |                    |                  |
|----------------------------------------------------------------------------------------------------|-----------------------------------------------------------------------------------------|-------------------------|---------------------------|-------------------|----------------------------------------------------------------------------------------------------|-----------------------------------------------------------|-----------------|--------------------|------------------|
|                                                                                                    |                                                                                         | See rule 31(1)(a)]      |                           |                   | one lakh rupees<br>2 aggregate amount deductible under the three sections , i.e., 80C, 80CCC<br>and 80CCD shall not exceed one lakh runees                    |                                                           |                 |                    |                  |
| Certificate                                                                                                    | under section 203 of the Inc                                                            | ome-tax Act, 1961 fo    | or Tax deducted at source | ce on Salary      | (B) other sections (e.g., 80E, 80G etc.) Under Chapter VIA                                                                                                    |                                                           |                 |                    |                  |
| Name and addre                                                                                                    | ss of the Employer                                                                      | Nam                     | e and Address of the l    | Employee          | (-)                                                                                                    | Cener Amount                                              | Qualifina       | Daduatikia         |                  |
| Smartoffice Payroll & B                                                                                                    | iometrics Solutions Pvt Ltd                                                             |                         | B1                        |                   |                                                                                                    | Gross Amount                                              | Amount          | Amount             |                  |
| 648, 2nd Floor, Sri Janardhar<br>East Layout, JP Nag                                                                                                    | n Tower, 5th Main 1st Cross, RBI<br>ar 7, Bangalore- 560078                             |                         |                           |                   |                                                                                                    |                                                           |                 |                    |                  |
| PAN of the Deductor TAN of the Deductor                                                                                                    |                                                                                         |                         | PAN o                     | of the Employee   | 10. Aggregate of deductible amounts Rs.under Chapter VI-A                                                                                                    |                                                           |                 |                    | 2400             |
| AMAPG4192C                                                                                                    | QWERT1234J                                                                              |                         |                           |                   | 11. Total income (8-10) Rs.                                                                                                    |                                                           |                 |                    | 23650            |
| Certificate under section 203 of the Name and address of the Employer Smartoffice Payroll & Biometrics Solutions Pvt 648, 2nd Floor, Sri Janarthan Tower, 5th Main 1st Cross, East Layout, JP Nagar 7, Bangalore-560078 PAN of the Deductor AMAPG4192C QWERT1234J CiT (T Address: The Commissioner of Income Tax (TDS) Room No.9 9th Ploor, K. G. Mittal Ayurvetic Hospital Building, Charmil City : Mumbai Pin Code:40002 DETAILS OF SALARY PAIR 1. Gross salary (a) Salary as per provisions contained in section 17(2) (as per (c) Profits in licu of salary under section 17(2) (as per (c) Profits in licu of salary under section 17(2) (as per (d) Total 2. Less : Allowance to the extent exempt under section 1 Allowance HRA Exemption Total 3. Previous Employment Income as per Form16/Declar 3a. Balance(12+3) | CIT (TDS)                                                                               | Assessment              | Period v                  | with the employer | 12. Tax on total income Rs.                                                                                                    |                                                           |                 |                    | 0                |
| Address: The Commissioner of<br>9th Floor, K. G. Mittal Ayurved<br>City : Mumbai                                                                                                    | Income Tax (TDS) Room No.900A,<br>lic Hospital Building, Charmi Road<br>Pin Code:400002 | 2018 - 2019             | From                      | То                | 13. Surcharge (on tax computed at S. No. 12) Rs.                                                                                                    |                                                           |                 |                    | 0                |
|                                                                                                    |                                                                                         |                         | 01-04-2017                | 31-03-2018        | 14. Relief under section 89 (attach details) Rs.                                                                                                    |                                                           |                 |                    | 0                |
|                                                                                                    |                                                                                         |                         |                           |                   | 15. Raw Tax After Rebate                                                                                                    |                                                           |                 |                    |                  |
|                                                                                                    |                                                                                         | PART B(Annexure)        |                           |                   | 16 Education Case @ 2% on (tay at \$ No. 12 plue surphares at \$ No. 13)                                                                                      |                                                           |                 |                    |                  |
| DET                                                                                                    | AILS OF SALARY PAID A                                                                   | ND ANY OTHER INC        | COME AND TAX DEDU         | CTED              | Rs                                                                                                    |                                                           |                 |                    | v                |
| 1. Gross salary                                                                                                    |                                                                                         |                         | 26250.00                  |                   | 17. Tax payable (13+15+16) Rs                                                                                                    |                                                           |                 |                    | 0                |
| (a) Salary as per provi                                                                                                    | sions contained in section 17(1)                                                        |                         |                           |                   |                                                                                                    |                                                           |                 |                    |                  |
| (b) Value of perquisite                                                                                                    | es under section 17(2) (as per For                                                      | n No. 12BA, wherever ap | pplicable)                |                   |                                                                                                    |                                                           |                 |                    |                  |
| (c) Profits in lieu of sa                                                                                                    | lary under section 17(3) (as per F                                                      | orm No. 12BA, wherever  | applicable)               |                   | I KA, son/daughter of working in the capacity of do hereby certify that a si<br>Central Gouernment I further certify that the information given shows is tru- | um of Rs.0.00 has been de<br>the and correct based on the | educted at sour | ce and paid to the | te credit of the |
| Certificate under section 203 Name and address of the Employ Smartoffice Payroll & Biometrics Solutions 648, 2nd Floor, Sri Janardhan Tower, Shi Main 1st C East Layout, JP Nagar 7, Bangalore-56007 PAN of the Deductor TAN of the Dedu AMAPG4192C QWERT12: C Address: The Commissioner of Income Tax (TB) Root HPhore, K.G. Mitral Ayurvedie Hospital Bailding, C City : Mumbai Pin Code: DETAILS OF SALARY (a) Salary as per provisions contained in section 17(2) (c) Profits in lieu of salary under section 17(2) (c) Profits in lieu of salary under section 17(2) (c) Profits in lieu of salary under section 17(2) (d) Total 2. Less: Allowance to the extent exempt under section Total 3. Previous Employment Income as per Form16I 3a. Balance(1-2+3)                                                           |                                                                                         |                         |                           | 26250.00          | available records.                                                                                                    | e and correct based on th                                 | c oooks of aco  | ount, uocuments    | and other        |
|                                                                                                    | xtent exempt under section 10                                                           |                         |                           |                   |                                                                                                    |                                                           |                 |                    |                  |
| Allowance                                                                                                    |                                                                                         | Rs.                     |                           |                   |                                                                                                    |                                                           |                 |                    |                  |
| HRA Exemption                                                                                                    |                                                                                         | 0.00                    |                           |                   | Disc                                                                                                    | Circular of design                                        |                 | la Analahadan      |                  |
| Total                                                                                                    |                                                                                         | 0.00                    |                           |                   | riace                                                                                                    | signature of the per                                      | rson responsio  | ie for deduction   | or tax           |
| 3. Previous Employment Ir                                                                                                    | come as per Form16\Declaration                                                          |                         |                           | 0                 | Date 17-Mar-2018                                                                                                    | Full Name:                                                | KA              |                    |                  |
| 3a, Balance(1-2+3)                                                                                                    |                                                                                         |                         |                           | 26250.00          | Designation                                                                                                    |                                                           |                 |                    |                  |

# Leave Travel Settings(LTA)

# **1.LTA Adjustment :**

Leave Travel Allowance is the allowance or components paid by employers, with an intention to utilize the exemption option provided by the government. This exemption is available only against the travel done by employees or his family during his leave. Since LTA has a rule of block years (i.e. 4) and the limit of availing only 2 leave travels within a block, so the LTA balance needs to be tracked. This windows shows complete details of employee LTA earnings:- Current year earnings, C/F from Previous year and claimed amount etc.

| EmployeeCode | EmployeeName | C. YearEarned | LastProcessMonth | LastProcessPayDays | P. YearCarryOver | ClaimAmount | BalanceAmount | CarryOverAmount |
|--------------|--------------|---------------|------------------|--------------------|------------------|-------------|---------------|-----------------|
| 7            | Y            | Y             | Y                | Y                  | Y                | Y           | Y             | Y               |
| Lavisha      | Lavisha      | 0             | Jan-1900         | 0                  | 0                | 0           | 0             | 0               |
| Vaishali     | Vaishali     | 0             | Jan-1900         | 0                  | 0                | 0           | 0             | 0               |
| Vijaya       | Vijaya       | 0             | Jan-1900         | 0                  | 0                | 0           | 0             | 0               |
| Vishnu       | Vishnu       | 0             | Jan-1900         | 0                  | 0                | 0           | 0             | 0               |
| Salma        | Salma        | 0             | Jan-1900         | 0                  | 0                | 0           | 0             | 0               |
| Joylin       | Joylin       | 0             | Jan-1900         | 0                  | 0                | 0           | 0             | 0               |
| Nida         | Nida         | 0             | Jan-1900         | 0                  | 0                | 0           | 0             | 0               |
| Ganesh       | Ganesh       | 0             | Jan-1900         | 0                  | 0                | 0           | 0             | 0               |
| 12           | bhavana      | 0             | Jan-1900         | 0                  | 0                | 0           | 0             | 0               |
|              |              |               |                  |                    |                  |             |               |                 |
|              |              |               |                  |                    |                  |             |               |                 |

# 2.LTA Block year Breakups:

We use this function to enter the Challan filed Details

| Block Period | 2014-2017 🔻 🔍 G | 0             |              |                        |              |                        |                           |
|--------------|-----------------|---------------|--------------|------------------------|--------------|------------------------|---------------------------|
| EmployeeCode | EmployeeName    | FinancialYear | EarnedAmount | P. YearCarryOverAmount | Proof Amount | Paid as Taxable Amount | CarryForwardAmount        |
| Y            | Y               | Y             | Y            | Y                      | Y            | Y                      | Y                         |
| 1            | salma           | 2014          | 0            | 0                      | 0            | 0                      | 0                         |
| 1            | salma           | 2015          | 0            | 0                      | 0            | 0                      | 0                         |
| 1            | salma           | 2016          | 0            | 0                      | 0            | 0                      | 0                         |
| 1            | salma           | 2017          | 0            | 0                      | 0            | 0.00                   | 0.00                      |
| 2            | pooja           | 2014          | 0            | 0                      | 0            | 0                      | 0                         |
| 2            | pooja           | 2015          | 0            | 0                      | 0            | 0                      | 0                         |
| 2            | рооја           | 2016          | 0            | 0                      | 0            | 0                      | 0                         |
| 2            | pooja           | 2017          | 0            | 0                      | 0            | 0.00                   | 0.00                      |
| 3            | neha            | 2014          | 0            | 0                      | 0            | 0                      | 0                         |
| 3            | neha            | 2015          | 0            | 0                      | 0            | 0                      | 0                         |
| 3            | neha            | 2016          | 0            | 0                      | 0            | 0                      | 0                         |
| 3            | neha            | 2017          | 0            | 0                      | 0            | 0.00                   | 0.00                      |
| 4            | prisha          | 2014          | 0            | 0                      | 0            | 0                      | Q                         |
| 4            | prisha          | 2015          | 0            | 0                      | 0            | n Ad                   | to Settings to activate V |
| H 4 1 2      | 3 🕨 🕅 Page      | size: 50 🔻    |              |                        |              |                        | 144 items in 3 pages      |

# • Full And Final Settlement

# **1.SETTLEMENT PAY SETTLEMENT PAYOUT STATEMENT**

This is a statement which is generated when any **employee Resigns** from his Job. To make his

full and final Statement,

| Mester                     | - | Devent Statement |
|----------------------------|---|------------------|
| ImportFromExcel            | - | Payout statement |
| Payroll Input              | - |                  |
| Expense Claim              | - | Month Jan 2019   |
| Asset Tracker              | - | Generate         |
| Les Pre Salary Transaction | - |                  |
| Salary Transaction         | - |                  |
| Pay Out                    | - |                  |
| Dotification               | - |                  |
| III Employee Dirthday      |   |                  |
| Employee Probation         |   |                  |
| Employee Anniversary       |   |                  |
| 🐨 General Email            |   |                  |
| See Month Check List       |   |                  |
| Advance Option             |   |                  |
| Payroll Beports            |   |                  |

Select the Month of Employee resignation and Click on Generate

Settlement Payout Statement will be generated in excel format.

|   | A            | В            | С            | D               | E             | F                        | G                 | H            |            |
|---|--------------|--------------|--------------|-----------------|---------------|--------------------------|-------------------|--------------|------------|
| 1 | EmployeeName | EmployeeCode | CompanySName | DepartmentSName | ModeOfPayment | FinancialInstitutionName | BankAccountNumber | ChequeNumber | NetEarning |
| 1 | Vaishali     | 1            | Smartoffice  | Accounts        | Bank Transfer | Stae Bank of India       | 123456            |              | 56000      |
|   |              |              |              |                 |               |                          |                   |              |            |
| l |              |              |              |                 |               |                          |                   |              |            |
| ţ |              |              |              |                 |               |                          |                   |              |            |
| ( | 5            |              |              |                 |               |                          |                   |              |            |

# 2.STOP EMPLOYEE SALARY (F &F)

| \$ | top Employee Salary          |         |                          |               |                         |             |   |
|----|------------------------------|---------|--------------------------|---------------|-------------------------|-------------|---|
|    | Pay Month Aug-2017    Employ | ee Name | Search for Employee Name | Employee Code | Search for Emp          | oloyee Code |   |
| ſ  | Stop Employee Salary         |         |                          |               |                         |             |   |
|    | Employee Code                | Employe | ee Name                  | Payroll Month | $\overline{\mathbf{v}}$ |             |   |
|    |                              |         |                          |               |                         |             | * |

To add the records of stop employee salary click on STOP EMPLOYEE SALARY option from the above window.

| Sala | ry Month Aug-2017            | T                |             |             |              |                |                  |
|------|------------------------------|------------------|-------------|-------------|--------------|----------------|------------------|
|      | Emp Code 🕥                   | EmpName 🕤        | Company 🕤   | Category () | Department 🕤 | Designation () | Status 🕤         |
|      | Ganesh                       | Ganesh           | Rajasthan   | Default     | Finance      | Senior Manager | Working          |
|      | Joylin                       | Joylin           | Maharashtra | Default     | Operations   | Executive      | Working          |
|      | Lavisha                      | Lavisha          | Karnataka   | Default     | Executive    | Executive      | Working          |
|      | Nida                         | Nida             | Tamil Nadu  | Default     | Payroll      | Executive      | Working          |
|      | Salma                        | Salma            | Karnataka   | Default     | Accounts     | Executive      | Working          |
|      | Vaishali                     | Vaishali         | Maharashtra | Default     | Operations   | Senior Manager | Working          |
|      | 12                           | bhavana          | collections | Level 1     | mktg         |                | Working          |
|      |                              |                  |             |             |              |                |                  |
| H    | <ul><li>▲ 1 ▶ ▶ 50</li></ul> | ▼ items per page |             |             |              |                | 1 - 7 of 7 items |
|      |                              |                  |             |             |              |                | Stop Salary      |

Select the salary month and select the employee and click to stop salary button.

## FBP/REIMBURSMENT DETAILS

#### **1.REIMBURSMENT APPROVED**

Repayment of the expense expended by an employee is referred as Reimbursement. This option helps to submit proofs for Heads assigned under Flexible Benefit Plan. It is mandatory to submit Proofs for those Heads which are assigned under Flexible Benefit Plan. (To understand how to create setup Click Here)

Created employee reimbursement is displayed in the window

| Reimbrusment   | Proff List       |                 |            |            |                  |          |        |                  | ٦ |
|----------------|------------------|-----------------|------------|------------|------------------|----------|--------|------------------|---|
| Employee Name  | Search for Emplo | yee Name        | Employee C | ode Search | for Employee Cod | 1e       |        |                  |   |
| Add new record |                  |                 |            |            |                  |          |        |                  |   |
| Employee 🐨     | Employee         | Salary Hea 🕤    | Amo 🐨 I    | Is App 🐨   | Modified D       |          |        |                  |   |
| Lavisha        | Lavisha          | Medical Allowan | 15,000.00  | false      | 17-Jun-2017      | Download | C Edit | × Delete         | ^ |
|                |                  |                 |            |            |                  |          |        |                  | ~ |
|                | iten             | ns per page     |            |            |                  |          |        | 1 - 1 of 1 items |   |

The Reimbursements can be submitted from ESS but if you want to directly include form Admin login, click on Add new record button from the above window.

| Reimbrusmen   | t Proff Details     |
|---------------|---------------------|
| FBP Name      | Medical Allowance   |
| Employee      | Praveen-14          |
| InvoiceNumber | 1002                |
| InvoiceDate   | 01-Jan-2017         |
| Amount        | 12,000.00           |
| Pay Month     | Mar-2017 👻          |
| Is Approved   |                     |
| Remarks       | Reimbursement of MA |
|               | <b>⊘</b> Update     |

FBP Name: Mention the name of allowance against which the proof needs to be submitted.

Employee: select the employee from whom the proof has been collected.

Invoice number: Mention invoice or bill number.

Invoice date: Mention invoice date.

Amount: Mention the amount to be reimbursed.

Pay month: Select the month in which the amount has to be paid.

Is approved: If the proofs are fine, the admin can approve the same

Remarks: provide any remarks if required.

Click on **Update** to save.

Note: As part of the business logic, the system will check his eligibility and the amount earned till the last month before accepting the proof submission. So if the employee is submitting a proof of an amount more than what he has earned, then the system will reject the same.

And from the employee login, you will be able to submit a document as proof.

#### **2.EMPLOYEE FBP DECLARATION**

FBP stands for Flexible Benefit Plan. This is normally used when you want either declared to be submitted or proof to be submitted against a salary component from tax perspective. If you have check marked the option **"is Declaration required"** while creating Salary head (as shown in below image), then you should declare the amount in **"Employee FBP Declaration"** To add the declaration amount of the employee click on **Employee FBP Declaration** option from Pre Transaction.(for set up Click here)

| FBP  | Type Monthly • F                                                                                                    | inancial Year Apr-2016 🔻 |                   |                    |                   |                  |      |  |  |  |  |  |  |  |
|------|----------------------------------------------------------------------------------------------------|--------------------------|-------------------|--------------------|-------------------|------------------|------|--|--|--|--|--|--|--|
| 1 De | 1 Delete Selected Records                                                                                                    |                          |                   |                    |                   |                  |      |  |  |  |  |  |  |  |
|      | EmployeeCode                                                                                                    | EmployeeName             | SalaryHeadName    | Entitlement Amount | YearlyTotalAmount | FinancialYear    |      |  |  |  |  |  |  |  |
|      | Y                                                                                                    | Y                        | Y                 | Y                  | Y                 | Y                |      |  |  |  |  |  |  |  |
|      | 5 Lavisha Medical Allowance 15000.00 15000 2016 🗊                                                                                 |                          |                   |                    |                   |                  |      |  |  |  |  |  |  |  |
|      | 7         Salma         Medical Allowance         1500.00         10000         2016         IIIIIIIIIIIIIIIIIIIIIIIIIIIIIIIIIIII |                          |                   |                    |                   |                  |      |  |  |  |  |  |  |  |
|      | 9         Vijayalakshmi         Medical Allowance         15000.00         12000         2016         1                           |                          |                   |                    |                   |                  |      |  |  |  |  |  |  |  |
|      | 1                                                                                                    | Vaishali                 | Medical Allowance | 0                  | 0.00              | 2016             | Û    |  |  |  |  |  |  |  |
|      | 14                                                                                                    | Praveen                  | Medical Allowance | 17471.00           | 15000             | 2016             | Û    |  |  |  |  |  |  |  |
|      | 20                                                                                                    | sumayya                  | Medical Allowance | 0                  | 0.00              | 2016             | Û    |  |  |  |  |  |  |  |
|      | 30                                                                                                    | joylinshwetha            | Medical Allowance | 0                  | 0.00              | 2016             | Û    |  |  |  |  |  |  |  |
|      | 08372                                                                                                    | GANESH                   | Medical Allowance | 0                  | 0.00              | 2016             | Û    |  |  |  |  |  |  |  |
|      | 10                                                                                                    | VIJAY KUMAR TOSNIWAL     | Medical Allowance | 0                  | 0.00              | 2016             | Û    |  |  |  |  |  |  |  |
|      | 41                                                                                                    | 41                       | Medical Allowance | 0                  | 0                 | 2016             | Û    |  |  |  |  |  |  |  |
|      | ₩ € 1 2 ►                                                                                                    | Page size: 10 -          |                   |                    |                   | 15 items in 2 pa | ages |  |  |  |  |  |  |  |

Enter the **declaration Amount** in Declaration column and click on SAVE to save the records. This can be done by the Individual employees from their ESS login also.

#### **3.EMP REIMBURSEMENT ALLOTMENT**

This window is related to FBP head. This will be applicable for the component "Pay as Proof submitted". Here you can check the **Reimbursement allotted amount** to each employees. These are the monthly allotments of those salary heads which are assigned under **FBP (Flexible Benefit Plan)**.

| A Master                   | * Er | nlov   | ee FF  |       | otment            |         |      |        |      |         |         |      |         |       |       |      |       |                        |      |        |   |        |       | -   |
|----------------------------|------|--------|--------|-------|-------------------|---------|------|--------|------|---------|---------|------|---------|-------|-------|------|-------|------------------------|------|--------|---|--------|-------|-----|
| ImportFromExcel            | *    | ipicy  |        |       | otimont           |         |      |        |      |         |         |      |         |       |       |      |       |                        |      |        |   |        |       |     |
| Payroll Input              | • Fi | nancia | I Year | - Apr | 2018 • Theor      | retical | Em   | ployee | Name | Se      | arch fo | r Er | nployee | Emplo | yee C | ode  | Searc | ch f <mark>or</mark> E | mplo | oyee   |   |        |       | - 1 |
| Expense Claim              | •    | ode    | 🕤 Na   | me (  | SalaryHead     O  | Apr G   | May  | •      | Jun  | $\odot$ | Jul     | •    | Aug (   | Sep   | •     | Oct  | •     | Nov                    | •    | Dec    | • | Jan 🕞  | Feb   | Ģ   |
| Asset Tracker              |      |        | sal    | ma    | petrol allowance  | 0.00    | 0.00 |        | 0.00 |         | 0.00    |      | 0.00    | 0.00  |       | 0.00 |       | 0.00                   |      | 0.00   |   | 0.00   | 0.00  |     |
| Dia Pre Salary Transaction | • 1  |        | sal    | ma    | medical allowance | 0.00    | 0.00 |        | 0.00 |         | 0.00    |      | 0.00    | 0.00  |       | 0.00 |       | 0.00                   |      | 0.00   |   | 0.00   | 0.00  | - 1 |
| Salary Transaction         | •    |        | sal    | ma    | Special Allowance | 0.00    | 0.00 |        | 0.00 |         | 0.00    |      | 0.00    | 0.00  |       | 0.00 |       | 0.00                   |      | 0.00   |   | 0.00   | 0.00  | _   |
| Day Out                    | • 2  |        | poo    | aja   | petrol allowance  | 0.00    | 0.00 |        | 0.00 |         | 0.00    |      | 0.00    | 0.00  |       | 0.00 |       | 0.00                   |      | 0.00   |   | 0.00   | 0.00  |     |
| Diffication                | * 2  |        | poo    | oja.  | medical allowance | 0.00    | 0.00 |        | 0.00 |         | 0.00    |      | 0.00    | 0.00  |       | 0.00 |       | 0.00                   |      | 0.00   |   | 0.00   | 0.00  | - 1 |
| i≣ Employee Birthday       | 2    |        | poo    | ja    | Special Allowance | 0.00    | 0.00 |        | 0.00 |         | 0.00    |      | 0.00    | 0.00  |       | 0.00 |       | 0.00                   |      | 0.00   |   | 0.00   | 0.00  |     |
| 🔳 Employee Probation       | 3    |        | net    | ia    | petrol allowance  | 0.00    | 0.00 |        | 0.00 |         | 0.00    |      | 0.00    | 0.00  |       | 0.00 |       | 0.00                   |      | 0.00   |   | 0.00   | 0.00  |     |
| Employee Anniversary       | 3    |        | net    | a     | medical allowance | 0.00    | 0.00 |        | 0.00 |         | 0.00    |      | 0.00    | 0.00  |       | 0.00 |       | 0.00                   |      | 0.00   |   | 0.00   | 0.00  |     |
| General Email              | 3    |        | net    | na    | Special Allowance | 0.00    | 0.00 |        | 0.00 |         | 0.00    |      | 0.00    | 0.00  |       | 0.00 |       | 0.00                   |      | 0.00   |   | 0.00   | 0.00  |     |
| Month Check List           | 4    |        | pris   | tha   | petrol allowance  | 0.00    | 0.00 |        | 0.00 |         | 0.00    |      | 0.00    | 0.00  |       | 0.00 |       | 0.00                   |      | 0.00   |   | 0.00   | 0.00  |     |
| (III) Advance Option       | 4    |        | prie   | iha   | medical allowance | 0.00    | 0.00 |        | 0.00 |         | 0.00    |      | 0.00    | 0.00  |       | 0.00 |       | 0.00                   | 1    | ACTIVA | e | Windov | 50.00 |     |
| Payroll Reports            |      |        |        |       | 1.00000000        | 0.00    | 0.00 |        | 0.00 |         | 0.00    |      | 0.00    | 0.00  |       | 0.00 |       | 0.00                   |      | 0.00   |   | 0.00   | 0.00  |     |

# • Other Settings

## **1.Employee proof of Investment:**

Admin will be able to upload proof against IT declaration.

| Employee Proof of | Employee Proof of Investment |               |                        |            |                     |  |  |  |  |  |  |  |  |
|-------------------|------------------------------|---------------|------------------------|------------|---------------------|--|--|--|--|--|--|--|--|
| Employee Name Sea | rch for Employee Name        | Employee Code | Search for Employee Co | ode        |                     |  |  |  |  |  |  |  |  |
| Employee Code     | Employee Name                | Company 🕤     | Department 🕤           | Category 🕤 |                     |  |  |  |  |  |  |  |  |
| abc               | abc                          | КА            | S2 SE                  | Test       | Proof of Investment |  |  |  |  |  |  |  |  |
| Eee               | Ww                           | AP            | S1 E                   | S1         | Proof of Investment |  |  |  |  |  |  |  |  |
| hourly            | hourly                       | КА            | S2 SE                  | S1         | Proof of Investment |  |  |  |  |  |  |  |  |
| Radhika           | Radhika                      | КА            | S2 SE                  | S1         | Proof of Investment |  |  |  |  |  |  |  |  |
| SUDHAKAR          | SUDHAKAR                     | КА            | S2 SE                  | S1         | Proof of Investment |  |  |  |  |  |  |  |  |

# 2.Export journal Voucher:

Path: Payroll  $\rightarrow$  Payout

Prerequisite: In order to use this option, first the JV heads have to be created in the masters, then assigned to the required salary heads and finally that months payroll process should have been done. (To understand how to create the setup, Click here)

| Export JV Detail | s                     |                    |            |
|------------------|-----------------------|--------------------|------------|
| From Month       | May-2016              | To Month           | May-2018 • |
| Export To I      | Excel 🖳 Export To Exc | cel SAP            |            |
| SalaryHeadName   | DebitCredit           | JVName             |            |
| Basic            | Debit                 | Basic •            |            |
| от               | Debit                 | Other Earnings 🔹   |            |
| EmployeePF       | Credit                | Employee PF 🔹      |            |
| PT               | Credit                | Professional Tax 🔻 |            |
| ESI              | Credit                | Employee ESI •     |            |
| TDS              | Credit                | TDS                |            |
| Leave Encashment | Debit                 | Other Earnings •   |            |
| Arrear           | Debit                 | Other Earnings 🔹   |            |
| EmployeeLWF      | Credit                | LWFEmployee •      |            |
| PLI              | Debit                 | Other Earnings •   |            |
| Bonus            | Debit                 | Other Earnings •   |            |
| LateBy Deduction | Credit                | Other Deductions • |            |

In tally and SAP application we can import the DR. and CR. Data from the Excel sheet which we have shown below.

| А           | В                        | С         | D         | E        | F              | G          | Н           | I.                | J      | K             | L                    | М    | Ν               |
|-------------|--------------------------|-----------|-----------|----------|----------------|------------|-------------|-------------------|--------|---------------|----------------------|------|-----------------|
| JVCode      | JVName                   | Debit     | Credit    | Tax Code | Federal Tax ID | Tax Amount | Gross Value | Primary Form Item | Branch | Material Type | GST/CENVAT Component | Loc. | Payment Block B |
| D001        | DA                       | INR280.00 | INR0      |          |                |            |             |                   |        |               |                      |      |                 |
| O0011       | Other Earnings           | INR320.00 | INR0      |          |                |            |             |                   |        |               |                      |      |                 |
| C001        | Conv                     | INR213.00 | INR0      |          |                |            |             |                   |        |               |                      |      |                 |
| SPP         | Share Purcahse           | INRO      | INR0.00   |          |                |            |             |                   |        |               |                      |      |                 |
| Late2234567 | Late Deduction           | INRO      | INR0.00   |          |                |            |             |                   |        |               |                      |      |                 |
| Adv001      | Advance                  | INRO      | INR833.30 |          |                |            |             |                   |        |               |                      |      |                 |
| EPF001      | Employee PF              | INRO      | INR0      |          |                |            |             |                   |        |               |                      |      |                 |
| PT001       | Professional Tax         | INRO      | INR0.00   |          |                |            |             |                   |        |               |                      |      |                 |
| EESI001     | Employee ESI             | INR0      | INR10     |          |                |            |             |                   |        |               |                      |      |                 |
| T00112      | TDS                      | INRO      | INR0.00   |          |                |            |             |                   |        |               |                      |      |                 |
| L14789      | LWFEmployee              | INRO      | INR0.00   |          |                |            |             |                   |        |               |                      |      |                 |
|             |                          |           |           |          |                |            |             |                   |        |               |                      |      |                 |
| Net10001    | Net Earning and Payables |           | INR-30.30 |          |                |            |             |                   |        |               |                      |      |                 |

# **3.Zero Pay Days Reasons:**

We use this option to fill the Responsible person and employer details, when employee Esi challan zero

| 🚔 Master               | * | Zero Bay Days Beason - ESI Challan                            |
|------------------------|---|---------------------------------------------------------------|
| ImportFromExcel        | - |                                                               |
| Payroll Input          | • | Jan-2019 🔻                                                    |
| Expense Claim          | • | Save                                                          |
| 🛱 Asset Tracker        | - | Employeecode EmployeeName DepartmentSName CompanySName Reason |
| Pre Salary Transaction | • | No records to display.                                        |

#### **4.**.Day Wise Salary Increment:

This option is generally used when the increment has to happen in the middle of the month. And this is applicable where companies define different salary from the date of confirmation or it is useful in similar scenarios. Click the allot employee salary increment it will open the window

| icrement Date |            |           |                 |            |              |                   |          |  |  |  |  |  |  |
|---------------|------------|-----------|-----------------|------------|--------------|-------------------|----------|--|--|--|--|--|--|
|               | Emp Code 💿 | EmpName 🕤 | Company 🕤       | Category 🕤 | Department 🕤 | Designation ()    | Status 🕤 |  |  |  |  |  |  |
|               | hourly     | hourly    | но              | S1         | S2 SE        |                   | Working  |  |  |  |  |  |  |
|               | nk         | nk        | 33              | Default    | B2B          |                   | Working  |  |  |  |  |  |  |
|               | Radhika    | Radhika   | но              | S1         | S2 SE        |                   | Working  |  |  |  |  |  |  |
|               | SUDHAKAR   | SUDHAKAR  | но              | S1         | S2 SE        |                   | Working  |  |  |  |  |  |  |
|               | Sujit      | Sujit     | GSA RETAIL LTD. | Default    | Default      |                   | Working  |  |  |  |  |  |  |
|               | testemp    | testemp   | AP              | S1         | S2 SE        |                   | Working  |  |  |  |  |  |  |
|               | Varsha     | Varsha    | AP              | S1         | S2 SE        |                   | Working  |  |  |  |  |  |  |
|               | 0001       | B1        | но              | Test       | S2 SE        | Technical support | Working  |  |  |  |  |  |  |
|               | FB1        | FB1       | но              | fb1        | B2B          |                   | Working  |  |  |  |  |  |  |
|               | Olam 1     | Olam 1    | ΔP              | Q1         | 92 9F        |                   | Working  |  |  |  |  |  |  |

Select the increment date and employee to whom increment has to allot and click on the Allot Employee Salary.

How it works: The previous month salary will be used to calculate salary till the date of increment and the current month salary will be considered from the date of increment.

Ex: If Increment is processed on 10<sup>th</sup> of July 2018, if pre-confirmation salary is 10K and the post confirmation salary is supposed to be 15K. Then you can specify 15K in the month of July and process day wise salary increment for that employee.

# **5.Calculate Theoretical Salary :**

Here, we can recalculate the theoretical number , by selecting particular month and click on updated

| Calculate E | Employee T | Theoritical Sa | lar |
|-------------|------------|----------------|-----|
| From Month  | Apr-2018   | •              |     |
| To Month    | Apr-2018   | •              |     |
|             | $\bigcirc$ | Update         |     |

#### 6.Employee LateEarlys Breakups

Here you can see breakups of employee LateEarlys deductions

## SmartOffice Payroll and Biometrics Solutions Pvt. Ltd 7.MONTHLY HRA EXEMPTION

| EmployeeName | EmployeeCode | PayrollMonth        | ActualHRAReceived | RentPaidAmount | BasicAmount | RentPaidLess10 | Basic40Per | EligibleHRAExer |
|--------------|--------------|---------------------|-------------------|----------------|-------------|----------------|------------|-----------------|
| · · · · ·    | 7            | Y                   | Y                 | Y              |             |                |            |                 |
| В            | 2            | 01-04-2016 00:00:00 | 7040.00           | 13000.00       | 22000.00    | 10800.00       | 8800.00    | 7040.00         |
| В            | 2            | 01-05-2016 00:00:00 | 7494.19           | 13000.00       | 23419.35    | 10658.07       | 9367.74    | 7494.19         |
| В            | 2            | 01-06-2016 00:00:00 | 7040.00           | 13000.00       | 22000.00    | 10800.00       | 8800.00    | 7040.00         |
| В            | 2            | 01-07-2016 00:00:00 | 7040.00           | 13000.00       | 22000.00    | 10800.00       | 8800.00    | 7040.00         |
| В            | 2            | 01-08-2016 00:00:00 | 7040.00           | 13000.00       | 22000.00    | 10800.00       | 8800.00    | 7040.00         |
| В            | 2            | 01-09-2016 00:00:00 | 7040.00           | 13000.00       | 22000.00    | 10800.00       | 8800.00    | 7040.00         |
| В            | 2            | 01-10-2016 00:00:00 | 7040.00           | 13000.00       | 22000.00    | 10800.00       | 8800.00    | 7040.00         |
| В            | 2            | 01-11-2016 00:00:00 | 7040.00           | 13000.00       | 22000.00    | 10800.00       | 8800.00    | 7040.00         |
| В            | 2            | 01-12-2016 00:00:00 | 7040.00           | 13000.00       | 22000.00    | 10800.00       | 8800.00    | 7040.00         |
| В            | 2            | 01-01-2017 00:00:00 | 7040.00           | 13000.00       | 22000.00    | 10800.00       | 8800.00    | 7040.00         |
|              |              |                     |                   |                |             |                |            |                 |
|              |              |                     |                   |                |             |                |            |                 |

You will get the detailed information about HRA exemptions as per Govt rule.

#### 8.OT Breakups:

We can check the OT breakup details like OT week off and OT weekdays both separately.

| EmployeeName | CompanyId EmployeeCode | EmployeeId | SalaryMonthYear     | GrossSalary | CTC   | TotalOT1 | TotalOT2 | OTRatePerHour | TotalOTRate | FinalExpression                             | OT1Str | OT2Str |
|--------------|------------------------|------------|---------------------|-------------|-------|----------|----------|---------------|-------------|---------------------------------------------|--------|--------|
| Α            | 4 VHS0034              | 1          | 01-04-2016 00:00:00 | 44000       | 0     | 0        | . 0      |               | C           | 44000.00/30/8*0.0*1.5+44000.00/30/8*0.0*2   | 0.0    | 0.0    |
| в            | 1 2                    | 3          | 01-04-2016 00:00:00 | 44000       | 0     | 2640     | 3120     |               | 31166.67    | 44000.00/30/8*44.0*1.5+44000.00/30/8*52.0*2 | 44.0   | 52.0   |
| с            | 2 3                    | 4          | 01-04-2016 00:00:00 | 44000       | 44000 | 0        | 0        |               | C           | 44000.00/30/8*0.0*1.5+44000.00/30/8*0.0*2   | 0.0    | 0.0    |
| E            | 4 5                    | 5          | 01-04-2016 00:00:00 | 7000        | 7000  | 0        | 0        |               | C           | 7000.00/30/8*0.0*1.25                       | 0.0    | 0.0    |
| F            | 4 6                    | 6          | 01-04-2016 00:00:00 | 12000       | 12000 | 0        | 0        |               | C           | 12000.00/30/8*0.0*1.25                      | 0.0    | 0.0    |
| D            | 2 4                    | 11         | 01-04-2016 00:00:00 | 21000       | 21000 | 0        | 0        |               | C           | 21000.00/30/8*0.0*1.25                      | 0.0    | 0.0    |
|              |                        |            |                     |             |       |          |          |               |             |                                             |        |        |

# 9. Payslip Gallery:

You can choose the payslip format from payslip gallery. Choose the given one of payslip formats and click on Save.

|   |                               | Employee :                                                                          | 1:A                                                                                   | Bank Name:                                                                | ICICI                              |                                       |
|---|-------------------------------|-------------------------------------------------------------------------------------|---------------------------------------------------------------------------------------|---------------------------------------------------------------------------|------------------------------------|---------------------------------------|
|   |                               | Joining Date:                                                                       | 13-Feb-2016                                                                           | Bank Account Number:                                                      | A1                                 |                                       |
|   |                               | Designation:                                                                        | Technical support                                                                     | ESI No                                                                    | 1141                               |                                       |
|   |                               | Department                                                                          | S1 E                                                                                  | PAN No                                                                    |                                    |                                       |
|   |                               | Location                                                                            | Gadag                                                                                 | LOP :                                                                     | 1.00                               |                                       |
|   |                               | Effective Work Days                                                                 | 31.00                                                                                 |                                                                           |                                    |                                       |
| ۲ | payslip1.jpg                  | Pay Days                                                                            | 30.00                                                                                 |                                                                           |                                    |                                       |
|   |                               | Earnings                                                                            | Full                                                                                  | Actual                                                                    | Deductions                         | Amount                                |
|   |                               | Basic<br>DA<br>HRA<br>Special Allowance<br>Conv<br>CEA<br>Uniform<br>Food Allowance | 20000.00<br>5000.00<br>10000.00<br>5000.00<br>1600.00<br>200.00<br>5000.00<br>2200.00 | 19355.00<br>4839.00<br>4839.00<br>1548.00<br>194.00<br>4839.00<br>2129.00 | PT<br>ESI<br>Employer ESI<br>Adv+L | 200.00<br>852.00<br>2310.00<br>833.30 |
|   |                               | Total Earnings (in Rs.)                                                             | 49000.00                                                                              | 48630.00                                                                  | Total Deductions (in Rs.)          | 1885.00                               |
|   |                               | Net Pay for the month :46745<br>(Fourty Six Thousand Seven in                       | .00<br>Hundred Fourty Five )<br>This is a system generated pa                         | yslip and does not required s                                             | ignature                           |                                       |
|   |                               |                                                                                     |                                                                                       |                                                                           |                                    |                                       |
| × | <ul><li>▲ 1 2 3 4 5</li></ul> | 6 7 <b>▶</b> ▶                                                                      |                                                                                       |                                                                           |                                    | 1 - 1 of 7 items                      |

Generate the Payslip from **Payout** Window.

#### • **PAYROLL REPORTS**:

#### > PF PREPORTS

To get reports relating to the PF then can click one of the options.

#### **1.PF CHALLAN REPORT**

PF Challan Report generates in Excel Format. Here you can check the PF contribution in EDLI, Admin Charges and the Total Wages and PF wages etc.... Which you can use to upload in PF Website while filling.

To generate this Report you need to put UAN No in Employee Payroll Details.

| Personal Details Othe | er Details Payroll Details Document Details Seperation Details |
|-----------------------|----------------------------------------------------------------|
| Salary Calculate From | Apr-2017   Salary Structure Tech Support                       |
| Mode of Payment       | BankTransfer 🔻                                                 |
| Financial Institution | State Bank of India 🔹 Bank Account No 1234567                  |
| PF / ESI / PT Details |                                                                |
| ESI No.               | 1234575 ESI Dispensary 123456                                  |
| PF No. 🗹 12345        | 58 Get PF No UAN No 80024866                                   |
| DateOf Joining PF     | 01-Jan-2017                                                    |
| DateOf Exit PF        | 01-Jan-3000 🗐                                                  |
| PAN Number            | Ward/Circle                                                    |
| Other Details         |                                                                |
|                       | Restant Frankrise Restation                                    |

Generate the below given information to generate either text file or CSV file.

| PF Challan Report |                    |           |             |             |                     |     |               |             |
|-------------------|--------------------|-----------|-------------|-------------|---------------------|-----|---------------|-------------|
| Month             | Aug-2016           |           |             | ▼ PF Gr     | oupAll              |     |               | •           |
|                   | Filter Employee —  |           |             |             | 🔲 Filter Company    |     | Filter De     | partment    |
| Emp               | oloyee Code        | 1123      |             | 🕑 IsExcat   | AP<br>KA            | *   | S2 SE<br>S1 F | *           |
| Emp               | oloyee Name        |           |             |             | Tamil Nadu<br>MAH   |     | S3 TL<br>S4 M |             |
| Emp               | oloyee Category    | All       | •           |             | Naraina             |     |               |             |
| Emp               | oloyee Designation | All       | •           |             |                     |     |               |             |
| Emp               | ployee Location    | All       | •           |             |                     | -   |               | -           |
| Sala              | aryStructure       | All       | •           |             | Select All Deselect | All | Select All D  | eselect All |
| Emp               | ployeement Type    | All       | •           |             |                     |     |               |             |
|                   | Generate           | Text File | Generate CS | SV File Gen | erate Supp CSV File | Ge  | enerate Supp  | Text File   |

# **PF CHALLAN REPORT**

|    | А            | В                    | С              | D         | E               | F          | G                   | Н                   | 1                     | J        | К                  |
|----|--------------|----------------------|----------------|-----------|-----------------|------------|---------------------|---------------------|-----------------------|----------|--------------------|
| 1  | UAN          | Member Name          | Gross Wages    | EPF Wages | EPS WAGES       | EDLI WAGES | EPF CONTRI REMITTED | EPS CONTRI REMITTED | EPF EPS DIFF REMITTED | NCP DAYS | REFUND OF ADVANCES |
| 2  | 1            | Lavisha              | 51600          | 35000     | 15000           | 35000      | 4200                | 1250                | 550                   | 0        | 0                  |
| 3  | 2            | Salma                | 51600          | 35000     | 15000           | 35000      | 4200                | 1250                | 550                   | 0        | 0                  |
| 4  | 3            | Vijayalakshmi        | 81600          | 56000     | 56000           | 56000      | 6720                | 1250                | 5470                  | 0        | 0                  |
| 5  | 5            | Praveen              | 81600          | 80000     | 80000           | 80000      | 9600                | 1250                | 8350                  | 0        | 0                  |
| 6  | 7            | sumayya              | 52000          | 50000     | 50000           | 50000      | 6000                | 0                   | 1835                  | 25       | 0                  |
| 7  | 8            | joylinshwetha        | 22000          | 20000     | 20000           | 20000      | 2400                | 0                   | 734                   | 25       | 0                  |
| 8  | 4            | VIJAY KUMAR TOSNIWAL | 9552           | 5600      | 5600            | 5600       | 672                 | 466                 | 206                   | 24       | 0                  |
| 9  | 11           | Shrikant             | 32000          | 30000     | 30000           | 30000      | 0                   | 0                   | 0                     | 24       | 0                  |
| 10 | 6            | Bhavana              | 101600         | 70000     | 70000           | 70000      | 8400                | 1250                | 7150                  | 0        | 0                  |
| 11 |              |                      |                |           |                 |            |                     |                     |                       |          |                    |
| 12 |              |                      |                |           |                 |            |                     |                     |                       |          |                    |
| 13 |              |                      |                |           |                 |            |                     |                     |                       |          |                    |
| 14 |              |                      |                |           |                 |            |                     |                     |                       |          |                    |
| 15 |              |                      |                |           |                 |            |                     |                     |                       |          |                    |
| 16 | TotalPFGross | 381600               | Account1Amount | 67037     | Account10Amount | 6716       | Account2Amount      | 2480.4              | Account22Amount       | 38.16    |                    |
| 17 |              |                      |                |           |                 |            |                     |                     |                       |          |                    |

# ➢ PT REPORT :

# 1.PT yearly Report

Here you can check the Yearly PT deducted of your employees.

| martoffi | ce     | Print Date:01-Jun-2017 13:28               |           |             |  |  |  |  |  |  |
|----------|--------|--------------------------------------------|-----------|-------------|--|--|--|--|--|--|
|          |        | PT Detailed report for the month of Apr-20 | 017       |             |  |  |  |  |  |  |
| Sl. No.  | Emp ID | Employee Name                              | PT Gross  | PT Deducted |  |  |  |  |  |  |
| 1        | 1 7    | Salma                                      | 51600.00  | 200.00      |  |  |  |  |  |  |
| 2        | 2 9    | Vijayalakshmi                              | 81600.00  | 200.00      |  |  |  |  |  |  |
| 3        | 3 14   | Praveen                                    | 81600.00  | 200.00      |  |  |  |  |  |  |
| 4        | 4 20   | sumayya                                    | 52000.00  | 200.00      |  |  |  |  |  |  |
| Ę        | 5 30   | joylinshwetha                              | 22000.00  | 200.00      |  |  |  |  |  |  |
| 6        | 6 10   | VIJAY KUMAR TOSNIWAL                       | 9552.00   | 0.00        |  |  |  |  |  |  |
| 7        | 7 45   | 45                                         | 0.00      | 0.00        |  |  |  |  |  |  |
| 8        | 3 15   | Bhavana                                    | 101600.00 | 200.00      |  |  |  |  |  |  |
| 9        | 9 5    | Lavisha                                    | 51600.00  | 200.00      |  |  |  |  |  |  |
|          | 1      | Grand Total :                              | 451552.00 | 1400.00     |  |  |  |  |  |  |

# • ESI REPORT :

# **1.ESI Challan Report**

We can generate ESI related challan reported which we have generated in advance option.

| ľ |        | Department | mktg      |           |           |             |           |           |            |           |           |            |           |           |           |           |           |            |           |           |           |           |           |            |           |           |            |           |           |
|---|--------|------------|-----------|-----------|-----------|-------------|-----------|-----------|------------|-----------|-----------|------------|-----------|-----------|-----------|-----------|-----------|------------|-----------|-----------|-----------|-----------|-----------|------------|-----------|-----------|------------|-----------|-----------|
| I |        |            | Apr       |           |           | May         |           |           | Jun        |           |           | Jul        |           |           | Aug       |           |           | Sep        |           |           | Oct       |           |           | Nov        |           |           | Dec        |           |           |
| ľ | o Code | Emp Name   | ESI Gross | ER Contri | EE Contri | E \$I Gross | ER Contri | EE Contri | E SI Gross | ER Contri | EE Contri | E SI Gross | ER Contri | EE Contri | ESI Gross | ER Contri | EE Contri | E SI Grose | ER Contri | EE Contri | ESI Gross | ER Contri | EE Contri | E SI Gross | ER Contri | EE Contri | E SI Gross | ER Contri | EE Contri |
| ľ | 1 12   | bhavana    |           |           |           |             |           |           |            |           |           |            |           |           | 30000.00  | 1425.00   | 525.00    |            |           |           |           |           |           |            |           |           |            |           |           |
| l |        |            |           |           |           |             |           |           |            |           |           |            |           |           |           |           |           |            | Pa        | ge 1 of   | 1         |           |           |            |           |           |            |           |           |

#### ESI Yearly Report: We can generate yearly ESI report

|    |            |           |            |           |           |            |           |           |            | ESI Yea   | arly Re   | port       |           |           |             |           |           |            |           |           |             |           |           |            |           |           |            |          |          |
|----|------------|-----------|------------|-----------|-----------|------------|-----------|-----------|------------|-----------|-----------|------------|-----------|-----------|-------------|-----------|-----------|------------|-----------|-----------|-------------|-----------|-----------|------------|-----------|-----------|------------|----------|----------|
|    |            |           |            |           |           |            |           |           |            |           |           |            |           |           |             |           | Genera    | ated On    | : 01-Jul  | -2017 (   | 2:42 PI     | N         |           |            |           |           |            |          |          |
| _  |            | Departmen | t Accou    | nts       |           |            |           |           |            |           |           |            |           |           |             |           |           |            |           |           |             |           |           |            |           |           |            |          |          |
|    |            |           | Apr        |           |           | May        |           |           | Jun        |           |           | Jul        |           |           | Aug         |           |           | Sep        |           |           | Oct         |           |           | Nov        |           |           | Dec        |          |          |
| No | Code       | Emp Name  | E SI Gross | ER Contri | EE Contri | E SI Gross | ER Contri | EE Contri | E SI Gross | ER Contri | EE Contri | E SI Gross | ER Contri | EE Contri | E SI Gross  | ER Contri | EE Contri | E SI Gross | ER Contri | EE Contri | E SI Gross  | ER Contri | EE Contri | E SI Gross | ER Contri | EE Contri | E SI Gross | ER Contr | EE Contr |
| ŀ  | 1 Salma    | Salma     | 2900.00    | 138.00    | 51.00     | 2900.00    | 138.00    | 51.00     |            |           |           |            |           |           | 374.00      | 18.00     | 7.00      |            |           |           |             |           |           |            |           |           |            |          |          |
|    |            | Departmen | t Execut   | tive      |           |            |           |           |            |           |           |            |           |           |             |           |           |            |           |           |             |           |           |            |           |           |            |          |          |
| F  |            |           | Apr        |           |           | May        |           |           | Jun        |           |           | Jul        |           |           | Aug         |           |           | Sep        |           |           | Oct         |           |           | Nov        |           |           | Dec        |          |          |
| ٩o | Code       | Emp Name  | E SI Gross | ER Contri | EE Contri | E SI Gross | ER Contri | EE Contri | E SI Gross | ER Contri | EE Contri | E SI Gross | ER Contri | EE Contri | E \$I Gross | ER Contri | EE Contri | E SI Gross | ER Contri | EE Contri | E SI Gross  | ER Contri | EE Contri | E SI Gross | ER Contri | EE Contri | E SI Gross | ER Contr | EE Contr |
| ŀ  | 1 Lavisha  | Lavisha   | 50000.00   | 2375.00   | 875.00    | 50000.00   | 2375.00   | 875.00    | 317.00     | 317.00    | 117.00    | 383.00     | 383.00    | 141.00    | 6452.00     | 308.00    | 113.00    |            |           |           |             |           |           |            |           |           |            |          |          |
| ľ  |            | Departmen | t mktg     |           |           |            |           |           |            |           |           |            |           |           |             |           |           |            |           |           |             |           |           |            |           |           |            |          |          |
| F  |            |           | Apr        |           |           | May        |           |           | Jun        |           |           | Jul        |           |           | Aug         |           |           | Sep        |           |           | Oct         |           |           | Nov        |           |           | Dec        |          |          |
| ٩o | Code       | Emp Name  | E SI Gross | ER Contri | EE Contri | E SI Gross | ER Contri | EE Contri | E SI Gross | ER Contri | EE Contri | E SI Gross | ER Contri | EE Contri | E SI Gross  | ER Contri | EE Contri | E SI Gross | ER Contri | EE Contri | E \$I Gross | ER Contri | EE Contri | E SI Gross | ER Contri | EE Contri | E SI Gross | ER Contr | EE Contr |
| F  | 1 12       | bhavana   |            |           |           |            |           |           |            |           |           |            |           |           | 30000.00    | 1425.00   | 525.00    |            |           |           |             |           |           |            |           |           |            |          |          |
| F  |            | Departmen | t Operat   | tions     |           |            |           |           |            |           |           |            |           |           |             |           |           |            |           |           |             |           |           |            |           |           |            |          |          |
| ŀ  |            |           | Apr        |           |           | May        |           |           | Jun        |           |           | Jul        |           |           | Aug         |           |           | Sep        |           |           | Oct         |           |           | Nov        |           |           | Dec        |          |          |
| ٩o | Code       | Emp Name  | E SI Gross | ER Contri | EE Contri | E SI Gross | ER Contri | EE Contri | E SI Gross | ER Contri | EE Contri | E SI Gross | ER Contri | EE Contri | E SI Gross  | ER Contri | EE Contri | E SI Gross | ER Contri | EE Contri | E SI Gross  | ER Contri | EE Contri | E SI Gross | ER Contri | EE Contri | E SI Gross | ER Contr | EE Contr |
| F  | 1 Vaishali | Vaishali  | 200.00     | 10.00     | 4.00      | 200.00     | 10.00     | 4.00      |            |           |           |            |           |           | 28.00       | 1.00      | 0.00      |            |           |           |             |           |           |            |           |           |            |          |          |
| ŀ  | 2 Joylin   | Joylin    | 20200.00   | 960.00    | 354.00    | 20200.00   | 960.00    | 354.00    |            |           |           |            |           |           | 2808.00     | 124.00    | 48.00     |            |           |           |             |           |           |            |           |           |            |          |          |

## > Income Tax Report

# **1.Employee IT computation**

To get complete IT related detailed with calculation of exemption and

#### deductions.

| Yea                                                                                                    | r                    |                                                                                               |                                                                                                    | Apr-                                                                                                    | 2017                                                                                                    |                                                                                                    |                                                                                                    |                                                                                                    |                                                                                              |                                                                                                    |                                                                                                    | •                                                                                                   |                                                                                                    |                                                                                                    |
|----------------------------------------------------------------------------------------------------|----------------------|-----------------------------------------------------------------------------------------------|----------------------------------------------------------------------------------------------------|----------------------------------------------------------------------------------------------------|----------------------------------------------------------------------------------------------------|----------------------------------------------------------------------------------------------------|----------------------------------------------------------------------------------------------------|----------------------------------------------------------------------------------------------------|----------------------------------------------------------------------------------------------|----------------------------------------------------------------------------------------------------|----------------------------------------------------------------------------------------------------|----------------------------------------------------------------------------------------------------|----------------------------------------------------------------------------------------------------|----------------------------------------------------------------------------------------------------|
| Emp                                                                                                    | ploye                | e                                                                                             |                                                                                                    | 1                                                                                                    |                                                                                                    |                                                                                                    |                                                                                                    |                                                                                                    |                                                                                              |                                                                                                    |                                                                                                    | •                                                                                                   | Ī                                                                                                  |                                                                                                    |
| Cha                                                                                                    |                      | re of Out                                                                                     | minning                                                                                                    |                                                                                                    |                                                                                                    |                                                                                                    |                                                                                                    |                                                                                                    |                                                                                              |                                                                                                    |                                                                                                    |                                                                                                    |                                                                                                    |                                                                                                    |
| Che                                                                                                    | скр                  | 1001 Sub                                                                                      | nissior                                                                                                    |                                                                                                    |                                                                                                    |                                                                                                    |                                                                                                    |                                                                                                    |                                                                                              |                                                                                                    |                                                                                                    |                                                                                                    |                                                                                                    |                                                                                                    |
|                                                                                                    |                      |                                                                                               |                                                                                                    |                                                                                                    |                                                                                                    |                                                                                                    |                                                                                                    |                                                                                                    |                                                                                              |                                                                                                    | Ge                                                                                                    | enerat                                                                                              | e                                                                                                  |                                                                                                    |
|                                                                                                    |                      |                                                                                               |                                                                                                    |                                                                                                    |                                                                                                    |                                                                                                    |                                                                                                    |                                                                                                    |                                                                                              |                                                                                                    |                                                                                                    | morut                                                                                               |                                                                                                    |                                                                                                    |
|                                                                                                    |                      |                                                                                               |                                                                                                    |                                                                                                    |                                                                                                    |                                                                                                    |                                                                                                    |                                                                                                    |                                                                                              |                                                                                                    |                                                                                                    |                                                                                                    |                                                                                                    |                                                                                                    |
|                                                                                                    |                      |                                                                                               |                                                                                                    |                                                                                                    |                                                                                                    |                                                                                                    |                                                                                                    |                                                                                                    |                                                                                              |                                                                                                    |                                                                                                    |                                                                                                    |                                                                                                    |                                                                                                    |
|                                                                                                    |                      |                                                                                               |                                                                                                    |                                                                                                    |                                                                                                    |                                                                                                    |                                                                                                    |                                                                                                    |                                                                                              |                                                                                                    |                                                                                                    |                                                                                                    |                                                                                                    |                                                                                                    |
|                                                                                                    | _                    |                                                                                               |                                                                                                    | _                                                                                                    | _                                                                                                    |                                                                                                    | _                                                                                                  |                                                                                                    | _                                                                                            | _                                                                                                    | _                                                                                                    | _                                                                                                   | _                                                                                                  |                                                                                                    |
| EmployeeNo                                                                                                    | 5                    | Nam                                                                                           | ;                                                                                                    | 5                                                                                                    |                                                                                                    |                                                                                                    |                                                                                                    |                                                                                                    |                                                                                              |                                                                                                    |                                                                                                    |                                                                                                    |                                                                                                    |                                                                                                    |
| PAN No                                                                                                    |                      | Gend                                                                                          | er                                                                                                    | Male                                                                                                    |                                                                                                    |                                                                                                    |                                                                                                    |                                                                                                    |                                                                                              |                                                                                                    |                                                                                                    |                                                                                                    |                                                                                                    |                                                                                                    |
| Date Of Join:                                                                                                    | 01-Jan-3             | 2010 Date                                                                                     | Of Birth                                                                                                    | 01-Jan-198                                                                                                    | 37                                                                                                    |                                                                                                    |                                                                                                    |                                                                                                    |                                                                                              |                                                                                                    |                                                                                                    |                                                                                                    |                                                                                                    |                                                                                                    |
| A) Tavahla Jacoma                                                                                                    |                      |                                                                                               |                                                                                                    |                                                                                                    |                                                                                                    |                                                                                                    |                                                                                                    |                                                                                                    |                                                                                              |                                                                                                    |                                                                                                    |                                                                                                    |                                                                                                    |                                                                                                    |
|                                                                                                    |                      |                                                                                               |                                                                                                    |                                                                                                    |                                                                                                    |                                                                                                    |                                                                                                    |                                                                                                    |                                                                                              |                                                                                                    |                                                                                                    |                                                                                                    |                                                                                                    |                                                                                                    |
| (I) Monthly Income                                                                                                    | *                    |                                                                                               |                                                                                                    |                                                                                                    |                                                                                                    |                                                                                                    |                                                                                                    |                                                                                                    |                                                                                              |                                                                                                    |                                                                                                    |                                                                                                    |                                                                                                    |                                                                                                    |
|                                                                                                    |                      |                                                                                               |                                                                                                    |                                                                                                    |                                                                                                    |                                                                                                    |                                                                                                    |                                                                                                    |                                                                                              |                                                                                                    |                                                                                                    |                                                                                                    |                                                                                                    |                                                                                                    |
| Pay Items                                                                                                    |                      | Total                                                                                         | Apr                                                                                                    | Мау                                                                                                    | Jun                                                                                                    | Jul                                                                                                    | Aug                                                                                                | Sep                                                                                                    | Oct                                                                                          | Nov                                                                                                    | Dec                                                                                                    | Jan                                                                                                 | Feb                                                                                                | Mar                                                                                                    |
| Pay Items<br>TA                                                                                                    |                      | Total                                                                                         | Apr<br>0 0                                                                                                    | May<br>0 0                                                                                                    | Jun<br>0                                                                                                    | Jul                                                                                                    | Aug                                                                                                | Sep<br>0                                                                                                    | Oct 0                                                                                        | Nov<br>0                                                                                                    | Dec<br>0                                                                                                    | Jan<br>O                                                                                            | Feb<br>0                                                                                           | Mar<br>0                                                                                                    |
| Pay Items<br>TA<br>Basic                                                                                                    |                      | Total<br>180000.1                                                                             | Apr<br>0 0<br>15000.00                                                                                                    | May<br>0 0<br>15000.00                                                                                                    | Jun<br>0<br>15000.00                                                                                             | Jul<br>0<br>15000.00                                                                                                    | Aug<br>0<br>15000.00                                                                               | Sep<br>0<br>15000.00                                                                                           | Oct<br>0<br>15000.00                                                                         | Nov<br>0<br>15000.00                                                                                                    | Dec<br>0<br>15000.00                                                                                           | Jan<br>0<br>15000.00                                                                                | Feb<br>0<br>15000.00                                                                               | Mar<br>0<br>15000.00                                                                                           |
| Pay Items<br>TA<br>Basic<br>DA                                                                                                    |                      | Total<br>180000.<br>180000.                                                                   | Apr<br>0 0<br>15000.00<br>15000.00                                                                                                    | May<br>0 0<br>15000.00<br>0 15000.00                                                                                                    | Jun<br>0<br>15000.00<br>15000.00                                                                                 | Jul<br>0<br>15000.00<br>15000.00                                                                                                    | Aug<br>0<br>15000.00<br>15000.00                                                                   | Sep<br>0<br>15000.00<br>15000.00                                                                               | Oct<br>0<br>15000.00<br>15000.00                                                             | Nov<br>0<br>15000.00<br>15000.00                                                                                                    | Dec<br>0<br>15000.00<br>15000.00                                                                               | Jan<br>0<br>15000.00<br>15000.00                                                                    | Feb<br>0<br>15000.00<br>15000.00                                                                   | Mar<br>0<br>15000.00<br>15000.00                                                                               |
| Pay Items<br>TA<br>Basic<br>DA<br>HRA                                                                                                    |                      | Total<br>180000.1<br>180000.24000.1                                                           | Apr<br>0 0 0<br>15000.00<br>0 15000.00<br>0 2000.00                                                                                                    | May<br>0 0<br>15000.00<br>0 15000.00<br>0 2000.00                                                                                                   | Jun<br>0<br>15000.00<br>15000.00<br>2000.00                                                                      | Jul<br>0<br>15000.00<br>15000.00<br>2000.00                                                                                                    | Aug<br>0<br>15000.00<br>15000.00<br>2000.00                                                        | Sep<br>0<br>15000.00<br>15000.00<br>2000.00                                                                    | Oct<br>0<br>15000.00<br>15000.00<br>2000.00                                                  | Nov<br>0<br>15000.00<br>15000.00<br>2000.00                                                                                                 | Dec<br>0<br>15000.00<br>15000.00<br>2000.00                                                                    | Jan<br>0<br>15000.00<br>15000.00<br>2000.00                                                         | Feb<br>0<br>15000.00<br>15000.00<br>2000.00                                                        | Mar<br>0<br>15000.00<br>15000.00<br>2000.00                                                                    |
| Pay Items<br>TA<br>Basic<br>DA<br>HRA<br>OT                                                                                                    |                      | Total<br>180000.<br>180000.<br>24000.<br>4355.                                                | Apr<br>0 0 0<br>15000.00<br>15000.00<br>0 15000.00<br>0 0 0<br>0 0 0                                                                                                    | May<br>0 0<br>15000.00<br>15000.00<br>0 2000.00<br>0 4355.00                                                                                        | Jun<br>0<br>15000.00<br>15000.00<br>2000.00                                                                      | Jul<br>0<br>15000.00<br>15000.00<br>2000.00<br>0                                                                                                    | Aug<br>0<br>15000.00<br>15000.00<br>2000.00<br>0                                                   | Sep<br>0<br>15000.00<br>15000.00<br>2000.00<br>0                                                               | Oct<br>0<br>15000.00<br>15000.00<br>2000.00<br>0                                             | Nov<br>0<br>15000.00<br>15000.00<br>2000.00<br>0                                                                                            | Dec<br>0<br>15000.00<br>15000.00<br>2000.00<br>0                                                               | Jan<br>0<br>15000.00<br>15000.00<br>2000.00                                                         | Feb<br>0<br>15000.00<br>15000.00<br>2000.00<br>0                                                   | Mar<br>0<br>15000.00<br>15000.00<br>2000.00<br>0                                                               |
| Pay Items<br>TA<br>Basic<br>DA<br>HRA<br>OT<br>Bonus                                                                                               |                      | Total<br>180000.<br>180000.<br>24000.<br>4355.<br>15000.                                      | Apr<br>0 0 0<br>15000.00<br>0 15000.00<br>0 2000.00<br>0 0 0<br>1250.00                                                                                                    | May<br>0 0<br>15000.00<br>0 15000.00<br>0 2000.00<br>0 4355.00<br>0 1250.00                                                                         | Jun<br>0<br>15000.00<br>15000.00<br>2000.00<br>0<br>1250.00                                                      | Jul<br>0<br>15000.00<br>15000.00<br>2000.00<br>0<br>1250.00                                                                                                    | Aug<br>0<br>15000.00<br>15000.00<br>2000.00<br>0<br>1250.00                                        | Sep<br>0<br>15000.00<br>15000.00<br>2000.00<br>0<br>1250.00                                                    | Oct<br>0<br>15000.00<br>15000.00<br>2000.00<br>0<br>1250.00                                  | Nov<br>0<br>15000.00<br>15000.00<br>2000.00<br>0<br>1250.00                                                                                 | Dec<br>0<br>15000.00<br>15000.00<br>2000.00<br>0<br>1250.00                                                    | Jan<br>0<br>15000.00<br>15000.00<br>2000.00<br>1250.00                                              | Feb<br>0<br>15000.00<br>15000.00<br>2000.00<br>0<br>1250.00                                        | Mar<br>0<br>15000.00<br>15000.00<br>2000.00<br>0<br>1250.00                                                    |
| Pay Items<br>TA<br>Basic<br>DA<br>HRA<br>OT<br>Bonus<br>Leave Encashment                                                                           |                      | Total<br>180000.<br>180000.<br>24000.<br>4355.<br>15000.                                      | Apr<br>0 0 0<br>0 15000.00<br>0 15000.00<br>0 2000.00<br>0 0 0<br>0 1250.00<br>0 0 0                                                                                                    | May<br>0 0<br>15000.00<br>15000.00<br>2000.00<br>2000.00<br>4355.00<br>1250.00<br>0 0                                                               | Jun<br>0<br>15000.00<br>15000.00<br>2000.00<br>0<br>1250.00<br>0                                                 | Jul<br>15000.00<br>15000.00<br>2000.00<br>0<br>1250.00<br>0                                                                                                    | Aug<br>0<br>15000.00<br>15000.00<br>2000.00<br>0<br>1250.00<br>0                                   | Sep<br>0<br>15000.00<br>15000.00<br>2000.00<br>0<br>1250.00<br>0                                               | Oct 0<br>15000.00<br>15000.00<br>2000.00<br>0<br>1250.00<br>0                                | Nov<br>0<br>15000.00<br>15000.00<br>2000.00<br>0<br>1250.00<br>0                                                                            | Dec<br>0<br>15000.00<br>15000.00<br>2000.00<br>0<br>1250.00<br>0                                               | Jan<br>0<br>15000.00<br>15000.00<br>2000.00<br>1250.00                                              | Feb<br>0<br>15000.00<br>15000.00<br>2000.00<br>0<br>1250.00<br>0                                   | Mar 0<br>15000.00<br>15000.00<br>2000.00<br>0<br>1250.00<br>0                                                  |
| Pay Items<br>TA<br>Basic<br>DA<br>HRA<br>OT<br>Bonus<br>Leave Encashment<br>Salary Advance                                                         |                      | Total<br>180000.<br>180000.<br>24000.<br>4355.<br>15000.                                      | Apr<br>0 0 0<br>0 15000.00<br>0 15000.00<br>0 2000.00<br>0 1250.00<br>0 0 0<br>0 0 0<br>0 0 0<br>0 0 0<br>0 0 0<br>0 0 0<br>0 0 0<br>0 0 0<br>0 0 0<br>0 0 0<br>0 0 0<br>0 0 0<br>0 0 0<br>0 0 0<br>0 0 0<br>0 0 0<br>0 0 0<br>0 0 0<br>0 0 0<br>0 0 0<br>0 0 0<br>0 0 0<br>0 0 0<br>0 0 0<br>0 0 0<br>0 0 0<br>0 0 0 0<br>0 0 0 0<br>0 0 0 0<br>0 0 0 0<br>0 0 0 0 0<br>0 0 0 0 0<br>0 0 0 0 0<br>0 0 0 0 0<br>0 0 0 0 0 0<br>0 0 0 0 0 0<br>0 0 0 0 0 0 0<br>0 0 0 0 0 0 0<br>0 0 0 0 0 0 0 0<br>0 0 0 0 0 0 0 0 0 0<br>0 0 0 0 0 0 0 0 0 0 0 0 0 0 0 0 0 0 0 0 | May<br>0 0<br>15000.00<br>15000.00<br>0 2000.00<br>0 4355.00<br>0 1250.00<br>0 0<br>0 0                                                             | Jun 0<br>15000.00<br>2000.00<br>0<br>1250.00<br>0<br>0<br>0<br>0<br>0<br>0<br>0                                  | Jul<br>15000.00<br>15000.00<br>2000.00<br>0<br>1250.00<br>0<br>0<br>0<br>0                                                                                               | Aug<br>0<br>15000.00<br>15000.00<br>2000.00<br>0<br>1250.00<br>0<br>0<br>0                         | Sep<br>0<br>15000.00<br>15000.00<br>2000.00<br>0<br>1250.00<br>0<br>0<br>0                                     | Oct<br>0<br>15000.00<br>15000.00<br>2000.00<br>0<br>1250.00<br>0<br>0<br>0                   | Nov<br>0<br>15000.00<br>15000.00<br>2000.00<br>0<br>1250.00<br>0<br>0<br>0<br>0                                                             | Dec 0<br>15000.00<br>15000.00<br>2000.00<br>0<br>1250.00<br>0<br>0<br>0                                        | Jan<br>0<br>15000.00<br>15000.00<br>2000.00<br>1250.00                                              | Feb<br>0<br>15000.00<br>15000.00<br>2000.00<br>0<br>1250.00<br>0<br>0<br>0                         | Mar 0<br>15000.00<br>15000.00<br>2000.00<br>0<br>1250.00<br>0<br>0<br>0                                        |
| Pay Items<br>TA<br>Basic<br>DA<br>HRA<br>OT<br>Bonus<br>Leave Encashment<br>Salary Advance                                                         | t                    | Total<br>180000.<br>180000.<br>24000.<br>4355.<br>15000.<br>403355.                           | Apr<br>0 C<br>1500.00<br>0 1500.00<br>0 2000.00<br>0 2000.00<br>0 2000.00<br>0 0 C<br>0 C<br>0 C<br>0 C<br>0 C<br>0 C<br>0 C                                                                                                    | May<br>0<br>15000.00<br>15000.00<br>2000.00<br>4355.00<br>0<br>1250.00<br>0<br>0<br>37605.00                                                        | Jun<br>0<br>15000.00<br>2000.00<br>0<br>1250.00<br>0<br>0<br>33250.00                                            | Jul<br>15000.00<br>15000.00<br>2000.00<br>0<br>1250.00<br>0<br>0<br>33250.00                                                                                             | Aug<br>0<br>15000.00<br>2000.00<br>0<br>1250.00<br>0<br>0<br>33250.00                              | Sep<br>0<br>15000.00<br>15000.00<br>2000.00<br>0<br>1250.00<br>0<br>33250.00                                   | Oct 0<br>15000.00<br>15000.00<br>2000.00<br>0<br>1250.00<br>0<br>0<br>33250.00               | Nov<br>0<br>15000.00<br>2000.00<br>0<br>1250.00<br>0<br>0<br>33250.00                                                                       | Dec 0<br>15000.00<br>15000.00<br>2000.00<br>0<br>1250.00<br>0<br>0<br>33250.00                                 | Jan 0<br>15000.00<br>15000.00<br>2000.00<br>1250.00<br>33250.00                                     | Feb<br>0<br>15000.00<br>2000.00<br>2000.00<br>0<br>1250.00<br>0<br>33250.00                        | Mar<br>0<br>15000.00<br>2000.00<br>0<br>1250.00<br>0<br>33250.00                                               |
| Pay Items<br>TA<br>Basic<br>DA<br>HRA<br>OT<br>Bonus<br>Leave Encashment<br>Salary Advance<br>B) Deduction                                         |                      | Total<br>180000.<br>24000.<br>4355.<br>15000.<br>403355.                                      | Apr           0         C           0         15000.00           0         15000.00           0         2000.00           0         2000.00           0         0           0         1250.00           0         0           0         0           0         33250.00                                                                                                    | May 0<br>15000.00<br>15000.00<br>2000.00<br>4355.00<br>1250.00<br>0<br>0<br>0<br>0<br>0<br>0<br>0<br>0<br>0<br>0                                    | Jun<br>0<br>15000.00<br>15000.00<br>0<br>2000.00<br>0<br>1250.00<br>0<br>33250.00                                | Jul<br>0<br>15000.00<br>2000.00<br>0<br>1250.00<br>0<br>33250.00                                                                                                    | Aug<br>0<br>15000.00<br>2000.00<br>0<br>1250.00<br>0<br>33250.00                                   | Sep<br>0<br>15000.00<br>15000.00<br>2000.00<br>0<br>1250.00<br>0<br>33250.00                                   | Oct 0<br>15000.00<br>15000.00<br>2000.00<br>0<br>1250.00<br>0<br>33250.00                    | Nov<br>0<br>15000.00<br>2000.00<br>0<br>1250.00<br>0<br>33250.00                                                                            | Dec 0<br>15000.00<br>15000.00<br>2000.00<br>0<br>1250.00<br>0<br>33250.00                                      | Jan 0<br>15000.00<br>15000.00<br>2000.00<br>1250.00<br>33250.00                                     | Feb<br>0<br>15000.00<br>2000.00<br>0<br>1250.00<br>0<br>33250.00                                   | Mar<br>0<br>15000.00<br>2000.00<br>0<br>1250.00<br>0<br>33250.00                                               |
| Pay Items<br>TA<br>Basic<br>DA<br>HRA<br>OT<br>Bonus<br>Leave Encashment<br>Salary Advance<br>B) Deduction<br>Pay Items                            | t                    | Total<br>180000.1<br>180000.1<br>24000.1<br>4355.1<br>15000.1<br>403355.1<br>Total            | Apr           0         C           0         15000.00           0         15000.00           0         2000.00           0         2000.00           0         0           0         1250.00           0         0           0         0           0         33250.00                                                                                                    | May 0<br>15000.00<br>15000.00<br>2000.00<br>4355.00<br>1250.00<br>0<br>0<br>0<br>0<br>0<br>0<br>0<br>0<br>0<br>0<br>0<br>0<br>0<br>0<br>0<br>0<br>0 | Jun<br>0<br>15000.00<br>15000.00<br>0<br>1250.00<br>0<br>33250.00<br>Jun                                         | Jul<br>0<br>15000.00<br>2000.00<br>0<br>1250.00<br>0<br>33250.00<br>Jul                                                                                                  | Aug<br>0<br>15000.00<br>2000.00<br>0<br>1250.00<br>0<br>33250.00                                   | Sep<br>0<br>15000.00<br>2000.00<br>0<br>1250.00<br>0<br>33250.00<br>Sep                                        | Oct 0<br>15000.00<br>15000.00<br>2000.00<br>0<br>1250.00<br>0<br>33250.00<br>Oct             | Nov<br>0<br>15000.00<br>2000.00<br>0<br>1250.00<br>0<br>33250.00<br>Nov                                                                     | Dec<br>0<br>15000.00<br>2000.00<br>0<br>1250.00<br>0<br>33250.00<br>Dec                                        | Jan 0<br>15000.00<br>15000.00<br>2000.00<br>1250.00<br>33250.00                                     | Feb 0<br>15000.00<br>15000.00<br>2000.00<br>1250.00<br>0<br>33250.00<br>Feb                        | Mar<br>0<br>15000.00<br>2000.00<br>0<br>1250.00<br>0<br>33250.00<br>Mar                                        |
| Pay Items<br>TA<br>Basic<br>DA<br>HRA<br>OT<br>Bonus<br>Leave Encashment<br>Salary Advance<br>B) Deduction<br>Pay Items<br>EmployeePFAmoun         | t<br>t               | Total<br>180000.<br>180000.<br>24000.<br>4355.<br>15000.<br>403355.<br>Total<br>43200.        | Apr           0         C           0         15000.00           0         15000.00           0         2000.00           0         2000.00           0         2000.00           0         2000.00           0         0           0         0           0         33250.00           0         33250.00           0         33250.00                                                                                                    | May 0<br>15000.00<br>15000.00<br>2000.00<br>4355.00<br>1250.00<br>0<br>0<br>0<br>0<br>0<br>0<br>0<br>0<br>0<br>0<br>0<br>0                          | Jun<br>0<br>15000.00<br>15000.00<br>0<br>1250.00<br>0<br>33250.00<br>Jun<br>3600                                 | Jul<br>0<br>15000.00<br>2000.00<br>0<br>1250.00<br>0<br>33250.00<br>Jul<br>3600                                                                                          | Aug<br>0<br>15000.00<br>2000.00<br>0<br>1250.00<br>0<br>33250.00<br>Aug<br>3600                    | Sep<br>0<br>15000.00<br>2000.00<br>0<br>1250.00<br>0<br>33250.00<br>Sep<br>3600                                | Oct 0<br>15000.00<br>2000.00<br>0<br>1250.00<br>0<br>33250.00<br>Oct 3600                    | Nov<br>0<br>15000.00<br>2000.00<br>0<br>1250.00<br>0<br>33250.00<br>Nov<br>3600                                                             | Dec 0<br>15000.00<br>2000.00<br>0<br>1250.00<br>0<br>33250.00<br>Dec 3600                                      | Jan 0<br>15000.00<br>15000.00<br>2000.00<br>1250.00<br>33250.00<br>Jan 3600                         | Feb 0 15000.00 15000.00 2000.00 1250.00 0 33250.00 Feb 3600                                        | Mar<br>0<br>15000.00<br>2000.00<br>0<br>1250.00<br>0<br>33250.00<br>Mar<br>3600                                |
| Pay Items TA Basic DA HRA OT Bonus Leave Encashment Salary Advance B) Deduction Pay Items EmployeeVoIPFAmoun EmployeeVoIPFAmoun                    | t<br>t<br>nt<br>ount | Total<br>180000.<br>180000.<br>24000.<br>4355.<br>15000.<br>403355.<br>Total<br>403325.<br>0. | Apr           0         C           0         15000.00           0         15000.00           0         2000.00           0         2000.00           0         2000.00           0         2000.00           0         0           0         0           0         33250.00           0         33250.00           0         33250.00                                                                                                    | May 0<br>15000.00<br>15000.00<br>2000.00<br>4355.00<br>1250.00<br>0<br>0<br>0<br>0<br>0<br>0<br>0<br>0<br>0<br>0<br>0<br>0                          | Jun 0<br>15000.00<br>15000.00<br>0<br>1250.00<br>0<br>33250.00<br>Jun<br>3600<br>0<br>0                          | Jul 0<br>15000.00<br>2000.00<br>1250.00<br>1250.00<br>33250.00<br>Jul 3600<br>0                                                                                          | Aug<br>0<br>15000.00<br>2000.00<br>0<br>1250.00<br>0<br>33250.00<br>Aug<br>3600<br>0               | Sep<br>0<br>15000.00<br>2000.00<br>0<br>1250.00<br>0<br>33250.00<br>Sep<br>3600<br>0<br>0                      | Oct 0<br>15000.00<br>2000.00<br>0<br>1250.00<br>0<br>33250.00<br>Oct 3600<br>0<br>0          | Nov<br>0<br>15000.00<br>2000.00<br>0<br>1250.00<br>0<br>33250.00<br>Nov<br>3600<br>0<br>0<br>0<br>0<br>0<br>0<br>0<br>0<br>0<br>0<br>0<br>0 | Dec 0<br>15000.00<br>2000.00<br>0<br>1250.00<br>0<br>33250.00<br>Dec 3600<br>0<br>0                            | Jan 0<br>15000.00<br>2000.00<br>1250.00<br>33250.00<br>Jan 3600<br>0                                | Feb 0<br>15000.00<br>2000.00<br>1250.00<br>0<br>33250.00<br>Feb 3600<br>0                          | Mar<br>0<br>15000.00<br>2000.00<br>0<br>1250.00<br>0<br>33250.00<br>Mar<br>3600<br>0<br>0                      |
| Pay Items TA Basic DA HRA OT Bonus Leave Encashment Salary Advance B) Deduction Pay Items EmployeePFAmoun EmployeeVoIPFAmoun EmployeeVoIPFAmoun    | t<br>t<br>nt<br>ount | Total 180000. 180000. 24000. 4355. 15000. 403355. Total 43200. 0. 6720.                       | Apr           0         C           0         15000.00           0         2000.00           0         2000.00           0         2000.00           0         2000.00           0         2000.00           0         0           0         1250.00           0         33250.00           0         33250.00           0         33250.00           0         33250.00           0         33250.00                                                                                                    | May 0<br>15000.00<br>15000.00<br>2000.00<br>4355.00<br>1250.00<br>0<br>0<br>0<br>0<br>0<br>0<br>0<br>0<br>0<br>0<br>0<br>0                          | Jun 0<br>15000.00<br>15000.00<br>0<br>1250.00<br>0<br>33250.00<br>Jun 3600<br>0<br>0<br>560                      | Jul<br>0<br>15000.00<br>2000.00<br>0<br>1250.00<br>0<br>33250.00<br>Jul<br>33250.00<br>0<br>0<br>0<br>0<br>0<br>0<br>0<br>0<br>0<br>0<br>0<br>0<br>0<br>0<br>0<br>0<br>0 | Aug<br>0<br>15000.00<br>2000.00<br>0<br>1250.00<br>0<br>33250.00<br>Aug<br>3600<br>0<br>560        | Sep<br>0<br>15000.00<br>2000.00<br>0<br>1250.00<br>0<br>33250.00<br>Sep<br>3600<br>0<br>560                    | Oct 0<br>15000.00<br>2000.00<br>0<br>1250.00<br>0<br>33250.00<br>Oct 3600<br>0<br>560        | Nov<br>0<br>15000.00<br>2000.00<br>0<br>1250.00<br>0<br>33250.00<br>33250.00<br>Nov<br>3600<br>0<br>0<br>560                                | Dec 0<br>15000.00<br>2000.00<br>0<br>1250.00<br>0<br>33250.00<br>Dec 3600<br>0<br>560                          | Jan 0<br>15000.00<br>2000.00<br>1250.00<br>33250.00<br>Jan 3600<br>0<br>560                         | Feb<br>0<br>15000.00<br>2000.00<br>0<br>1250.00<br>33250.00<br>Feb<br>3600<br>0<br>0               | Mar 0<br>15000.00<br>2000.00<br>0<br>1250.00<br>0<br>33250.00<br>Mar 3600<br>0<br>560                          |
| Pay Items TA Basic DA HRA OT Bonus Leave Encashment Salary Advance B) Deduction Pay Items EmployeePFAmoun EmployeeVoIPFAmoun EmpESIAmount PTAmount | t<br>t               | Total 180000. 180000. 24000. 4355. 15000. 403355.  Total 43200. 0. 6720. 2400.                | Apr           0         C           0         15000.00           0         2000.00           0         2000.00           0         2000.00           0         2000.00           0         2000.00           0         2000.00           0         1250.00           0         33250.00           0         33250.00           0         33250.00           0         33250.00           0         560           0         200                                                                                                    | May 0<br>15000.00<br>15000.00<br>2000.00<br>4355.00<br>1250.00<br>0<br>0<br>0<br>0<br>0<br>0<br>0<br>0<br>0<br>0<br>0<br>0                          | Jun 0<br>15000.00<br>15000.00<br>0<br>1250.00<br>0<br>1250.00<br>0<br>33250.00<br>Jun 3600<br>0<br>0<br>560<br>0 | Jul<br>0<br>15000.00<br>2000.00<br>0<br>1250.00<br>0<br>33250.00<br>Jul<br>33250.00<br>0<br>0<br>560<br>0<br>0<br>560<br>200                                             | Aug<br>0<br>15000.00<br>2000.00<br>0<br>1250.00<br>0<br>33250.00<br>Aug<br>3600<br>0<br>560<br>200 | Sep<br>0<br>15000.00<br>2000.00<br>0<br>1250.00<br>0<br>33250.00<br>33250.00<br>Sep<br>3600<br>0<br>560<br>200 | Oct 0<br>15000.00<br>2000.00<br>0<br>1250.00<br>0<br>33250.00<br>Oct 3600<br>0<br>560<br>200 | Nov<br>0<br>15000.00<br>2000.00<br>0<br>1250.00<br>33250.00<br>33250.00<br>Nov<br>3600<br>0<br>560<br>200                                   | Dec<br>0<br>15000.00<br>2000.00<br>0<br>1250.00<br>0<br>33250.00<br>33250.00<br>Dec<br>3600<br>0<br>560<br>200 | Jan<br>0<br>15000.00<br>2000.00<br>2000.00<br>1250.00<br>33250.00<br>Jan<br>3600<br>0<br>560<br>200 | Feb<br>0<br>15000.00<br>2000.00<br>0<br>1250.00<br>33250.00<br>Feb<br>3600<br>0<br>0<br>560<br>200 | Mar<br>0<br>15000.00<br>2000.00<br>0<br>1250.00<br>0<br>33250.00<br>33250.00<br>Mar<br>3600<br>0<br>560<br>200 |

# 2.Employee IT Projection

You can get an estimate or forecast of a future situation based on the numbers of present trends.

Employee Code - 5 Employee Name - 5 DOJ - 01-Jan-2010

| Salary Head Name                                                                             | Apr                                    | May                        | Jun                     | Jul                  | Aug                | Sep                | Oct                | Nov                | Dec                | Jan                | Feb                | Mar                | Total                        |
|----------------------------------------------------------------------------------------------|----------------------------------------|----------------------------|-------------------------|----------------------|--------------------|--------------------|--------------------|--------------------|--------------------|--------------------|--------------------|--------------------|------------------------------|
| Basic                                                                                        | 15000.00                               | 15000.00                   | 15000.00                | 15000.00             | 15000.00           | 15000.00           | 15000.00           | 15000.00           | 15000.00           | 15000.00           | 15000.00           | 15000.00           | 180000.0                     |
| DA                                                                                           | 15000.00                               | 15000.00                   | 15000.00                | 15000.00             | 15000.00           | 15000.00           | 15000.00           | 15000.00           | 15000.00           | 15000.00           | 15000.00           | 15000.00           | 180000.0                     |
| HRA                                                                                          | 2000.00                                | 2000.00                    | 2000.00                 | 2000.00              | 2000.00            | 2000.00            | 2000.00            | 2000.00            | 2000.00            | 2000.00            | 2000.00            | 2000.00            | 24000.00                     |
| ОТ                                                                                           | -1.00                                  | 4355.00                    | -1.00                   | 0                    | 0                  | 0                  | 0                  | 0                  | 0                  | 0                  | 0                  | 0                  | 4353.00                      |
| Bonus                                                                                        | 1250.00                                | 1250.00                    | 1250.00                 | 0                    | 0                  | 0                  | 0                  | 0                  | 0                  | 0                  | 0                  | 0                  | 3750.00                      |
| Tavable Income                                                                               | 202102                                 | 00                         |                         |                      |                    |                    |                    |                    |                    |                    |                    |                    |                              |
| A. Taxable Income                                                                            | - 392103.<br>s)                        | 00                         |                         | P                    |                    |                    |                    |                    |                    |                    |                    |                    |                              |
| A. Taxable Income Others (PF & Taxes Salary Head Name                                        | - 392103.<br>5)<br>Apr                 | 00<br>May                  | Jun                     | Jul                  | Aug                | Sep                | Oct                | Nov                | Dec                | Jan                | Feb                | Mar                | Total                        |
| A. Taxable Income<br>Others (PF & Taxes<br>Salary Head Name<br>PF_EmployeePFAmou             | - 392103.<br>5) Apr<br>unt 3600        | 00<br>May<br>3600.0        | Jun<br>3600             | Jul<br>) 3600        | Aug<br>3600        | Sep 3600           | Oct 3600           | Nov<br>3600        | Dec 3600           | Jan<br>3600        | Feb<br>3600        | Mar<br>3600        | Total<br>43200.00            |
| A. Taxable Income<br>Others (PF & Taxes<br>Salary Head Name<br>PF_EmployeePFAmou<br>PTAmount | - 392103.<br>5) Apr<br>unt 3600<br>200 | 00 May<br>3600.0<br>200.00 | Jun<br>00 3600<br>0 200 | Jul<br>) 3600<br>200 | Aug<br>3600<br>200 | Sep<br>3600<br>200 | Oct<br>3600<br>200 | Nov<br>3600<br>200 | Dec<br>3600<br>200 | Jan<br>3600<br>200 | Feb<br>3600<br>200 | Mar<br>3600<br>200 | Total<br>43200.00<br>2400.00 |

# 3.Form 16(click\_here)

We Can generatefr16 from this window

| Financial Year Apr-2016 |       | •       | ]                         |                       |    |
|-------------------------|-------|---------|---------------------------|-----------------------|----|
| Filter Employee —       |       |         | Eilter Company            | Filter Department     |    |
| Employee Code           | 5     | IsExcat | Smartoffice A<br>Banglore | Default               | •  |
| Employee Name           |       | ]       |                           |                       |    |
| Employee Category       | All 🔹 | ]       |                           |                       |    |
| Employee Designation    | All 🔹 | ]       |                           |                       |    |
| Employee Location       | All 🔹 | ]       | -                         |                       | -  |
| Employeement Type       | All 🔹 | ]       | Select All Deselect All   | Select All Deselect A | II |

After clicking the generate below window will show that form number 16 generated successfully.

```
{"success":true,"message":"Form 16 generated successfully."}
```

## 4. TDS Break up report

You can generate TDS break up report then it will generate in excel sheet.

| SalaryMonth Apr-2015 |     | •       |                           |                         |
|----------------------|-----|---------|---------------------------|-------------------------|
| Filter Employee      |     |         | Filter Company            | Filter Department       |
| Employee Code        |     | IsExcat | Smartoffice A<br>Banglore | Default                 |
| Employee Name        |     |         |                           |                         |
| Employee Category    | All |         |                           |                         |
| Employee Designation | All |         |                           |                         |
| Employee Location    | All |         | -                         | -                       |
| Employeement Type    | All |         | Select All Deselect All   | Select All Deselect All |
|                      |     |         | 1                         | 0                       |

# Salary Advance Report :

# **1. Advance report**

You can see the advance reports about principal, Lumsum amount as well as instalment and other details.

| Generated     | G                 |                                                                                              |                                                                                                    |                                                                                                    |                                                                                                    |                                                                                                    |                                                                                                    |                                                                                                    |
|---------------|-------------------|----------------------------------------------------------------------------------------------|----------------------------------------------------------------------------------------------------|----------------------------------------------------------------------------------------------------|----------------------------------------------------------------------------------------------------|----------------------------------------------------------------------------------------------------|----------------------------------------------------------------------------------------------------|----------------------------------------------------------------------------------------------------|
|               |                   |                                                                                              |                                                                                                    |                                                                                                    |                                                                                                    | t Default                                                                                                    | Departmen                                                                                                    |                                                                                                    |
|               |                   |                                                                                              |                                                                                                    |                                                                                                    |                                                                                                    |                                                                                                    |                                                                                                    |                                                                                                    |
| d Total Insta | TotalAmountPaid   | Interest Amount                                                                              | InstallmentAmount                                                                                                    | Total Installement                                                                                                    | Principal Amount                                                                                                    | Advance Name                                                                                                    | Emp Name                                                                                                    | Code                                                                                                    |
| 0             | 0                 | 0.00                                                                                         | 0                                                                                                    | 1                                                                                                    | 5000.00                                                                                                    | Advance                                                                                                    | 13                                                                                                    | 1 13                                                                                                    |
| 0             | 0                 | 0.00                                                                                         | 0                                                                                                    | 1                                                                                                    | 6000.00                                                                                                    | Advance                                                                                                    | 13                                                                                                    | 2 13                                                                                                    |
| 0             | 0                 | 0.00                                                                                         | 0                                                                                                    | 1                                                                                                    | 5000.00                                                                                                    | Advance                                                                                                    | 12                                                                                                    | 3 12                                                                                                    |
| 0             | 0                 | 0.00                                                                                         | 0                                                                                                    | 1                                                                                                    | 5000.00                                                                                                    | Advance1                                                                                                    | 12                                                                                                    | 4 12                                                                                                    |
| tal Insta     | To<br>0<br>0<br>0 | Gener<br>TotalAmountPaid To<br>0 0 0<br>0 0<br>0 0<br>0 0<br>0 0<br>0 0<br>0 0<br>0 0<br>0 0 | Gener           Interest Amount         TotalAmountPaid         Total           0.00         0         0         0           0.00         0         0         0           0.00         0         0         0           0.00         0         0         0           0.00         0         0         0           0.00         0         0         0 | Gener<br>InstallmentAmount Interest Amount TotalAmount To<br>0 0.00 0.00 0 0 0<br>0 0.00 0.00 0 0<br>0 0.00 0 0 0 0<br>0 0.00 0 0 0 0 | Gener           Total Installement         InstallmentAmount         Interest Amount         TotalAmountPaid         Total           1         0         0.00         0         0         0           1         0         0.00         0         0         0           1         0         0.00         0         0         0           1         0         0.00         0         0         0         0         0         0         0         0         0         0         0         0         0         0         0         0         0         0         0         0         0         0         0         0         0         0         0         0         0         0         0         0         0         0         0         0         0         0         0         0         0         0         0         0         0         0         0         0         0         0         0         0         0         0         0         0         0         0         0         0         0         0         0         0         0         0         0         0         0         0 | Gener           Principal Amount         Total Installement         InstallmentAmount         Interest Amount         TotalAmountPaid         Total AmountPaid           0000.00         1         0         0.00         0         0         0           5000.00         1         0         0.00         0         0         0           5000.00         1         0         0.00         0         0         0           5000.00         1         0         0.00         0         0         0 | Gener           t Default         Total Installement         InstallmentAmount         TotalAmountPaid         TotalAmountPaid         TotalAmount         TotalAmount | General Default         Default       Intelligent Maximum Management Maximum Management Management Management Management Maximum Management Maximum Maximum Ma |

## 2. Advance transaction report

You can see the reports relating to the transaction of advance i.e. about loan issue date, recovery date amount recovered.

|    |              | 1                | Advance Transa | ction Report  |                 |                  |
|----|--------------|------------------|----------------|---------------|-----------------|------------------|
|    |              |                  |                | Gener         | ated On: 01-Jul | -2017 05:45 PM   |
| Em | ployeeCode - | 1                | Name -         | Vaishali      |                 |                  |
| No | Advance Name | Principal Amount | LoanIssueDate  | Interest Rate | Recover On      | Amount Recovered |
| 1  | Advance      | 40000.00         | 01-Jul-2016    | 0.00          | 01-Feb-2017     | 4000.00          |
| 2  | Advance      | 40000.00         | 01-Jul-2016    | 0.00          | 01-Mar-2017     | 4000.00          |
| 3  | Advance      | 40000.00         | 01-Jul-2016    | 0.00          | 01-Apr-2017     | 4000.00          |
| 4  | Advance      | 40000.00         | 01-Jul-2016    | 0.00          | 01-May-2017     | 4000.00          |
| 5  | Advance      | 40000.00         | 01-Jul-2016    | 0.00          | 01-Jun-2017     | 4000.00          |
| 6  |              | 40000.00         | 01-Jul-2016    | 0.00          | 1900-01-01      |                  |
| Em | ployeeCode - | 5                | Name -         | 5             |                 |                  |
| No | Advance Name | Principal Amount | LoanIssueDate  | Interest Rate | Recover On      | Amount Recovered |
| 1  | Advance      | 40000.00         | 01-Jul-2016    | 0.00          | 01-Feb-2017     | 4000.00          |
| 2  | Advance      | 40000.00         | 01-Jul-2016    | 0.00          | 01-Mar-2017     | 4000.00          |
| 3  | Advance      | 40000.00         | 01-Jul-2016    | 0.00          | 01-Apr-2017     | 4000.00          |
| 4  | Advance      | 40000.00         | 01-Jul-2016    | 0.00          | 01-May-2017     | 4000.00          |
| 5  | Advance      | 40000.00         | 01-Jul-2016    | 0.00          | 01-Jun-2017     | 4000.00          |
| 6  |              | 40000.00         | 01-Jul-2016    | 0.00          | 1900-01-01      |                  |
| Em | ployeeCode - | 13               | Name -         | 13            |                 |                  |
| No | Advance Name | Principal Amount | LoanIssueDate  | Interest Rate | Recover On      | Amount Recovered |
| 1  | Advance      | 5000.00          | 01-Apr-2017    | 0.00          | 01-May-2017     | 5000.00          |

# 3.Employee Reimbursement Allotment :

You can see the reports relating to the transaction Employee FBP allotments .

| •                               |             |              |                   |          |         |          |             |         |            |          |             |             |              |            |
|---------------------------------|-------------|--------------|-------------------|----------|---------|----------|-------------|---------|------------|----------|-------------|-------------|--------------|------------|
| Master 🔺                        | Employee    | FBP Allo     | tment             |          |         |          |             |         |            |          |             |             |              |            |
| DashBoard                       |             |              |                   |          |         |          |             |         |            |          |             |             |              |            |
| Master Company Details          | Financial \ | /ear - Apr-2 | 018 • Theor       | etical 🔹 | Employe | e Name S | earch for E | mployee | Employee C | ode Sear | ch for Empl | oyee        |              |            |
| Salary Structure classification |             |              |                   |          | J · · · |          | -           |         |            |          |             | <u> </u>    | _            |            |
| I PT Group                      | Code 🐨      | Name 🐨       | SalaryHead 😨      | Apr 😨    | May 😨   | Jun 🐨    | Jul 👻       | Aug 🐨   | ) Sep 🐨    | Oct 🐨    | Nov 🐨       | ) Dec 🐨     | Jan 👻        | Feb 🤄      |
| Branch Details                  | 1           | saima        | petrol allowance  | 0.00     | 0.00    | 0.00     | 0.00        | 0.00    | 0.00       | 0.00     | 0.00        | 0.00        | 0.00         | 0.00       |
| Bank Details                    | 1           | saima        | medical allowance | 0.00     | 0.00    | 0.00     | 0.00        | 0.00    | 0.00       | 0.00     | 0.00        | 0.00        | 0.00         | 0.00       |
| CheckList                       | 1           | salma        | Special Allowance | 0.00     | 0.00    | 0.00     | 0.00        | 0.00    | 0.00       | 0.00     | 0.00        | 0.00        | 0.00         | 0.00       |
| Journal Voucher                 | 2           | pooja        | petrol allowance  | 0.00     | 0.00    | 0.00     | 0.00        | 0.00    | 0.00       | 0.00     | 0.00        | 0.00        | 0.00         | 0.00       |
| CompanyPolicy                   | 2           | pooja        | medical allowance | 0.00     | 0.00    | 0.00     | 0.00        | 0.00    | 0.00       | 0.00     | 0.00        | 0.00        | 0.00         | 0.00       |
| CompanyForms                    | 2           | pooja        | Special Allowance | 0.00     | 0.00    | 0.00     | 0.00        | 0.00    | 0.00       | 0.00     | 0.00        | 0.00        | 0.00         | 0.00       |
| ImportFromExcel •               | 3           | neha         | petrol allowance  | 0.00     | 0.00    | 0.00     | 0.00        | 0.00    | 0.00       | 0.00     | 0.00        | 0.00        | 0.00         | 0.00       |
| Payroll Input 🔹                 | 3           | neha         | medical allowance | 0.00     | 0.00    | 0.00     | 0.00        | 0.00    | 0.00       | 0.00     | 0.00        | 0.00        | 0.00         | 0.00       |
| Expense Claim 🔹                 | 3           | neha         | Special Allowance | 0.00     | 0.00    | 0.00     | 0.00        | 0.00    | 0.00       | 0.00     | 0.00        | 0.00        | 0.00         | 0.00       |
| 🛱 Asset Tracker 🔹 🔻             | 4           | prisha       | petrol allowance  | 0.00     | 0.00    | 0.00     | 0.00        | 0.00    | 0.00       | 0.00     | 0.00        | 0.00        | 0.00         | 0.00       |
| Pre Salary Transaction          | 4           | prisha       | medical allowance | 0.00     | 0.00    | 0.00     | 0.00        | 0.00    | 0.00       | 0.00     | 0.00        | 0.00        | 0.00         | 0.00       |
| Salary Transaction              | 4           | prisha       | Special Allowance | 0.00     | 0.00    | 0.00     | 0.00        | 0.00    | 0.00       | 0.00     | 0.00        | 0.00        | Nindov       | 0.00       |
| Pay Out                         | 4           |              |                   |          |         |          |             |         |            |          |             | Go to Setti | ngs to activ | ate Window |

# Salary Report

## **1.Statutory register**

## You can generate PT report, PF report, ESI report and LWF report

| Monthly Statutory Register | Report        |         |                       |     |                         |
|----------------------------|---------------|---------|-----------------------|-----|-------------------------|
| Month Jul-2017             | •             |         |                       |     |                         |
| Filter Employee —          |               |         | Filter Company        |     | Filter Department       |
| Employee Code              | 7             | IsExcat | AP<br>KA              | *   | S2 SE 🔺<br>S1 E         |
| Employee Name              |               |         | Tamil Nadu<br>MAH     |     | S3 TL<br>S4 M           |
| Employee Category          | All           | •       | Naraina               |     |                         |
| Employee Designation       | All           | ,       |                       |     |                         |
| Employee Location          | All           | ·       |                       | -   | -                       |
| Employeement Type          | All           | ·       | Select All Deselect A | AII | Select All Deselect All |
|                            | LWF Report PT | Report  | Report ESI Report     |     | Supplimentry PF Report  |
LWF report

| 14 4 [      | 1 of 1 ▷ ▷ □ ↓         | Find                   | Next 🛃 🗸 🛞              |                |       |  |  |  |  |
|-------------|------------------------|------------------------|-------------------------|----------------|-------|--|--|--|--|
|             | Smartoff               | ice Payroll Software S | Solution PVT, Ltd       |                |       |  |  |  |  |
| Tangakoot   | Fangakoot Gadag 580101 |                        |                         |                |       |  |  |  |  |
|             |                        | LWF Register fo        | r the Month of Dec-2016 |                |       |  |  |  |  |
| Sr No       | Emp Name               | Grade                  | Employee Share          | Employer Share | Total |  |  |  |  |
| Smartoffi   | ce                     | I                      |                         |                |       |  |  |  |  |
|             | 1 5                    |                        | 0.00                    | 0.00           | 0.00  |  |  |  |  |
| Total for S | Smartoffice            | 1                      | 0.00                    | 0.00           | 0.00  |  |  |  |  |
|             | Grand                  | Total -                | 0.00                    | 0.00           | 0.00  |  |  |  |  |

# PT report

| PT Code      |           | Professional Tax Register for the l | Month of Dec-2016 |        |
|--------------|-----------|-------------------------------------|-------------------|--------|
| Sr No        | Code      | Emp Name                            | PT Salary         | P Tax  |
| Smartoffice  |           |                                     | 1                 |        |
| 1            | 1 5       | 5                                   | 32000.00          | 200.00 |
| Total for Sm | artoffice |                                     | 32000.00          | 200.00 |
|              |           | Grand Total -                       | 32000.00          | 200.00 |

|                             | Profess | sion Tax | Summary  |               |          |  |
|-----------------------------|---------|----------|----------|---------------|----------|--|
| PTSlab                      | PT      | Gender   | Employee | Total PTGross | Total PT |  |
| Salary> 15001 and <=5000000 | 200     | Male     | 1        | 32000.00      | 200.00   |  |
| Total                       | 200     |          | 1        | 32000.00      | 200.00   |  |
| Total Non Zero PT Employee  | Count   | 1        |          |               |          |  |

# PF report

| Tangakoot   | Gadag 580101 |               |         |            |         |              |            |         |       |
|-------------|--------------|---------------|---------|------------|---------|--------------|------------|---------|-------|
| PF Code     | 123          |               |         | Monthly PF | Stateme | nt for the l | Month of E | ec-2016 |       |
| Sr No       | Code         | Emp Name      | Absent  | PF Salary  | PF      | VPF          | EPF        | EPS     | Total |
| Smartoffi   | ce           |               |         |            |         |              |            |         |       |
| :           | 1            | 5             | 27.00   | 15000      | 1800    |              | 550        | 0       | 2350  |
| Total for S | Smartoffice  |               | 27.00   | 15000      | 1800    |              | 550        | 0       | 2350  |
|             |              | Grand Total - | 27.00   | 15000      | 1800    |              | 550        | 0       | 2350  |
|             |              |               |         |            |         |              |            |         |       |
| Account     | t1           | 2350          |         |            |         |              |            |         |       |
| Account     | t 2          | 165           | Account | 10         | 0       |              |            |         |       |
| Account     | t 21         | 75            | Account | 22         | 2       |              |            |         |       |

**ESI report** 

| ranganoor   | Onder 200101                                                                                                   |            |             |                 |                  |           |         |
|-------------|----------------------------------------------------------------------------------------------------|------------|-------------|-----------------|------------------|-----------|---------|
| ESI Code    | 123456                                                                                                    |            | Monthly ESI | Statement for t | the Month of Dec | -2016     |         |
| Sr No       | Emp Name                                                                                                    | ESI Number | Days        | ESI Salary      | EmpCont          | CompContr | Total   |
| Smartoffic  | ce de la companya de la companya de la companya de la companya de la companya de la companya de la companya de |            |             |                 |                  |           |         |
|             | 1 5                                                                                                    |            | 4.00        | 32000.00        | 560.00           | 1520.00   | 2080.0  |
| Total for S | martoffice                                                                                                    |            | 4.00        | 32000.00        | 560.00           | 1520.00   | 2080.0  |
|             | Grand Total                                                                                                    | -          | 4.00        | 32000.00        | 560.00           | 1520.00   | 2080.00 |

### 2. Salary dashboard report

You can see the salary dashboard regarding salary earning.

Company: Select the company

Group By: Select the group like Department wise, Category wise etc..

Salary From Month: Select the From Month

Salary To Month: Select the To Month

Applicable on: Select the applicable on which you want See the Dashboard.

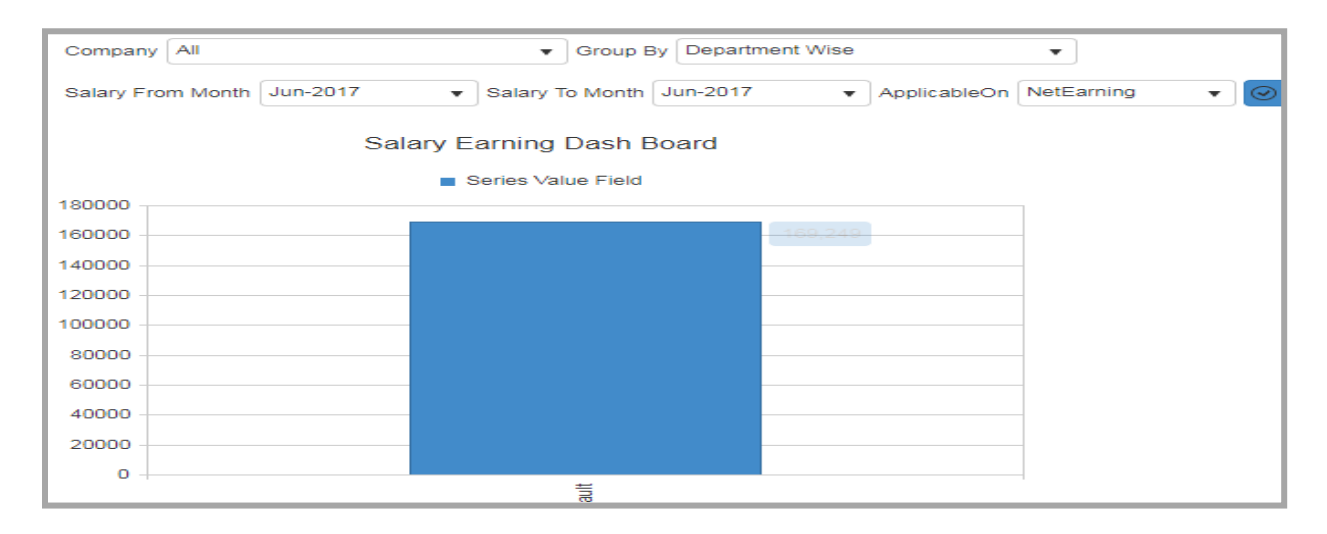

## **3.**Earning report

Select the from and to Months which earing report want to generate. By clicking generate, generate yearly summery, Earned/s Theoretical these window will show the report.

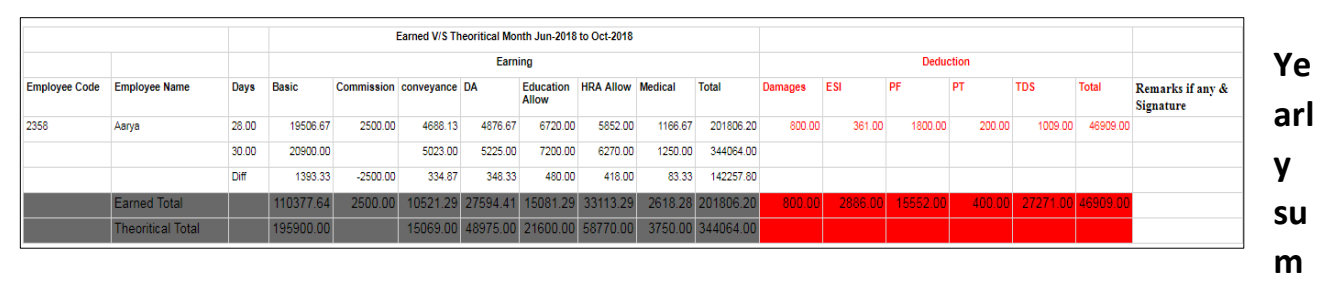

#### mary rep

|               |               |                 |           | Salary Sheet for | or Year 2015-201 | 6        |
|---------------|---------------|-----------------|-----------|------------------|------------------|----------|
| Employee Name | Employee Code | Salary Had Name | Total     | Jun-2018         | Jul-2018         | Aug-2018 |
| Aarya         | 2358          | Basic           | 110377.64 | 19506.67         | 87500.00         | 3370.97  |
|               |               | HRA Allow       | 33113.29  | 5852.00          | 26250.00         | 1011.29  |
|               |               | DA              | 27594.41  | 4876.67          | 21875.00         | 842.74   |
|               |               | Medical         | 2618.28   | 1166.67          | 1250.00          | 201.61   |
|               |               | conveyance      | 10521.29  | 4688.13          | 5023.00          | 810.16   |
|               |               | Education Allow | 15081.29  | 6720.00          | 7200.00          | 1161.29  |
|               |               | Commission      | 2500.00   |                  | 2500.00          |          |
|               |               | PF              | 15552.00  | 1800.00          | 13125.00         | 627.00   |
|               |               | ESI             | 2886.00   | 361.00           | 2462.00          | 63.00    |
|               |               | PT              | 400.00    | 200.00           | 200.00           |          |
|               |               | TDS             | 27271.00  | 1009.00          | 26262.00         |          |
|               |               | Damages         | 800.00    |                  | 800.00           |          |
|               |               |                 |           | 46180.14         | 194447.00        | 8088.06  |

Earn

# ed v/s theoretical report

|       |            | Salary Sheet for Month Ju | un-2018 to Oct-2018 |           |         |           |         |         |          |        |          |       |
|-------|------------|---------------------------|---------------------|-----------|---------|-----------|---------|---------|----------|--------|----------|-------|
|       |            | Earnin                    | g                   | Deduction |         |           |         |         |          |        |          |       |
|       | conveyance | DA                        | Education Allow     | HRA Allow | Medical | Total     | Damages | ESI     | PF       | PT     | TDS      | Total |
| 2500  | 10521.29   | 27594.41                  | 15081.29            | 33113.29  | 2618.28 | 201806.20 | 800.00  | 2886.00 | 15552.00 | 400.00 | 27271.00 | 46    |
| 2500. | 0 10521.29 | 27594.41                  | 15081.29            | 33113.29  | 2618.28 | 201806.20 | 800.00  | 2886.00 | 15552.00 | 400.00 | 27271.00 | 469   |

# 4. Employee earned salary

| Earr  | ning Report           |     |         |                         |                          |
|-------|-----------------------|-----|---------|-------------------------|--------------------------|
| Salar | y Structure All       | •   |         |                         |                          |
| 5     | SalaryMonth Jun-2017  |     | •       |                         |                          |
| 1     | — 🔲 Filter Employee — |     |         | 🔲 Filter Company        | Filter Department        |
|       | Employee Code         |     | IsExcat | Smartoffice             | Default 🔺                |
|       | Employee Name         |     |         |                         |                          |
|       | Employee Category     | All |         |                         |                          |
|       | Employee Designation  | All |         |                         |                          |
|       | Employee Location     | All |         | -                       | -                        |
|       | Employeement Type     | All |         | Select All Deselect All | Select All Deselect All  |
|       |                       |     |         | Generate Genera         | ate Latest Gross And CTC |

Select the Salary Structure and Salary Month and click Generate or Generate Latest Gross and CTC it will generate in Excel *Sheet*.

|   | A        | В        | С          | D       | E        | F         | G       | Н         | I.          | J        | K        | L        | М       | N       | 0        | Р         | Q          | R    | S      | T   | U  |
|---|----------|----------|------------|---------|----------|-----------|---------|-----------|-------------|----------|----------|----------|---------|---------|----------|-----------|------------|------|--------|-----|----|
| 1 | Employee | Employee | SalaryStru | Company | Departme | DOJ       | PayDays | TotalEarn | i Deductior | NetTotal | Basic    | HRAAIlow | DA      | Medical | conveyan | Education | GratuityEa | PF   | Vol_PF | ESI | PT |
| 2 | 2358     | Aarya    | Inspire    | НО      | B2B      | 01-04-200 | 28      | 42810.14  | 3370        | 39440.14 | 19506.67 | 5852     | 4876.67 | 1166.67 | 4688.13  | 6720      | 0          | 1800 | 0      | 361 | L  |
| 3 | 2359     | Anjani   | Inspire    | НО      | B2B      | 01-03-201 | 4       | 3286      | 376         | 2910     | 2120     | 636      | 530     | 0       | 0        | 0         | 0          | 318  | 0      | 58  | 3  |
| 4 |          |          |            |         |          |           |         |           |             |          |          |          |         |         |          |           |            |      |        |     |    |
| 5 |          |          |            |         |          |           |         |           |             |          |          |          |         |         |          |           |            |      |        |     |    |

|    | А            | В               | С                   | D           | E        |
|----|--------------|-----------------|---------------------|-------------|----------|
| 1  | EmployeeCode | EmployeeName    | EffectiveFrom       | GrossSalary | СТС      |
| 2  | 15           | 15              | 01-04-2017 00:00:00 | 35550.00    | 40000.00 |
| 3  | 5            | E               | 01-01-2018 00:00:00 | 10000.00    | 0.00     |
| 4  | 6            | SABNAM THAPA    | 01-04-2016 00:00:00 | 12000.00    | 12000.00 |
| 5  | 54321        | 12345           | 01-11-2017 00:00:00 | 15000.00    | 15000.00 |
| 6  | 14           | RAJENDRA PRASAD | 01-07-2017 00:00:00 | 34000.00    | 36450.00 |
| 7  | 15           | 15              | 01-12-2017 00:00:00 | 50000.00    | 50000.00 |
| 8  | 16           | 16              | 01-07-2017 00:00:00 | 0.00        | 0.00     |
| 9  | 369          | open            | 01-11-2017 00:00:00 | 0.00        | 0.00     |
| 10 | Radhika      | Radhika         | 01-10-2018 00:00:00 | 50000.00    | 0.00     |
| 11 | 10000        | 10000           | 01-01-2018 00:00:00 | 10000.00    | 0.00     |
| 12 | SUDHAKAR     | SUDHAKAR        | 01-05-2018 00:00:00 | 50000.00    | 0.00     |
| 13 | 999          | 999             | 01-03-2018 00:00:00 | 15000.00    | 0.00     |
| 14 | day29        | day29           | 01-12-2017 00:00:00 | 25400.00    | 0.00     |
| 15 | 29day        | 29day           | 01-12-2017 00:00:00 | 25000.00    | 25000.00 |
| 16 | hourly       | hourly          | 01-08-2018 00:00:00 | 0.00        | 0.00     |
| 17 | 100          | SUKANTA SUBODHI | 01-01-2018 00:00:00 | 0.00        | 0.00     |
| 18 | Test1        | Test            | 01-05-2018 00:00:00 | 0.00        | 0.00     |

#### **5.EMPLOYEE GRATUITY**

Gratuity is a part of salary that is received by an employee from his/her employer in gratitude for the services offered by the employee in the company. Gratuity is a defined benefit plan and is one of the many retirement benefits offered by the employer to the employee upon leaving his job. It is given when a employee leaves the company after working in the same company for more than 5 years without gap.

Since it is paid to out going employees only, the employee status has to be changed to resigned and the DOL has to be updated as shown below.

| ersonal Details  | Other Details     | Payroll Details | Docur   | ment Det   | ails    | Seperation D | etails     |
|------------------|-------------------|-----------------|---------|------------|---------|--------------|------------|
| Status Resigned  | •                 |                 |         |            |         |              |            |
| -Resignation Det | ails —            |                 |         |            |         |              |            |
| Resignation Su   | bmitted On        | 01-Jan-2017     | 7       | <b>[]]</b> |         |              |            |
| Reason for Lea   | ving              | RETIREMEN       | чт      | •          |         |              |            |
| Tentative Leavi  | ng Date           | 01-Jan-2017     | 7       |            |         |              |            |
| Final Settlemen  | t Salary HoldFrom | None            |         | *          |         |              |            |
| - Exit Details   |                   |                 | Exit In | iterview l | Details |              |            |
| Date of Leaving  | 01-Jan-2017       | m               | Exit In | nterview   | Date    | 01-Jan-2017  | <b>***</b> |
| Remarks          | na                |                 | Notes   | ÷          |         | na           |            |

Select the same formula for Gratuity Calculation.

Click on Calculate, if once gratuity calculated successfully, then click on Update

| Employee Gra   | tuity Disbursement |                | ×           |
|----------------|--------------------|----------------|-------------|
| Employee       | Vaishali-1         |                | •           |
| DOJ            | 01-Jan-1900        | DOL            | 01-Jan-2017 |
| Payment Mode   | BankTransfer v     | DateOfPayment  | 01-Feb-2017 |
| Cheque/DD No.  | 6002543            | ChequeDDDate   | 01-Feb-2017 |
| Formula        | Gratuity Formula   | Formula        |             |
| Max Amount     | 100000.00          | NoOfYears      | 117         |
| GratuityAmount | 810000             | ExemptedAmount | 810000      |
| TaxableAmount  | 0                  | Refer Month    | Apr-2017 🔻  |
|                |                    | Opdate         | ⊘ Calculate |
|                |                    |                |             |

## **6.Salary reconciliation report**

It is generated because to get a detailed report regarding the difference amount generated in the different months.

| Addition(Emp  | loyees Joined) -  |           |           |        |           |         |      |                  |          |           |     |    |      |
|---------------|-------------------|-----------|-----------|--------|-----------|---------|------|------------------|----------|-----------|-----|----|------|
| Employee Code | Employee Name     |           |           |        |           |         |      |                  |          |           |     |    |      |
|               | Total             |           |           |        |           |         |      |                  |          |           |     |    |      |
| Deletion (Emp | loyees Left) -    |           |           |        |           | Earning |      |                  |          |           |     |    |      |
| Employee Code | Employee Name     | Arrear    | Basic     | CEA    | DA        | HRA     | OT   | Petrol Allowance | UA       | Total     | ESI | PT | Sala |
| Ganesh        | Ganesh            | 6500.00   | 45000.00  |        | 13500.00  |         |      |                  | 31500.00 | 96500.00  | (   |    | 0    |
| Joylin        | Joylin            |           | 10000.00  | 200.00 | 3000.00   | 7000.00 |      |                  |          | 20200.00  | (   |    | 0    |
| Nida          | Nida              |           | 0.00      |        |           |         |      | 1600.00          |          | 1600.00   | (   |    | 0    |
| Salma         | Salma             |           | 0.00      | 200.00 | 0.00      |         | 0.00 | 1700.00          | 1000.00  | 2900.00   | (   |    | 0    |
| Vaishali      | Vaishali          |           | 0.00      | 200.00 | 0.00      | 0.00    |      |                  |          | 200.00    | (   |    | 0    |
| Vijaya        | Vijaya            |           | 60000.00  |        |           |         |      | 1600.00          |          | 61600.00  | (   |    | 0    |
| Vishnu        | Vishnu            |           | 0.00      |        | 0.00      |         |      |                  | 0.00     | 0.00      | (   |    | 0    |
|               | Total             | 6500.00   | 115000.00 | 600.00 | 16500.00  | 7000.00 | 0.00 | 4900.00          | 32500.00 | 183000.00 | (   |    | )    |
| Adjustment(Sa | alary Difference) |           |           |        |           | Earning |      |                  |          |           |     |    |      |
| Employee Code | Employee Name     | Basic     | DA        | ESI    | HRA       | PF      | PT   | TDS              | Vol PF   | Total     | ESI | PT | TDS  |
| Lavisha       | Lavisha           | -21667.00 | -6500.00  | C      | -15167.00 | C       | 0    | C                | C        | -43334.00 | (   |    | 0    |
|               | Total             | -21667.00 | -6500.00  | 0      | -15167.00 | C       | 0    | C                | C        | -43334.00 | (   |    | þ    |

## 7.Hold Employee Salary

To generate hold employee salary Report.( <u>To understand how to create set up Click</u> <u>here</u>)

| D                 | E                                      | F                                               | H                             | J                             |
|-------------------|----------------------------------------|-------------------------------------------------|-------------------------------|-------------------------------|
| Smarto            | ffice 2                                | 1                                               | Print Date :06/F              | eb/2019                       |
|                   |                                        |                                                 |                               |                               |
|                   | Hold Sa                                | lary Report for the month                       | of Jan-2019                   |                               |
| Sl. No.           | Hold Sa<br>Employee Code               | lary Report for the month Employee Name         | of Jan-2019<br>Pay Days       | Net Earning                   |
| Sl. No.<br>1      | Hold Sa<br>Employee Code<br>kkk        | lary Report for the month Employee Name kkk     | of Jan-2019<br>Pay Days<br>31 | Net Earning<br>50000          |
| Sl. No.<br>1<br>2 | Hold Sa<br>Employee Code<br>kkk<br>kkk | lary Report for the month Employee Name kkk kkk | of Jan-2019 Pay Days 31 0     | Net Earning<br>50000<br>50000 |

### 8. Salary /Wages register

You can generate the report; meanwhile if you weren't reports according to the location, category, designation and employment type.

|       |             |                               |             |                                  |                              | Salary/Wage Register For The                        | Month of Apr-                                                   | 2017                                                            |                            |                                      |                                 |                                                                                         |      |
|-------|-------------|-------------------------------|-------------|----------------------------------|------------------------------|-----------------------------------------------------|-----------------------------------------------------------------|-----------------------------------------------------------------|----------------------------|--------------------------------------|---------------------------------|-----------------------------------------------------------------------------------------|------|
|       |             |                               |             |                                  |                              | Name of the Establishment/En                        | nployer: Karna                                                  | ataka                                                           |                            |                                      |                                 |                                                                                         |      |
|       |             |                               |             |                                  |                              |                                                     |                                                                 |                                                                 |                            |                                      |                                 |                                                                                         |      |
| 03-J  | ul-2017     | 17 PF Code : 778899 ESIC: 456 |             |                                  | 456                          | PT Code                                             | 4589 LWF Code :                                                 |                                                                 | LWF Code :                 |                                      |                                 |                                                                                         |      |
| Sr N  | E. Code     | Name                          | Designation | Attenda                          | nce                          | Salary Heads                                        | Rate                                                            | Eard Wages                                                      | Arrears                    | Deducion                             | Amount                          | Total                                                                                   | Sign |
|       | 1 Lavisha   | Lavisha                       | Executive   | Day Wko<br>W.Hld - !<br>Day Paic | d - 30.00<br>5<br>1 - 30.00  | Basic<br>DA<br>HRA                                  | 25000.00<br>7500.00<br>17500.00                                 | 25000.00<br>7500.00<br>17500.00                                 |                            | EmployeePF<br>PT<br>ESI              | 3900.00<br>200.00<br>875.00     | Gross Rate 50000.00<br>Earnings - 50000.00<br>Deduction - 4975.00<br>Net Pay - 45025.00 |      |
|       | 2 Saima     | Salma                         | Executive   | Day Wko<br>W.Hld - !<br>Day Paic | d - 30.00<br>5<br>1 - 30.00  | CEA<br>Petrol Allowance<br>UA                       | 200.00<br>1700.00<br>1000.00                                    | 200.00<br>1700.00<br>1000.00                                    |                            | Telephone<br>ESI                     | 500.00<br>51.00                 | Gross Rate 2900.00<br>Earnings - 2900.00<br>Deduction - 51.00<br>Net Pay - 2849.00      |      |
| Total | For Karnata | ka                            |             | Day Wk<br>W.Hld -<br>Day Paic    | d - 60.00<br>10<br>d - 60.00 | Basic<br>DA<br>HRA<br>CEA<br>Petrol Allowance<br>UA | 25000.00<br>7500.00<br>17500.00<br>200.00<br>1700.00<br>1000.00 | 25000.00<br>7500.00<br>17500.00<br>200.00<br>1700.00<br>1000.00 | 0<br>0<br>0<br>0<br>0<br>0 | EmployeePF<br>PT<br>ESI<br>Telephone | 3900<br>200.00<br>926<br>500.00 | Gross Rate 52900.00<br>Earnings - 52900.00<br>Deduction - 5026.00<br>Net Pay - 47874.00 |      |

#### 9. Employee CTC report

You can Generate the Employee CTC report of particular month Select the year Select the Month of which month want to generate

Select the Employee of which want to generate.

| Employee Code - 012   | mployeeName - neha |
|-----------------------|--------------------|
| Component             | Compensation       |
| Open Component        | 2000.00            |
| EmployerPF            | 0                  |
| EmployerESIC          | 0                  |
| Gratuity              | 0                  |
| Total                 | 2000               |
| Total Cost to Company | 2000               |

# **10. Government Forms**

Here you can generate employee biased government forms.

| From Date Feb-2019   |     |       |                              |       |                                 |
|----------------------|-----|-------|------------------------------|-------|---------------------------------|
| Filter Employee      |     |       | Filter Company               |       | Filter Department               |
| Employee Code        | 222 | IsExc | at Default<br>demo microware | -     | Default<br>technical dept       |
| Employee Name        |     |       | On Role<br>Off Role          |       | quality dept<br>production dept |
| Employee Category    | All | •     | nrd<br>sodecia               |       |                                 |
| Employee Designation | All | •     | ssrmcs ulsoorpwt<br>DSOFT    |       |                                 |
| Employee Location    | All | •     | SHYAMA ENTERPRI<br>Rajat     | ÷     |                                 |
| Employeement Type    | All | •     | Select All Deselect          | AII S | Select All Deselect A           |

• Form T Report (Muster Roll-cum-Register of Wages in lieu of )

| Combin    | ed Mus          | ster Roll-c | um-F     | Register o | Wages    | in lieu  | of      |             |                 |             |           |           |               |            |                |             |                |               |                   |         |          |                            |                                          |
|-----------|-----------------|-------------|----------|------------|----------|----------|---------|-------------|-----------------|-------------|-----------|-----------|---------------|------------|----------------|-------------|----------------|---------------|-------------------|---------|----------|----------------------------|------------------------------------------|
| 1. Forms  | I and I         | I of Rule 2 | 2(4);    | Form IV a  | Rule 2   | R(2) and | Form    | s V and V   | II of Rule      | 29(1)       | and (5) o | f Minim   | um Wages      | (Karnataka | ) Rules,       | 1958.       |                |               |                   |         |          |                            |                                          |
| 2. Form I | of Rule         | 3(1) of Pa  | syme     | nt of Wage | s (Kam   | ataka) R | ules, 1 | 963.        |                 |             |           |           |               |            |                |             |                |               |                   |         |          |                            |                                          |
| 3. Form   | CIII of R       | tule 75 and | t Fon    | ms XV, XV  | I, XX, X | XI, XXII | and X   | XIII of Rul | le 78(1)(a      | n)(1), (11) | and (iii) | of Cont   | ract Labour   | (Regulatio | n and Ab       | olition) (F | (arnataka) F   | ales, 1974.   |                   |         |          |                            |                                          |
| 4 Form    | XIII of F       | Pule 43 an  | d Eor    | ms XVII )  | VIII XI  | x        | XI and  | XXII of R   | ule 46(2)       | (a) (c)     | and (d)   | of Inter- | State Miora   | nt Workme  | n (Recul       | tion of F   | molovment      | and Condition | sof               |         |          |                            |                                          |
| 4.1.0     |                 |             |          |            |          |          |         |             | ulo 40(2)       | (0), (0)    | and (a)   |           | o lato inigro |            | in (roogen     |             | - aprogramment |               |                   |         |          |                            |                                          |
| Name      | & add           | ress of t   | he E     | stablish   | ment:    | Sma      | rtOffi  | ce          |                 |             |           |           |               |            |                |             |                |               |                   |         |          |                            |                                          |
|           |                 |             |          |            |          | =        |         |             |                 | _           |           |           |               | 50111      |                |             |                |               |                   |         |          |                            |                                          |
| Father    | of the<br>/Husb | and Nan     | ee<br>ne |            | M        | ale/Fer  | nale    | Desig       | nation/         | Depa        | rtment    | Date      | of Joining    | ESING      | )              | PEN         | 0              | Gross Sa      | lary              |         |          |                            |                                          |
| 1         |                 |             |          |            | 2        |          |         | 3           |                 |             |           | 4         |               | 5          |                | 6           |                | 7             |                   |         |          |                            |                                          |
| aman      |                 |             |          |            | M        | ale      |         |             |                 |             |           | 01-A      | ug-2018       |            |                |             |                | 10000.00      |                   |         |          |                            |                                          |
|           |                 |             |          |            |          |          |         |             |                 |             |           |           |               |            |                |             |                |               |                   |         |          |                            |                                          |
|           | Atte            | ndance      |          |            |          |          |         |             |                 |             |           |           |               |            | No of<br>payab | days<br>le  | Worke          | d Hours       |                   |         |          |                            |                                          |
|           | 1               | 2 3         | 3        | 4 5        | 6        | 7        | 8       | 9           | 10              | 11          | 12        | 13        | 14 15         | 5 16       |                |             |                |               |                   |         |          |                            |                                          |
|           | 17              | 19 4        | 10       | 20 3       | 1 2      | 2 22     | 2       | 4 26        | 26              | 27          | 28        | 20        | 30 34         |            |                |             |                |               |                   |         |          |                            |                                          |
|           |                 | 10          | 15       | 20 2       | 1 2      | 2 2.     | -       | 4 25        | 20              | 21          | 20        | 23        | 30 3          |            |                |             |                |               |                   |         |          |                            |                                          |
|           | Plea            | ise ment    | ion      | date of s  | uspen    | sion of  | emp     | loyees,     | if any          |             |           |           |               |            |                |             |                |               |                   |         |          |                            |                                          |
|           |                 |             |          |            |          |          |         |             |                 |             |           |           |               |            | 0.00           |             | 00:00          |               |                   |         |          |                            |                                          |
|           |                 |             |          |            |          |          | Jan-    | 2019        |                 |             |           |           |               |            |                |             |                |               |                   |         |          |                            |                                          |
|           |                 |             |          | E          | rned     | Wages    | and     | Other       | Allowa          | nces        |           |           |               |            |                |             |                |               | Deducti           | on      |          |                            |                                          |
|           | Bas             | lic         | bo       | nus        | DA       |          | HRA     |             | Leave<br>Encash | ment        | Open E    | Basic     | Total         | damages    | ESI            | 1           | PF             | РТ            | salary<br>advance | TDS     | Total    | Net Payable<br>ACI<br>Go 1 | Employee<br>Signature/Thumb<br>Impresion |
|           |                 | 26613.00    |          | 200.00     | 2        | 1290.00  |         | 5323.00     |                 | 774.00      |           | 0.00      | 54200.00      | 100.       | 00             | 368.00      | 1800.00        | 200.00        | 6000.00           | 2938.00 | 11406.00 | 42794.00                   |                                          |

• Form 9 ( Overtime Report )

| 14      | 4 1 of 1 ▷ ▷ Ⅱ                             | 4          |                     | Find   Nex          | ct 🖳 🗝         | ٩           |                         |                           |           |          |                 |                 |
|---------|--------------------------------------------|------------|---------------------|---------------------|----------------|-------------|-------------------------|---------------------------|-----------|----------|-----------------|-----------------|
|         |                                            |            |                     |                     |                | FORM N      | o. 9                    |                           |           |          |                 |                 |
|         |                                            |            |                     | RE                  | GISTER         | OF OVERTI   | ME AND PA               | YMENT                     |           |          |                 |                 |
| N:<br>F | ame and address of<br>Factory/ Establishme | the<br>ent | Name and<br>Princip | address<br>al Emplo | of the<br>oyer | Name and    | address o<br>any) Place | of the Contra<br>of Work; | actor (if |          | Month /         | Year            |
| HRE     | E PLASTICS                                 |            |                     |                     |                |             |                         |                           |           | Dec-201  | 8               |                 |
| SI. No  | Employee Name                              | SEX        | Designation/        |                     | 107            | Normal rate | Overtime                | Normal Piece              | OT Piece  | Total OT | Date of Payment | Signature/thumb |
|         | Father/Husband Name                        |            | employment          | V                   | Vork           | hour        | hour wages              | rate of wages             | wages     |          |                 | Employee        |
|         |                                            |            |                     | Date                | Hours          |             |                         |                           |           |          |                 |                 |
| 1       | GORAKH GOSAVI                              | MALE       | SUPERVISOR          | 06-Dec-<br>2018     | 11:47          |             |                         |                           |           | 0        | 01-Jan-2019     |                 |
| 2       | GORAKH GOSAVI                              | MALE       | SUPERVISOR          | 20-Dec-<br>2018     | 11:48          |             |                         |                           |           | 0        | 01-Jan-2019     |                 |

#### • Form I (Fine & penalties)

| $\leftrightarrow$ $\rightarrow$ | C 🛈 Not secure | www.so365.in/F                 | romas/We  | bForms/PayrollR | eportViewer.as                                                    | рх                                                                                |                  |                                       |                                |         |
|---------------------------------|----------------|--------------------------------|-----------|-----------------|-------------------------------------------------------------------|-----------------------------------------------------------------------------------|------------------|---------------------------------------|--------------------------------|---------|
| 14 4                            | 1 of 1 ▷ ▷ Ⅱ   | \$                             | Find   Ne | xt 🛃 • 🛞        |                                                                   |                                                                                   |                  |                                       |                                |         |
|                                 |                |                                |           |                 | FORM I                                                            |                                                                                   |                  |                                       |                                |         |
|                                 |                |                                |           |                 | [Rule 21(4)]                                                      |                                                                                   |                  |                                       |                                |         |
|                                 |                |                                |           | Re              | gister of Fir                                                     | nes                                                                               |                  |                                       |                                |         |
|                                 |                |                                |           |                 | Smartoffice 2                                                     |                                                                                   |                  |                                       |                                |         |
| SI.No.                          | Name           | Father's/<br>Husband's<br>name | Sex       | Department      | Nature and<br>date of the<br>offence for<br>which fine<br>imposed | Whether<br>workman<br>showed<br>cause against<br>fine or not, if<br>so enter date | Rate of<br>wages | Date and<br>amount of fine<br>imposed | Date on which<br>fine realised | Remarks |
| 1                               | aaa1           |                                | Male      | Default         |                                                                   |                                                                                   | 55000.00         | 200.00                                | 01-Feb-2019                    |         |
|                                 |                |                                |           |                 |                                                                   |                                                                                   |                  |                                       |                                |         |

#### • Form D – Total Amount of Bonus Amount )

|                                                                                                    |                                                                                                    | FORM 'D'                                   |                                           |                               |                                                                                                  |                             |
|----------------------------------------------------------------------------------------------------|----------------------------------------------------------------------------------------------------|--------------------------------------------|-------------------------------------------|-------------------------------|--------------------------------------------------------------------------------------------------|-----------------------------|
|                                                                                                    |                                                                                                    | [See rule 5]                               |                                           |                               |                                                                                                  |                             |
| ANNUAL R                                                                                                    | ETURN - BONUS PAID TO EMPL                                                                                      | OYEES FOR THE AC                           | COUNTING YEA                              | AR ENDING ON                  | THE 30 March, 20                                                                                 | 019                         |
| Name of the establishment and its cor                                                                           | nplete postal address:Smartoffice                                                                               | Smartoffice Banglore                       | •                                         |                               |                                                                                                  |                             |
| Nature of industry:                                                                                             |                                                                                                    |                                            |                                           |                               |                                                                                                  |                             |
| Name of the employer:Smartoffice                                                                                |                                                                                                    |                                            |                                           |                               |                                                                                                  |                             |
| Total number of employees:21                                                                                    |                                                                                                    |                                            |                                           |                               |                                                                                                  |                             |
| Number of employees benifited by bor                                                                            | nus payments:6                                                                                                  |                                            |                                           |                               |                                                                                                  |                             |
| Total amount payable as bonus under<br>section 10 or 11 of the Payment of Bonus<br>Act, 1965 as the case may be | Settlement, if any reached under<br>section 18(1) or 12(3) of the<br>Industrial Disputes Act, 1947 with<br>date | Percentage of bonus<br>declared to be paid | Total amount of<br>bonus actually<br>paid | Date on which<br>payment made | Whether bonus<br>has been paid to<br>all the<br>employees, if<br>not, reasons for<br>non-payment | Remarks                     |
| 1                                                                                                    | 2                                                                                                    | 3                                          | 4                                         | 5                             | 6                                                                                                | 7                           |
| 5700.00                                                                                                    |                                                                                                    |                                            | 5700.00                                   |                               |                                                                                                  |                             |
|                                                                                                    |                                                                                                    |                                            |                                           |                               |                                                                                                  |                             |
|                                                                                                    |                                                                                                    |                                            |                                           |                               | Signature o                                                                                      | f the employer or his agent |
|                                                                                                    |                                                                                                    |                                            |                                           |                               |                                                                                                  |                             |

• Form C -( Total Employees Bonus Report)

|               |                                            |                           | FORM 'C'                                                                                           |             |                                     |                                                              |                                                                                           |                                                                                       |                                                                          |        |    |    |                                                       |
|---------------|--------------------------------------------|---------------------------|----------------------------------------------------------------------------------------------------|-------------|-------------------------------------|--------------------------------------------------------------|-------------------------------------------------------------------------------------------|---------------------------------------------------------------------------------------|--------------------------------------------------------------------------|--------|----|----|-------------------------------------------------------|
|               |                                            |                           | [See rule 4(c)]                                                                                    |             |                                     |                                                              |                                                                                           |                                                                                       |                                                                          |        |    |    |                                                       |
|               | BONUS PAID TO E                            | EMPLOYEES FOR TH          | HE ACCOUNTING                                                                                      | YEAR ENDIN  | G ON THE 30 M                       | arch, 2019                                                   |                                                                                           |                                                                                       |                                                                          |        |    |    |                                                       |
| lame<br>Smart | of the establishment an<br>office Banglore | d its complete postal     | address:Smartoffi                                                                                  | се          |                                     |                                                              |                                                                                           |                                                                                       |                                                                          |        |    |    |                                                       |
| lo. of        | Working Days in the Ye                     | ar:                       |                                                                                                    |             |                                     |                                                              |                                                                                           |                                                                                       |                                                                          |        |    |    |                                                       |
| Date o        | n which Paid:01-01-201                     | 9 00:00:00                |                                                                                                    |             |                                     |                                                              |                                                                                           |                                                                                       |                                                                          |        |    |    |                                                       |
|               |                                            |                           |                                                                                                    |             |                                     |                                                              |                                                                                           |                                                                                       | Dedu                                                                     | ctions |    |    |                                                       |
| 6L.No.        | Name of the employee.                      | Father's/Husband<br>name. | Whether he has<br>completed 15<br>years of age at<br>the beginning<br>of the<br>accounting<br>year | Designation | No.of days<br>worked in the<br>year | Total salary or wage<br>in respect of the<br>accounting year | Amount of<br>bonus payable<br>under section<br>10 or section<br>11, as the case<br>may be | Puja bonus or<br>other<br>customary<br>bonus paid<br>during the<br>accounting<br>year | Puja bonus or<br>other or bonus paid<br>during the<br>accounting<br>wert |        |    |    | Net<br>amoun<br>payable<br>(Column<br>minus<br>Column |
| 1             | 2                                          | 3                         | 4                                                                                                  | 5           | 6                                   | 7                                                            | 8                                                                                         | 9                                                                                     | 11                                                                       | 12     | 13 | 14 |                                                       |
| 1             | Anil                                       | Rahul                     |                                                                                                    | Supervisor  | 333.00                              | 522073.00                                                    | 4200.00                                                                                   |                                                                                       |                                                                          |        |    |    | 4200.00                                               |
| 2             | salma                                      | Rehman                    |                                                                                                    | Supervisor  | 291.00                              | 83785.00                                                     | 500.00                                                                                    |                                                                                       |                                                                          |        |    |    | 500.00                                                |
| 3             | Rahul                                      | kiran                     |                                                                                                    | Supervisor  | 332.00                              | 585933.00                                                    | 1000.00                                                                                   |                                                                                       |                                                                          |        |    |    | 1000.00                                               |
|               |                                            |                           |                                                                                                    |             |                                     |                                                              |                                                                                           |                                                                                       |                                                                          |        |    |    |                                                       |
|               |                                            |                           |                                                                                                    |             |                                     |                                                              |                                                                                           |                                                                                       |                                                                          |        |    |    |                                                       |
|               |                                            |                           |                                                                                                    |             |                                     |                                                              |                                                                                           |                                                                                       |                                                                          |        |    |    |                                                       |
|               |                                            |                           |                                                                                                    |             |                                     |                                                              | 1                                                                                         |                                                                                       | 1                                                                        |        | 1  | 1  |                                                       |

# 11. Employee Pay & Present Days Report:

It will show employee Pay and present days report and can select any one of these.

|               | 1              |          |  | <b>*</b> |        |          |  |      |            |                 |       |
|---------------|----------------|----------|--|----------|--------|----------|--|------|------------|-----------------|-------|
|               |                |          |  |          | PayDay | s Report |  |      |            |                 |       |
|               |                |          |  |          |        |          |  | Gene | erated On: | 06-Feb-2019 11: | 04 AM |
|               |                |          |  |          |        |          |  |      |            |                 |       |
| Employee Code | Employee Name  | Feb-2019 |  |          |        |          |  |      |            |                 | Total |
| 23            | Raj            | 4.00     |  |          |        |          |  |      |            |                 | 4.00  |
| 3             | neha           | 4.00     |  |          |        |          |  |      |            |                 | 4.00  |
| 6             | dhara          | 4.00     |  |          |        |          |  |      |            |                 | 4.00  |
| 8             | granth         | 4.00     |  |          |        |          |  |      |            |                 | 4.00  |
| 9             | dhara5         | 4.00     |  |          |        |          |  |      |            |                 | 4.00  |
| 11            | sandeep        | 4.00     |  |          |        |          |  |      |            |                 | 4.00  |
| 12            | akshay         | 4.00     |  |          |        |          |  |      |            |                 | 4.00  |
| 17            | rakesh yadav   | 4.00     |  |          |        |          |  |      |            |                 | 4.00  |
| 18            | vinayak prabav | 4.00     |  |          |        |          |  |      |            |                 | 4.00  |
| 19            | On role        | 4.00     |  |          |        |          |  |      |            |                 | 4.00  |
| 4             | prisha         | 28.00    |  |          |        |          |  |      |            |                 | 28.00 |
| 1             | salma          | 20.00    |  |          |        |          |  |      |            |                 | 20.00 |
| 1             | Sandesh        | 4.00     |  |          |        |          |  |      |            |                 | 4.00  |
| kkk           | kkk            | 0.00     |  |          |        |          |  |      |            |                 | 0.00  |
| 111           | nm             | 0.00     |  |          |        |          |  |      |            |                 | 0.00  |
| 222           | aaa1           | 28.00    |  |          |        |          |  |      |            |                 | 28.00 |
|               |                |          |  |          |        |          |  |      |            | Page 1 of 1     |       |

| SmartOffice Payro | l and | <b>Biometrics</b> | So | lutions | Pvt. | Ltd |
|-------------------|-------|-------------------|----|---------|------|-----|
|-------------------|-------|-------------------|----|---------|------|-----|

| From Date May-2018                                                       | ▼ To Date | May-2018 | ▼ F     | Report Type                                       | PayDays                | •                          |             |
|--------------------------------------------------------------------------|-----------|----------|---------|---------------------------------------------------|------------------------|----------------------------|-------------|
| Filter Employee —<br>Employee Code<br>Employee Name<br>Employee Category |           |          | IsExcat | Filter<br>AP<br>KA<br>Tamil Nac<br>MAH<br>Naraina | PayDays<br>PresentDays | ter<br>STE<br>S3TL<br>S4 M | Department  |
| Employee Designation<br>Employee Location                                | All       | •<br>•   |         |                                                   |                        |                            |             |
| Employeement Type                                                        | All       | •        |         | Select All                                        | Deselect All           | Select All                 | Deselect Al |

# 12. Daily wages Report:

.

Daily hours and daily wages reports are generated from here.

| Monthly Statutory Register | Report         |                 |                         |                         |
|----------------------------|----------------|-----------------|-------------------------|-------------------------|
|                            |                |                 |                         |                         |
| From Date 22-Mar-2018      | To Date 22-Mar | -2018           |                         |                         |
| Filter Employee —          |                |                 | Filter Company          | Filter Department       |
| Employee Code              |                | IsExcat         | AP A                    | S2 SE                   |
| Employee Name              |                |                 | Tamil Nadu<br>MAH       | S3 TL<br>S4 M           |
| Employee Category          | All            | •               | Naraina                 |                         |
| Employee Designation       | All            | •               |                         |                         |
| Employee Location          | All            | •               | -                       | -                       |
| Employeement Type          | All            | •               | Select All Deselect All | Select All Deselect All |
|                            | Detailed Deced | Duran Dar       |                         | TerroDesimentian Desert |
|                            |                | Summary Rep     | NetEarningReport        | TeamDesignationReport   |
|                            | PFC            | ChallanReportCS | PFChallanReportTe:      | ESIChallanReport        |

By clicking the Detailed Report it will generate like this.

|               |                 |               | Salary Sheet for Date 11-Jul-2018 to 18-Jul-<br>2018 |       |  |  |  |  |  |
|---------------|-----------------|---------------|------------------------------------------------------|-------|--|--|--|--|--|
|               |                 |               | Earning                                              |       |  |  |  |  |  |
| Employee Code | Attendance Date | Employee Name | Basic                                                | Total |  |  |  |  |  |
| 2360          | 11-Jul-2018     | Gay3          | 330                                                  | 330   |  |  |  |  |  |
|               | 12-Jul-2018     | Gay3          | 330                                                  | 330   |  |  |  |  |  |
|               | 13-Jul-2018     | Gay3          | 330                                                  | 330   |  |  |  |  |  |
|               | 14-Jul-2018     | Gay3          | 330                                                  | 330   |  |  |  |  |  |
|               | 15-Jul-2018     | Gay3          | 330                                                  | 330   |  |  |  |  |  |
|               | 16-Jul-2018     | Gay3          | 330                                                  | 330   |  |  |  |  |  |
|               | 17-Jul-2018     | Gay3          | 330                                                  | 330   |  |  |  |  |  |
|               | 18-Jul-2018     | Gay3          | 330                                                  | 330   |  |  |  |  |  |
|               |                 | Total         | 2640                                                 | 2640  |  |  |  |  |  |

# 13.Arrear SalarySheet:

You will get arrear breakup details like HRA, Da etc.

| А            | В            | С        | D        | E         | F                 | G       | н    | 1    | J       | К       | L              | м                 | N      | 0       |
|--------------|--------------|----------|----------|-----------|-------------------|---------|------|------|---------|---------|----------------|-------------------|--------|---------|
| EmployeeCode | EmployeeName | Basic    | DA       | HRA Allow | Special Allowance | Medical | Conv | CEA  | Uniform | LTA     | Food Allowance | Arr_Earning_Total | Arr_PF | Arr_ESI |
| 2            | В            | 1135.48  | 283.87   | 454.19    | 283.87            |         |      |      |         |         |                | 2157.41           |        |         |
| 4            | D            | 0.00     | 0.00     | 0.00      | 0.00              | 1350.00 | 0.00 | 0.00 | 2100.00 | 2100.00 | 0.00           | 5550.00           |        |         |
| 0523         | Basu         | 22000.00 | 11000.00 | 22000.00  | 0.00              | 1250.00 | 0.00 | 0.00 |         |         | 0.00           | 56250.00          | 0.00   | 0.00    |
|              |              |          |          |           |                   |         |      |      |         |         |                |                   |        |         |

## 14. Salary Revision Report:

Here you can check the employee detail salary revision report.

| A | 1        | <b>*</b> : | × ~       | <i>f</i> ∗ Em | ployeeCod | le        |           |           |           |           |           |           |        |
|---|----------|------------|-----------|---------------|-----------|-----------|-----------|-----------|-----------|-----------|-----------|-----------|--------|
|   | Α        | в          | С         | D             | E         | F         | G         | н         | 1         | J         | к         | L         | м      |
| 1 | Employee | Employee   | LOD       | Revision1     | Revision1 | Revision1 | Revision2 | Revision2 | Revision2 | Revision3 | Revision3 | Revision3 | Amount |
| 2 | 222      | aman       | 01-08-201 | 01-Dec-20     |           |           | 01-Nov-20 |           |           | 01-Aug-20 |           |           |        |
| з | 222      | aaal       | 01-04-201 | 01-Jan-20     | 05-Feb-20 | 55000.00  | 01-Apr-20 | 02-Feb-20 | 55000.00  |           |           |           |        |
| 4 |          |            |           |               |           |           |           |           |           |           |           |           |        |
| 5 |          |            |           |               |           |           |           |           |           |           |           |           |        |

#### **REPORT WRITER**

You can generate the report as how you want to customize.

| -        |                                         |              | _   |               |            | _ |          |           |                |  |                |           |
|----------|-----------------------------------------|--------------|-----|---------------|------------|---|----------|-----------|----------------|--|----------------|-----------|
| Mon      | th/Year Aug-2017                        | ۲            |     |               |            |   |          |           |                |  |                |           |
|          | Code                                    | Name         | C   | Company       | Department |   | Category |           | Designation    |  | Location       |           |
|          | Y                                       |              | Y   | Y             | 7          | • |          | Y         | 7              |  |                | Y         |
|          | <ul> <li>12</li> <li>bhavana</li> </ul> |              |     | collections   | mktg       |   | Level 1  |           |                |  | None           | -         |
|          | Ganesh                                  | Ganesh       | F   | Rajasthan     | Finance    |   | Default  |           | Senior Manager |  | Jodhpur        |           |
|          | Joylin Joylin                           |              |     | Maharashtra   | Operations |   | Default  |           | Executive      |  | Mumbai         |           |
|          | Lavisha                                 | Lavisha      | к   | Karnataka     | Executive  |   | Default  |           | Executive      |  | Bangalore      |           |
|          | Nida                                    | Nida         | т   | Tamil Nadu    | Payroll    |   | Default  |           | Executive      |  | Chennai        |           |
|          | Salma                                   | Salma        |     | Karnataka     | Accounts   |   | Default  | Executive |                |  | Bangalore      |           |
|          | Vaishali                                | Vaishali     | N   | Maharashtra   | Operations |   | Default  |           | Senior Manager |  | Mumbai         | -         |
| 4        | ₩ 4 1 →                                 | Page Size: 1 | 0 - |               |            |   |          |           |                |  | 7 items in 1 p | ages<br>⊧ |
| Salar    | y Heads                                 | <u>^</u>     |     | Classificatio | on Details | * | 0        | Other D   | etails         |  | <u>^</u>       |           |
| F        | ay Days                                 |              |     | Compan        | y .        |   |          | Gender    |                |  |                |           |
| ✓ F      | PresentDays                             |              |     | Location      | 1          |   |          | Fath      | erName         |  |                |           |
| E        | asic                                    |              |     | 🗆 Departm     | nent       |   |          | DOB       |                |  |                |           |
| <b>Ø</b> | т                                       |              |     | 🗆 Designa     | tion       |   |          | I DOJ     |                |  |                |           |
|          | OPReversal1                             |              |     | Grade         |            |   |          | DOC       |                |  |                |           |
|          | OPReversal2                             |              |     | 🗆 Team        |            |   |          | DOR       |                |  |                |           |
| _        |                                         |              |     |               |            |   |          | _         |                |  |                |           |

Select the options from salary heads, classification details and other details. Select the employee as well as month year.

## Click **GENERATE** option to generate the report

Report will generate in excel format.

| X  |          | <b>2.</b> G   |               |                |           |           |        |          | EmployeePa   | yDetails - E | ccel (Produc | t Activatio        | on Failed)               |                          |                     |             | -         |           |
|----|----------|---------------|---------------|----------------|-----------|-----------|--------|----------|--------------|--------------|--------------|--------------------|--------------------------|--------------------------|---------------------|-------------|-----------|-----------|
| F  | ILE      | HOME          | INSERT I      | AGE LAYOUT     | FORM      | ULAS D    | ATA RE | EVIEW \  | /IEW         |              |              |                    |                          |                          |                     |             |           |           |
| ľ  | <b>x</b> | Cut<br>Copy - | Calibri       | -              | 11 · A    | ≡ ≡       | = %    | ₽        | rap Text     | Gene         | ral          | *                  | ≠                        |                          |                     | *           |           | AutoSum → |
| Pa | iste 🗸   | Format Pai    | inter B I     | <u>u</u> • 🖽 • | - 👌 - 🗛   | • = =     | = €    | 🗄 🖽 М    | erge & Cente | r • \$ •     | % *          | 00, 0.⊣<br>0.← 00. | Conditional Formatting • | ormatas C<br>Table⊤ Styl | ell Inser<br>Ies⊤ ⊤ | t Delete Fo | rmat 🧶 🤇  | lear *    |
|    | Clip     | board         | Gi .          | Font           |           | Gi .      | A      | lignment |              | Gi .         | Number       | Gi.                | St                       | yles                     |                     | Cells       |           | Edit      |
| N  | 3        | -             | X 🗸           | f <sub>x</sub> |           |           |        |          |              |              |              |                    |                          |                          |                     |             |           |           |
|    | Α        | В             | С             | D              | E         | F         | G      | Н        | 1            | J            | К            | L                  | М                        | N                        | 0                   | Р           | Q         | R         |
| 1  | Emplo    | yee Empl      | opye PayrollM | c Pay Days     | PresentDa | Leave Enc | Arrear | Bonus    | DA           | HRA          | PT           | TDS                | Location                 | SalaryStru               | DOB                 | DOJ         | DOC       | DOR       |
| 2  |          | 222 aaa1      | 01-02-1       | 9 28           | 0         | 1964      | 0      | ) (      | 22000        | 5500         | 200          | 31                 | .85 3                    | smart 123                | 01-Jan-87           | 01-Apr-18   | 01-Apr-18 | 01-Jan-00 |
| 3  |          |               |               |                |           |           |        |          |              |              |              |                    |                          |                          |                     |             |           |           |
| 4  |          |               |               |                |           |           |        |          |              |              |              |                    |                          |                          |                     |             |           |           |
| 5  |          |               |               |                |           |           |        |          |              |              |              |                    |                          |                          |                     |             |           |           |
| 6  |          |               |               |                |           |           |        |          |              |              |              |                    |                          |                          |                     |             |           |           |

**EMPLOYEE AUDIT LOGS:** 

- Event Date -From Date 03-Jul-2017 🔳 To Date 03-Jul-2017 🗐 | 🖉 ModifiedFromSystemIP EventDate Entity EntityValues ModifiedBy OperationName 7 7 7 7 10.225.118.130:ESSL-AddEdit 03-Jul-2017 HoldEmployeesSalary Name-HoldEmployeeSalaryId&& -0 Name-Emple bhavana BIOMETRIC 10.225.118.130:ESSL-AddEdit 03-Jul-2017 HoldEmployeesSalary Name-HoldEmployeeSalaryId&& -0 Name-Empl bhavana BIOMETRIC 10.225.118.130:ESSL-03-Jul-2017 HoldEmployeesSalary Name-HoldEmployeeSalaryId&& -0 Name-Empl bhavana AddEdit BIOMETRIC

It will show the last activity whatever we have been done in software.